# CipherLab Instruction Manual

# CipherLab OS Upgrade

RK25 (Android 9) RS35 (Android 10) RK95 (Android 9)

Version 1.1

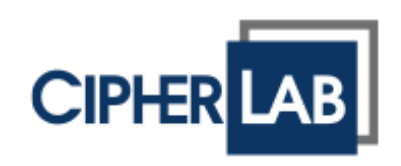

Copyright © 2023 CIPHERLAB CO., LTD.

All rights reserved

The software contains proprietary information of its owner; it is provided under a license agreement containing restrictions on use and disclosure and is also protected by copyright law. Reverse engineering of the software is prohibited.

Due to continued product development, this information may change without notice. The information and intellectual property contained herein is confidential between the owner

and the client and remains the exclusive property of the owner. If having any problems in the documentation, please report them to us in writing. The owner does not warrant that this document is error-free.

No part of this publication may be reproduced, stored in a retrieval system, or transmitted in any form or by any means, electronic, mechanical, photocopying, recording or otherwise without the prior written permission of the owner.

For product consultancy and technical support, please contact the local sales representative. Also, visit our website for more information.

All brand, logo, product and service, and trademark names are the property of their registered owners.

Google, Google Play, Android and other marks are trademarks of Google Inc.

The editorial use of these names is for identification as well as to the benefit of the owners, with no intention of infringement.

CIPHERLAB logo is a registered trademark of CIPHERLAB CO., LTD. All other brands,

products and services, and trademark names are the property of their registered owners. The editorial use of these names is for identification as well as to the benefit of the owners, with no intention of infringement.

CIPHERLAB CO., LTD.

Website: <u>http://www.CipherLab.com</u>

# **RELEASE NOTES**

| Version    | Date                                                       | Notes                                                                                                    |
|------------|------------------------------------------------------------|----------------------------------------------------------------------------------------------------|
| 1.0<br>1.1 | Jan. 6 <sup>th</sup> , 2022<br>Aug. 4 <sup>nd</sup> , 2023 | Initial release<br>Add the description about "RK95 OS Upgrade from Android 9<br>to Android 12" and simplify the architecture of the manual to<br>improve user's reading efficiency. |
|            |                                                            |                                                                                                    |

# CONTENTS

| RELEASE NOTES.  |                                         | . 4      |
|-----------------|-----------------------------------------|----------|
| CONTENTS        |                                         | . 5      |
| INTRODUCTION    |                                         | . 7      |
| Features        |                                         | 8        |
| CHAPTER 1 PREE  | REQUISITE                               | 9        |
| 1.1             | Prerequisite for Ungrading OS Image     | 10       |
| 1.1.1           | Activation Key                          | 10       |
| 1.1.2           | CipherLab OS Upgrade APK                | 12       |
| 1.1.3           | Dedicated OS Image                      | 13       |
| 1.2             | Important Notice                        | 14       |
| 1.2.1           | Battery Power Level                     | 14       |
| 1.2.2           | 2G/16G SKU of RK25 Mobile Computer      | 15<br>16 |
| 1.2.4           | Data Backup                             | 16       |
| 1.2.5           | ADC/ WMDS                               | 17       |
| 1.2.6           | ReMoCloud                               | 18       |
| CHAPTER 2. MAN  | UAL/ AUTOMATIC UPGRADE                  | 19       |
| 2.1             | Copy Files to the Device                | 20       |
| 2.2             | Install CipherLab OS Upgrade            | 22       |
| 2.2.1           | For RK25 Mobile Computer                | 22       |
| 2.3             | Launch CipherLab OS Upgrade             | 25       |
| 2.3.1           | Main Screen of CipherLab OS Upgrade     | 27       |
| 2.4             | Upgrade                                 | 28       |
| 2.4.1           | Manual Upgrade                          | 28       |
| 2.4.2           | Automatic Upgrade                       | 33       |
| CHAPTER 3. UPGF | RADE BY ADC PROJECT                     | 36       |
| 3.1             | Preliminary                             | 37       |
| 3.2             | Device Settings                         | 39       |
| 3.2.1           | USP Dougging                            | 40<br>12 |
| 3.2.3           | Transfer Files                          | 43<br>44 |
| 3.3             | Create a New ADC Project                | 47       |
| 3.4             | ADC: Configure Device Settings          | 48       |
| 3.4.1           | File Transfer                           | 49       |
| 3.4.2           | Apps                                    | 51       |
| 3.4.3           | Save Your Configuration                 | 54       |
| 3.5             | Settings on ADC Main Screen             | 55       |
| 3.6             | Upgrade US by Deploying the ADC Project | 58       |
| CHAPTER 4. UPGF | RADE THROUGH WMDS TASK                  | 63       |
| 4.1             | Preliminary                             | 64       |

| 4.2             | Connect the Devices to WMDS Server             | 65  |
|-----------------|------------------------------------------------|-----|
| 4.2.1           | WMDS Applications on Device                    | 65  |
| 4.2.2           | Connect to Network                             | 69  |
| 4.2.3           | Connect to Server                              | 71  |
| 4.3             | Add a WMDS Task                                | 74  |
| 4.4             | OS Upgrade by Deploying WMDS Task              | 78  |
| CHAPTER 5. UPGF | RADE WITH REMOCLOUD                            |     |
| 5.1             | Preliminary                                    | 82  |
| 5.2             | ADC Project Settings                           | 83  |
| 5.3             | ReMoCloud Profile for OS Upgrade               | 87  |
| 5.3.1           | Create a New Profile                           |     |
| 5.3.2           | Edit the Profile for OS Upgrade                | 90  |
| 5.4             | Deploy Configurations to Device for OS Upgrade | 96  |
| 5.4.1           | Enroll Devices                                 | 97  |
| 5.4.2           | Assign the Profile                             | 106 |
| 5.5             | OS Upgrade                                     | 111 |

### **INTRODUCTION**

**CipherLab OS Upgrade** is a handy application for upgrading the OS of CipherLab mobile computers.

It's simple and convenient, and it can be used to work with ADC, WMDS, and ReMoCloud for upgrading multiple devices.

### FEATURES

- Supports CipherLab RK25 mobile computer (**Android 9**) to upgrade to Android 11.
- Supports CipherLab RS35 mobile computer (Android 10) to upgrade to Android 11.
- Supports CipherLab RK95 mobile computer (**Android 9**) to upgrade to Android 12.
- Works with ADC, WMDS, and ReMoCloud for multiple devices upgrade.

# Chapter 1

# PREREQUISITE

This chapter guides you all the things need to be done before upgrading the OS image of your mobile computers.

### 1.1 PREREQUISITE FOR UPGRADING OS IMAGE

To upgrade the OS of your mobile computer, the following items are demanded.

### 1.1.1 ACTIVATION KEY

To acquire the activation key, please contact the sales representative and provide the below information to the representative:

- 1) Device Serial Number
- 2) Software Part Number

#### **DEVICE SERIAL NUMBER**

In the following illustration, we take RK25 mobile computer for example to demostrate how to check the **Serial Number** of your device. The process may vary slightly upon different models of your mobile computers.

Go to App Drawer | Settings (About phone), swipe to find Model & hardware, and tap on it. The "Serial Number" is shown on the popup.

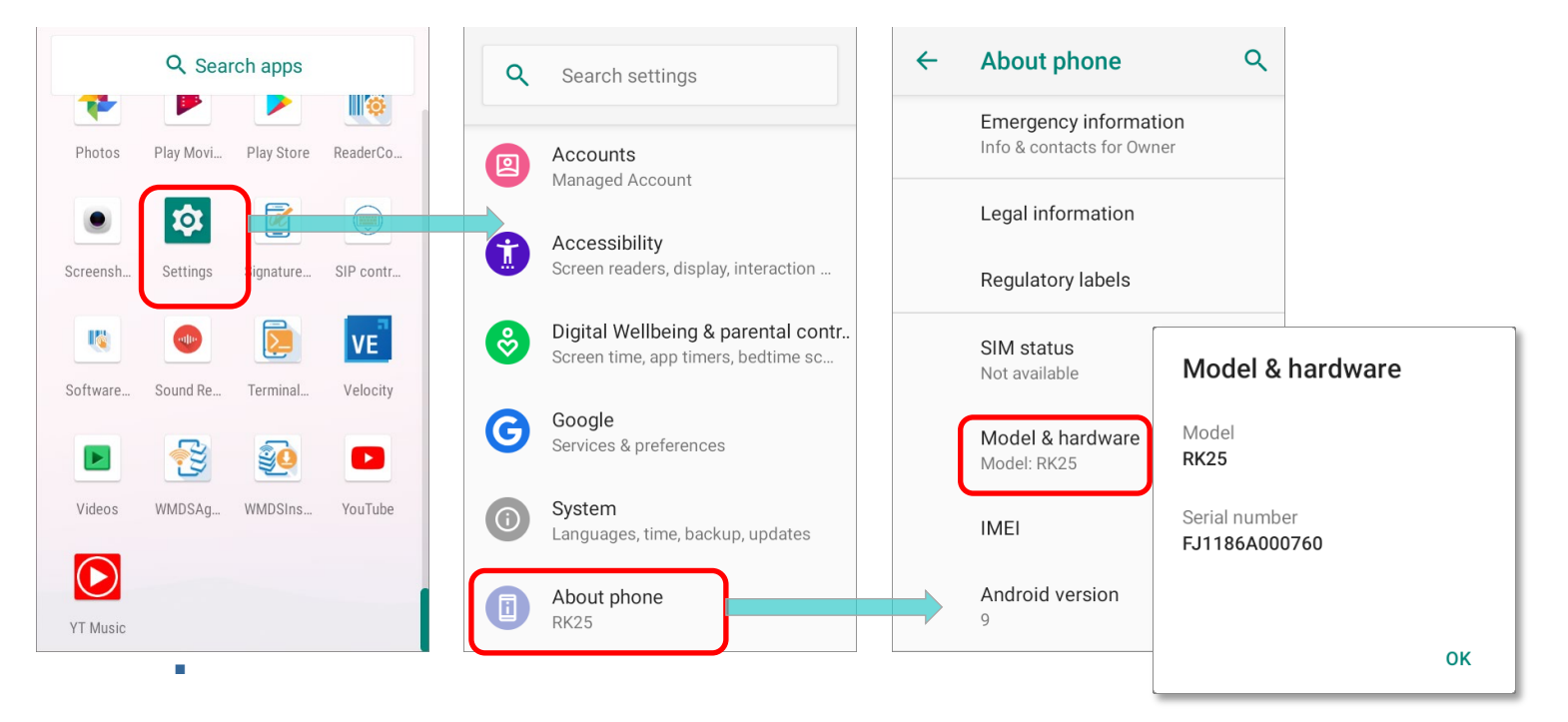

### SOFTWARE PART NUMBER

Please confirm the software part number of your RK25/RS35/RK95 mobile computer:

• RK25 Mobile Computer (Android 9):

| Model                | Part Number   |
|----------------------|---------------|
| LTE GMS              | A90W025GL0301 |
| WIFI only GMS        | A90W025GW0301 |
| LTE Non-GMS          | A90W025NL0301 |
| WIFI only Non-GMS    | A90W025NW0301 |
| LTE GMS RUSSIA       | A90W025RL0301 |
| WIFI only GMS RUSSIA | A90W025RW0301 |
|                      |               |

- RS35 Mobile Computer (Android 10):
- •

| Model                                    | Part Number   |
|------------------------------------------|---------------|
| LTE GMS / WIFI only GMS                  | A90W035GL0401 |
| LTE GMS RUSSIA /<br>WIFI only GMS RUSSIA | A90W035RL0401 |
| LTE Non-GMS /<br>WIFI only Non-GMS       | A90W035NL0401 |

- RK95 Mobile Computer (Android 9):

| Model                                | Part Number   |
|--------------------------------------|---------------|
| WHEECARE-RK95-AN9/12<br>-GMS-WIFI    | A90W095GW0601 |
| WHEECARE-RK95-AN9/12<br>-GMS-WIFI-RU | A90W095RW0601 |

| WHEECARE-RK95CC-AN9/<br>12-GMS-WIFI    | A90W95CGW0601 |
|----------------------------------------|---------------|
| WHEECARE-RK95CC-AN9/<br>12-GMS-WIFI-RU | A90W95CRW0601 |

### 1.1.2 CIPHERLAB OS UPGRADE APK

Once the information (device serial number, sofware part number, etc.) you provide is confirmed, you will get the upgrade pacakage which contains CipherLab OS Upgrade APK from CipherLab.

To manually upgrade the device OS, please copy this .apk file to your device(s) and install it. As the figures below shows, we take RK25 mobile computer (Android 9) for example to demostrate how to manually upgrade the OS of your mobile computer.

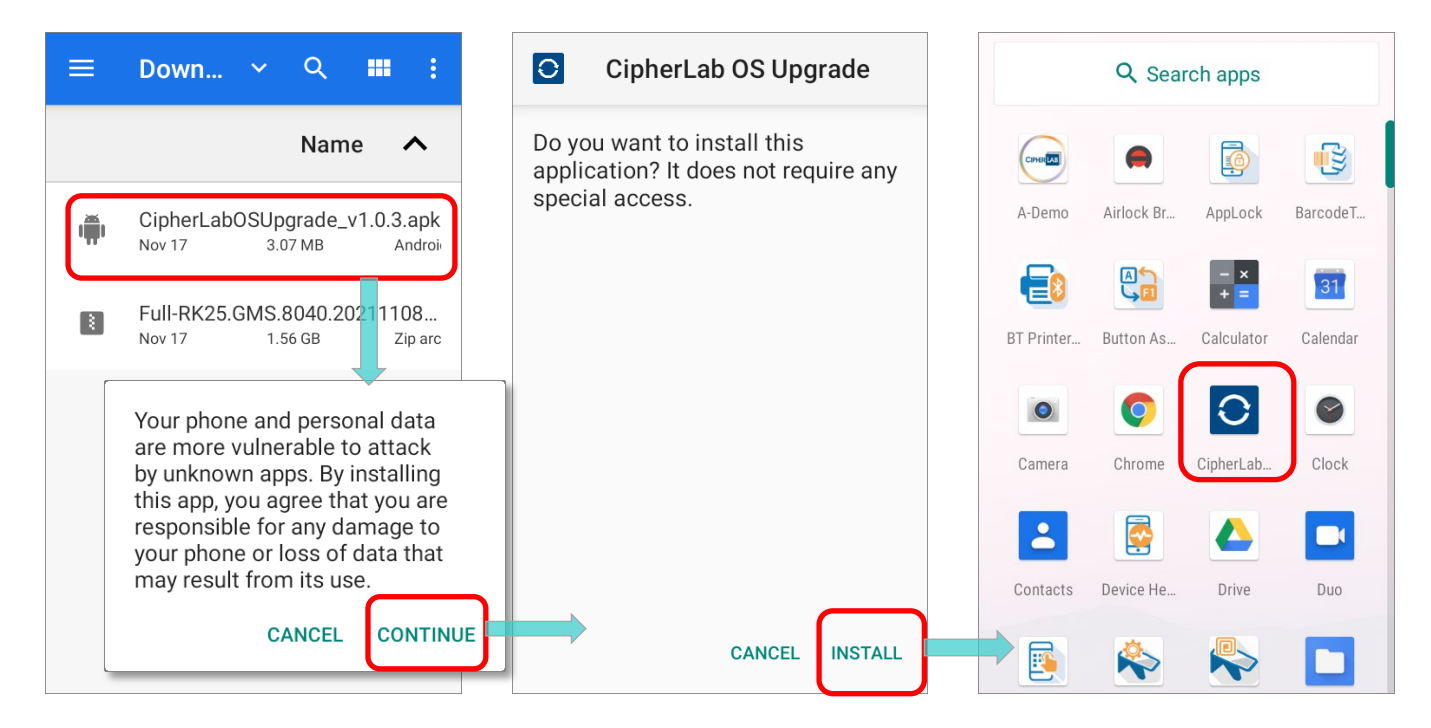

### 1.1.3 DEDICATED OS IMAGE

The dedicated OS image is also in the upgrade package. You can obtain the upgrade package after the provided serial number and sofware part number are confirmed.

To manually upgrade the device OS, please copy the dedicated OS image to your device(s) or a removal SD card.

### 1.2 IMPORTANT NOTICE

Please read this section carefully before you start to proceed OS upgrade.

### 1.2.1 BATTERY POWER LEVEL

The main battery power level of the mobile computer should be more than 50%. If it is lower than 50%, make sure to connect your device with the charger during the upgrade process.

The application CipherLab OS Upgrade will prompt you to connect with the charger for charging if the battery power is lower than 50% and without connecting the device with a charger.

| CipherLab OS Upgrade                                                                                                  |  |  |
|----------------------------------------------------------------------------------------------------|--|--|
|                                                                                                    |  |  |
| Low battery                                                                                                    |  |  |
| The battery capacity has less<br>than 50%. Please connect the<br>charger to charge the device.                        |  |  |
| CANCEL                                                                                                    |  |  |
|                                                                                                    |  |  |
| To avoid upgrade failure, please stay on this screen and do not remove battery or turn off the device during upgrade. |  |  |

### 1.2.2 DEVICE STORAGE

It requires at least 5GB free storage for proper OS upgrade process. In the following illustration, we take RK25 mobile computer for example to demostrate how to check your remaining storage space on the device to be upgraded by accessing **AppDrawer** | **Settings** | **Storage** to check your free storage, and free up space if necessary.

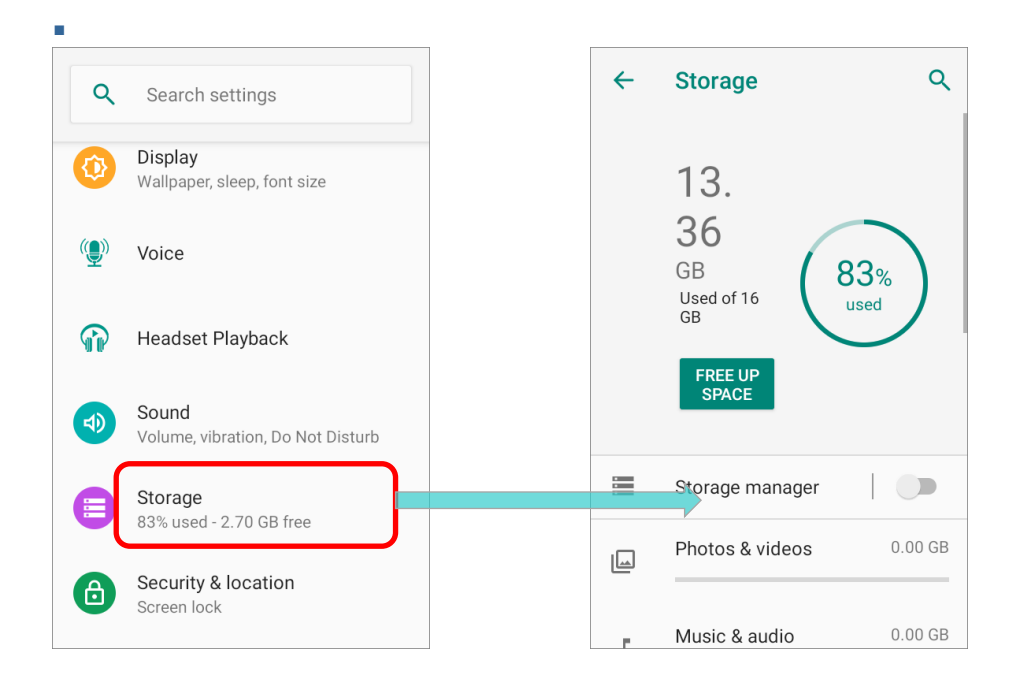

The application "**CipherLab OS Upgrade**" also checks whether the device free storage space is enough once you start to upgrade the device OS. A warning message pops up to remind you if the storage is insufficient for OS upgrade.

Insufficient storage results in OS upgrade process stops. Please tap on **EXIT** to leave and close "**CipherLab OS Upgrade**", and free up your device storage before you proceed OS upgrade again.

#### Storage space not enough

The free space of storage in this device is not enough for system upgrade. Please free up space first before starting upgrade.

EXIT

### 1.2.3 2G/16G SKU OF RK25 MOBILE COMPUTER

If your RK25 mobile computer is with **2GB RAM**/ **16GB ROM**, make sure that its remaining RAM is more than **300MB** after running all applications.

### 1.2.4 DATA BACKUP

The device data won't be deleted after the OS upgrade, however, it is suggested that back up the critical data on the device in case of upgrade failures.

In order to restore the settings on your device, make sure to back up your important information stored on your device before proceeding OS upgrade.

### 1.2.5 ADC/ WMDS

To upgrade OS by through **ADC** (Android Deployment Configurator) or **WMDS** (Wireless Mobile Deployment System), please confirm the followings:

- The program (ADC or WMDS) is already installed on your PC.
- For working propperly, your PC must have at least **8 GB RAM** or greater.
- The **ADC** program version should be **1.2.8** or later.

Note:

For the details about <u>Android Deploy Configurator</u> and <u>Wireless Mobile Deployment System</u>, please refer to the latest "ADC User Guide for Android" and "WMDS User Guide for Android" which can be downloaded from:

(1) ADC:

http://wmds.cipherlab.com/ADC/UserGuide/Latest or https://www.cipherlab.com/en/download-c2223/ADC-Android-Deployment-Configurator.html

(2) WMDS:

http://wmds.cipherlab.com/WMDS/UserGuide/Latest or

https://www.cipherlab.com/en/download-c2233/WMDS-Wireless-Mobile-Deployment-System.h tml

### 1.2.6 REMOCLOUD

**ReMoCloud** is a cloud-based web system for enterprise user to manage CipherLab mobile computers. If you would like to upgrade multiple devices by **ReMoCloud**, make sure that you have a ReMoCloud account.

To apply a ReMoCloud account, please contact your local sales representative for account application via the page: <u>https://remocloud.cipherlab.com/AccountRequestForm</u>

|               | ReMoClo   | ud Account Request Form |  |
|---------------|-----------|-------------------------|--|
| E-mail        |           | Job Title               |  |
| Enter e-mail  |           | Job Title               |  |
| Name          |           | Phone                   |  |
| First Name    | Last Name | Enter Phone Number      |  |
| Company       |           | Country                 |  |
| Enter Company |           | Afghanistan             |  |
|               |           |                         |  |

#### Note:

To learn more about ReMoCloud, please refer to **<u>ReMoCloud User Guide for Android</u>**.

# Chapter 2

# MANUAL/AUTOMATIC UPGRADE

This chapter will walk you through the steps of upgrading the OS image by the application "CipherLab OS Upgrade".

### 2.1 COPY FILES TO THE DEVICE

To upgrade the OS of your device, the .apk file of "**CipherLab OS Upgrade**" and the OS image file need to be deployed to the device(s) to be upgraded in advance.

You may copy CipherLab OS Upgrade apk file and the dedicated OS image file to the device(s) by:

• USB File Transfer:

Please connect your device with PC by the supplied USB cable or snap-on cable depending on your device model to read the device internal storage.

The Removable SD Card:

Copy the files to a removable SD card and install the SD card to the device.

Note:

As to how to install SD card onto your device, please refer to the reference manual:

- 1) <u>RK25 Mobile Computer Reference Manual for Android Pie</u>
- 2) <u>RS35 Mobile Computer Reference Manual</u>
- 3) <u>RK95 Mobile Computer Reference Manual</u>

#### AUTOMATIC UPGRADE ON MULTIPLE DEVICES

To upgrade multiple devices automatically, except of **CipherLab OS Upgrade apk file** and **the dedicated OS image file**, the activation keys file named **CLOSUpgradeKeys.txt** should be copied to the device(s) as well.

All of the three files can be copied and transferred to the root path of internal storage through USB, or save them to the root path of a removable SD card and install the SD card to the device.

For using **CLOSUpgradeKeys.txt** to upgrade multiple devices, the content of the text file should be each activation key per each line as the below figure shows:

| CLOSU                                                                              | IpgradeKeys.txt - Notepad                                          |      |                | —     | $\times$ |   |
|------------------------------------------------------------------------------------|--------------------------------------------------------------------|------|----------------|-------|----------|---|
| File Edit F                                                                        | ormat View Help                                                    |      |                |       |          |   |
| XXXXXXXXX<br>11111111<br>22222222<br>33333333<br>44444444<br>55555555<br>666666666 | XXXXXX<br>111111<br>222222<br>333333<br>444444<br>555555<br>666666 |      |                |       | ^        |   |
|                                                                                    |                                                                    |      |                |       | $\sim$   | 1 |
| <                                                                                  |                                                                    |      |                |       | >        |   |
|                                                                                    | Ln 7, Col 15                                                       | 100% | Windows (CRLF) | UTF-8 |          |   |

### 2.2 INSTALL CIPHERLAB OS UPGRADE

On your device to be upgarded, please locate **CipherLab OS Upgrade** file named **CipherLabOSUpgrade\_vx.x.apk**, and tap on it to start the installation. In the following section, we take RK25 mobile computer for example to demostrate how to install **CipherLab OS Upgrade**. Also follow the same procedures to proceed the installation of **CipherLab OS Upgrade** on different models of your mobile computers.

### 2.2.1 FOR RK25 MOBILE COMPUTER

**Step 1:** Confirm to manually install the application **CipherLab OS Upgrade** which is regarded as an unknown app with tapping on **CONTINUE**".

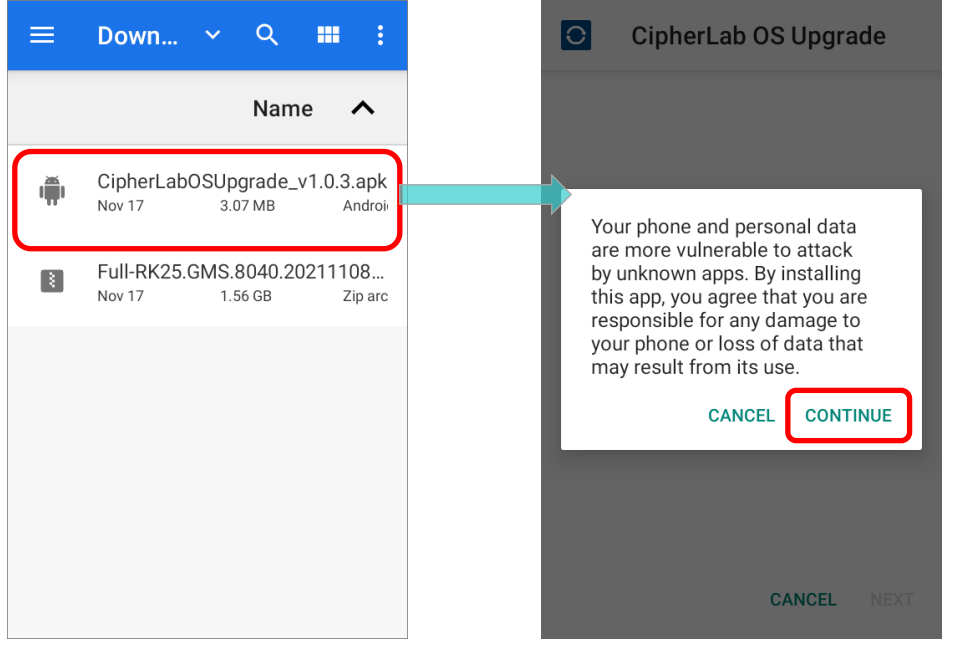

Step 2: Tap on "**INSTALL**" to carry out the installation.

| 0                       | CipherLab OS Upgrade                                                     |
|-------------------------|--------------------------------------------------------------------------|
| Do yc<br>appli<br>speci | ou want to install this<br>cation? It does not require any<br>al access. |
|                         | CANCEL                                                                   |

Step 3:

It takes a few seconds to complete the installation. After the installation is done, tap on "**OPEN**" to launch the application **CipherLab OS Upgrade**.

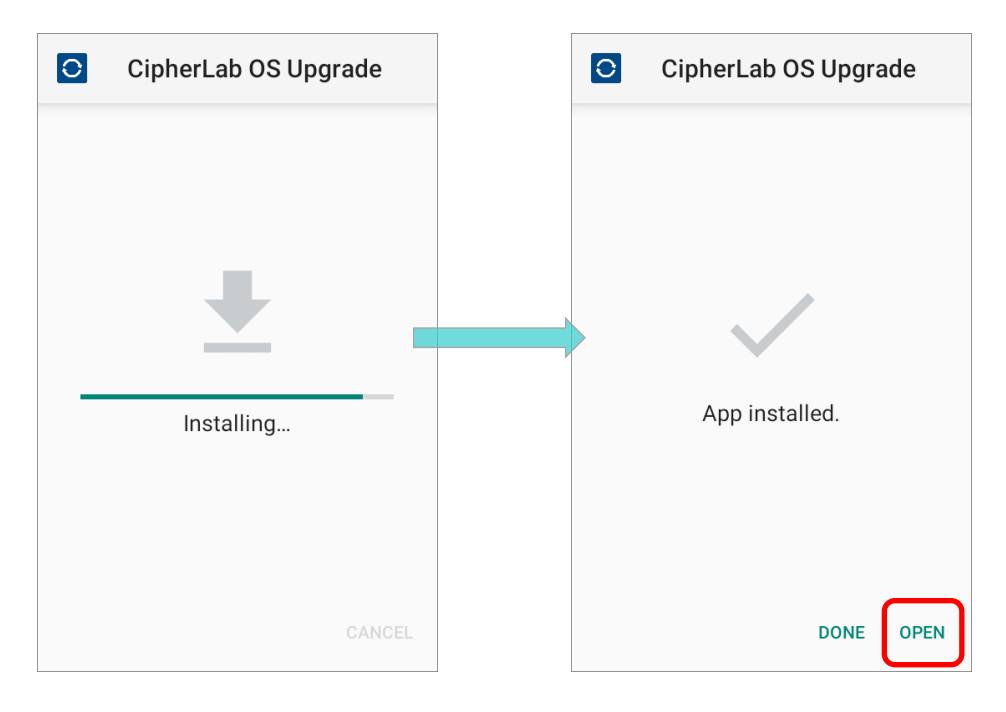

Or go to **App Drawer** and find the app **CipherLab OS Upgrade**. Tap to launch it.

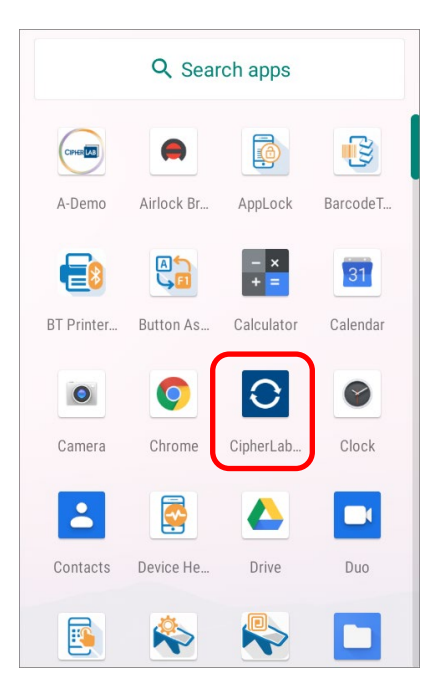

### 2.3 LAUNCH CIPHERLAB OS UPGRADE

After successfully installing **CipherLab OS Upgrade**, launch it by tapping on "**OPEN**" on app installed page, or tapping on the app in App Drawer.

In the following illustration, we take RK25 mobile computer for example to demostrate how to launch **CipherLab OS Upgrade** you installed.

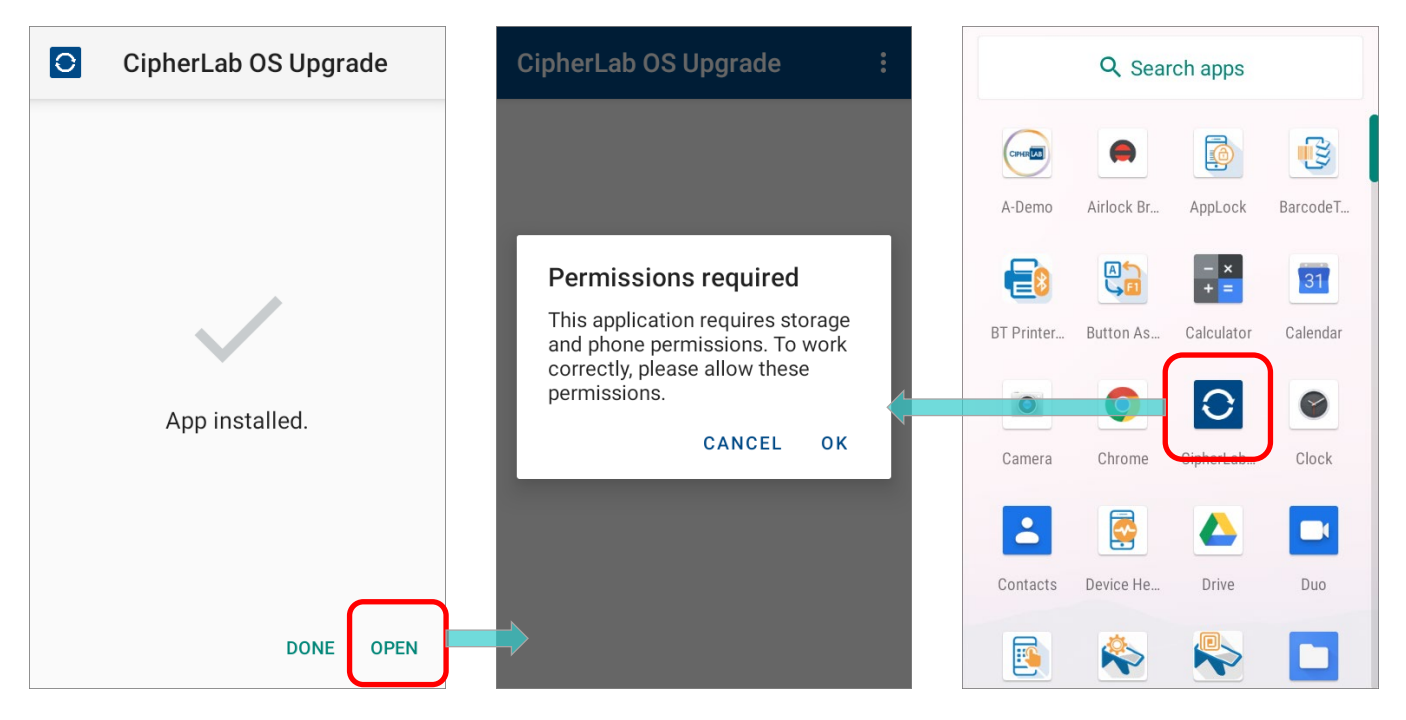

You may see several on-screen dialogs prompt for permissions. In order to work properly in CipherLab OS Upgrade, you have to tap "**ALLOW**" button to grant related permissions.

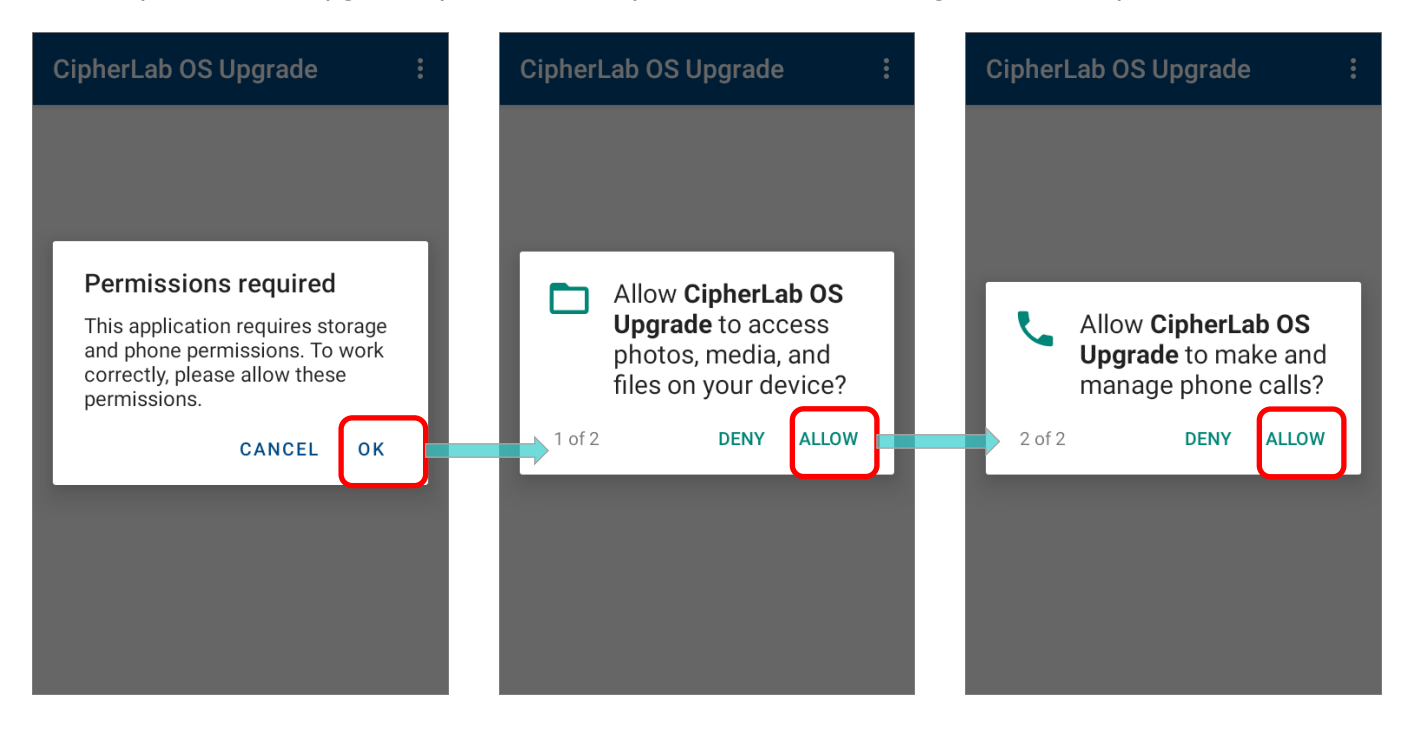

You are now enter the main screen of **CipherLab OS Upgrade**.

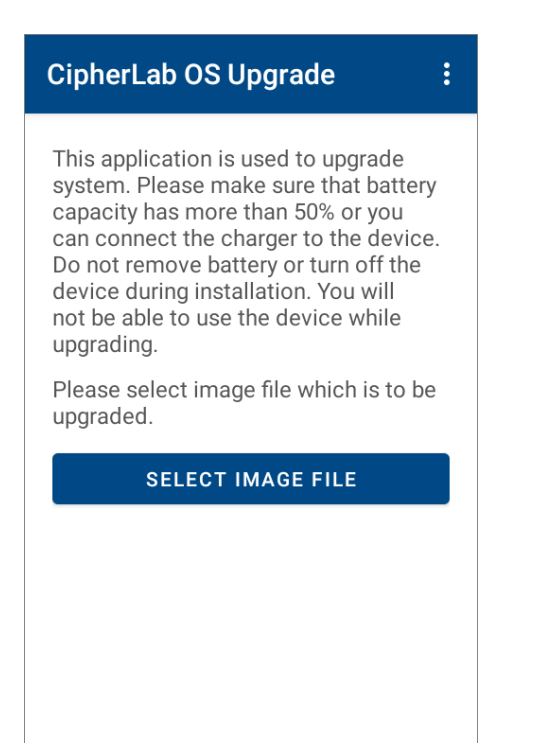

### 2.3.1 MAIN SCREEN OF CIPHERLAB OS UPGRADE

On main screen, it gives the precautions about the required battery power level of the device and a "**SELECT IMAGE FILE**" button for you to select the dedicated OS image. Make sure you follow the precautions and then start to carry out the upgrade.

To check the app version information, please tap on the more button 🗾 on the action bar.

| CipherLab OS Upgrade                                                                                                    | About                                                                                                    |  |
|----------------------------------------------------------------------------------------------------|----------------------------------------------------------------------------------------------------|--|
| This application is used to upgrade<br>system. Please make sure that battery<br>capacity has more than 50% or you<br>can connect the charger to the device.<br>Do not remove battery or turn off the<br>device during installation. You will<br>not be able to use the device while<br>upgrading.<br>Please select image file which is to be<br>upgraded. | CipherLab OS Upgrade<br>CipherLab OS Upgrade 1.0.3<br>Copyright © CipherLab Co., Ltd.<br>https://www.cipherlab.com |  |
| SELECT IMAGE FILE                                                                                                    | ок                                                                                                    |  |
|                                                                                                    |                                                                                                    |  |

### 2.4 UPGRADE

Before you start to upgrade your device, be sure to back up the critical data in case of upgrade failures.

### 2.4.1 MANUAL UPGRADE

Follow the steps to upgrade the device manually:

1) On **CipherLab OS Upgrade** main screen, tap on "**SELECT IMAGE FILE**" to choose the dedicated OS image stored on the device/ SD card.

After selecting image file, the main screen shows the device current OS version and the OS version you choose for upgrade. Confirm the OS version is the one you'd like to upgrade.

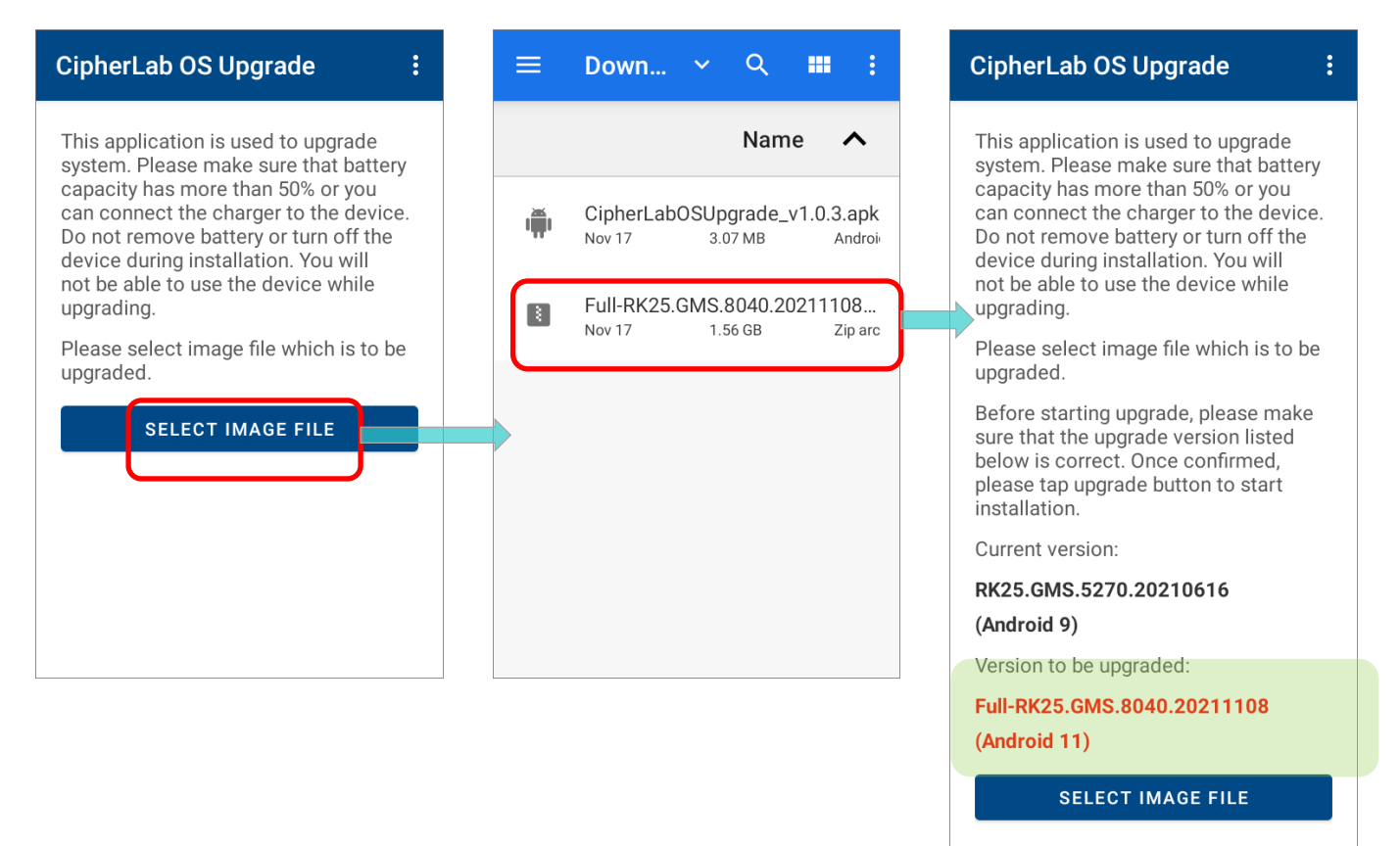

UPGRADE

2) Confirm the OS image and then tap on "Upgarde" to start.

A dialog appears for the activation key. Manually input the activation key for this device and confirm by tapping on **UPGRADE**.

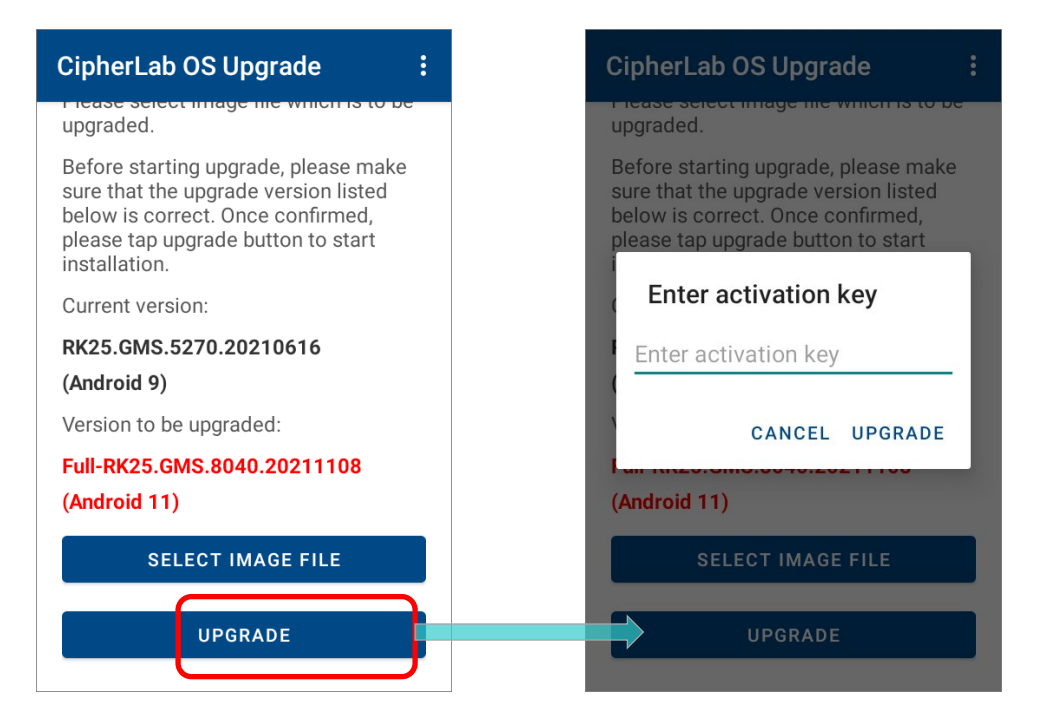

If the activation key you entered is incorrect, it shows "**Invalid activation key. Please check.**" Please check the activation key and enter again.

| CipherLab OS Upgrade                                                                                              |  |  |  |  |  |
|----------------------------------------------------------------------------------------------------|--|--|--|--|--|
| upgraded.                                                                                                    |  |  |  |  |  |
| Before starting upgrade, please make<br>sure that the upgrade version listed<br>below is correct. Once confirmed, |  |  |  |  |  |
| Enter activation key                                                                                              |  |  |  |  |  |
| Invalid activation key. Please check.                                                                             |  |  |  |  |  |
| 123654789                                                                                                    |  |  |  |  |  |
| CANCEL UPGRADE                                                                                                    |  |  |  |  |  |
| (Android 11)                                                                                                    |  |  |  |  |  |
| SELECT IMAGE FILE                                                                                                 |  |  |  |  |  |
|                                                                                                    |  |  |  |  |  |
| UPGRADE                                                                                                    |  |  |  |  |  |
|                                                                                                    |  |  |  |  |  |

CipherLab OS Upgrade checks whether the device free storage space is enough for OS upgrade. If it doesn't fullfill the minimum storage requirement (5GB free storage space), CipherLab OS Upgrade prompts a warning message and stops the OS upgrade process.

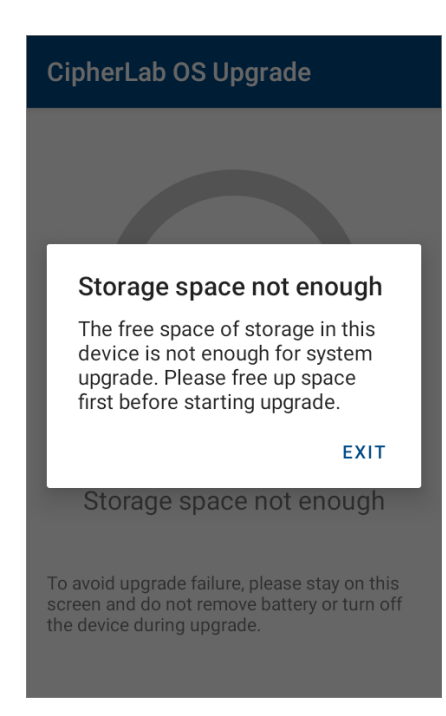

4) The upgrade automatically starts after you enter the activation key and tap on "**UPGRADE**" button. It will take a while to complete the progress.

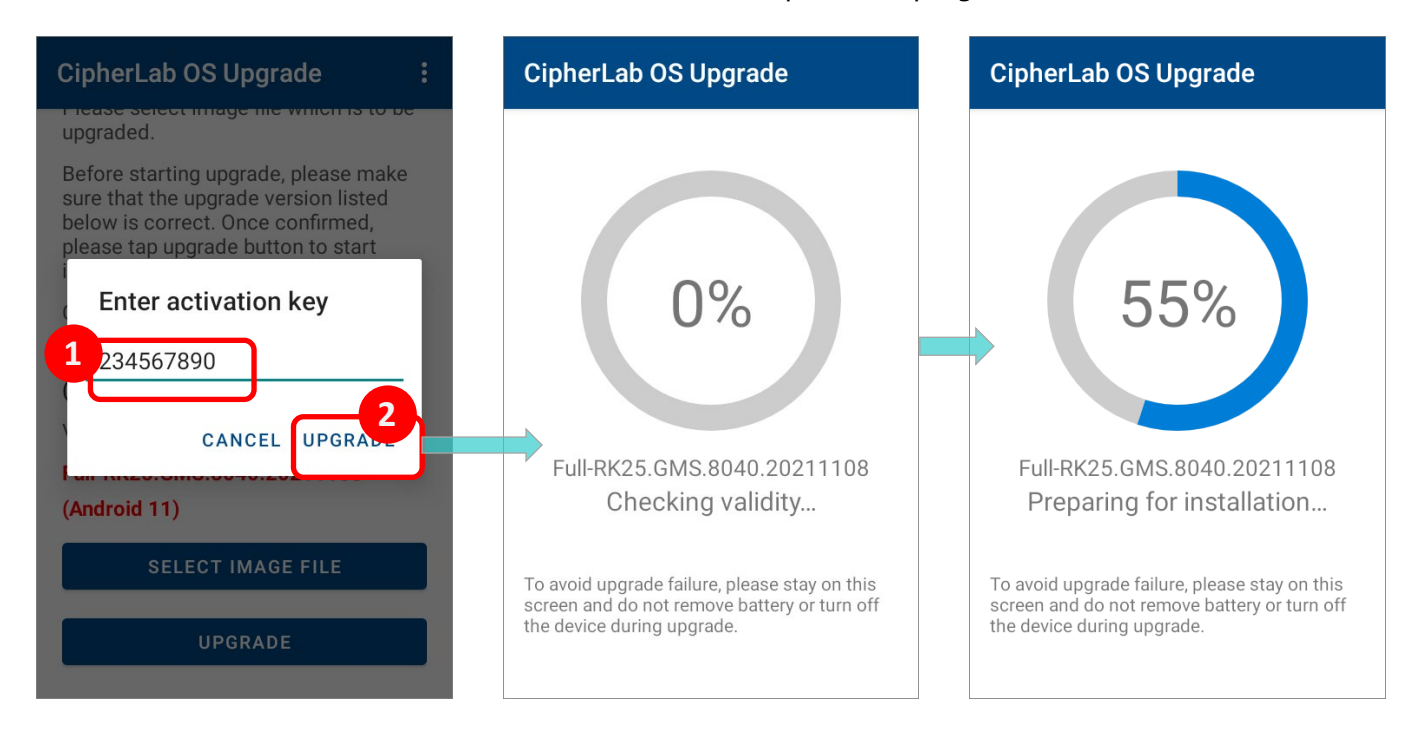

Please note that the upgrade will not start if the device battery power level is lower than **50%**.

A warning message prompts to remind you to connect your device with a charger for charging. The upgrade automatically starts once the device is being charged.

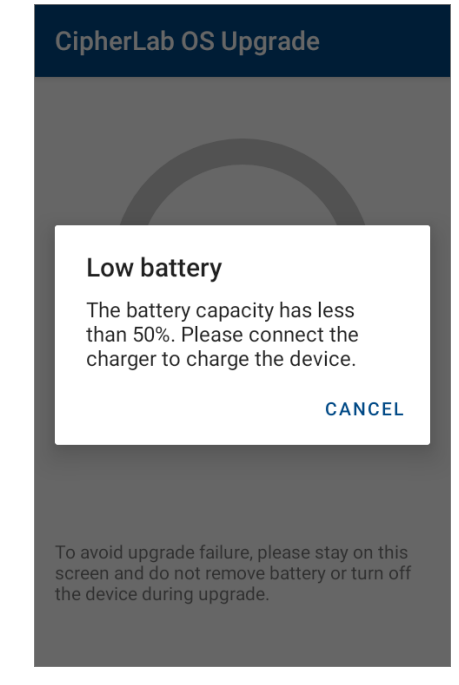

#### Note:

Once the upgrade starts, stay on <u>CipherLab OS Upgrade</u> main screen. DO NOT switch to another app or screen.

5) The device will install the necessary pacakges, shut down, update system, and then reboot automatically after the installation is completed.

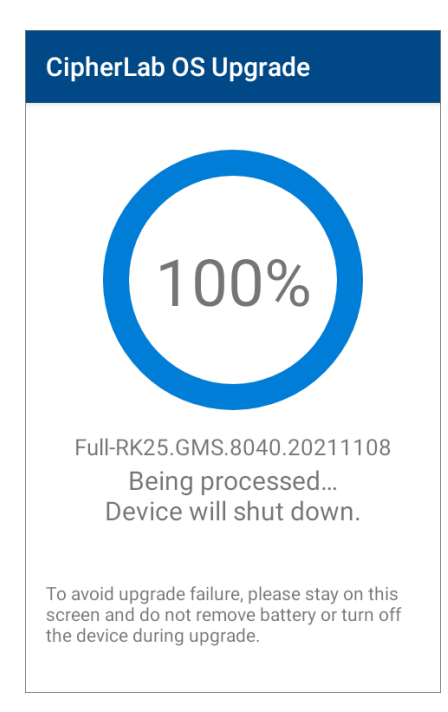

#### SUCCESSFULLY UPGRADED

The device restarts after the installation. The upgrade is completed, and the OS of your device is now the version you would like to upgrade. For example, if your device is upgraded

to Android 11, then you can check it by accessing App Drawer | Settings [] About

**Phone** Android version (see the figure below). Different device models may have a little different accesses.

|           | controls                                                                                  | ← About phone Q                                        | ← Android version Q                                              |
|-----------|-------------------------------------------------------------------------------------------|--------------------------------------------------------|------------------------------------------------------------------|
| ٢         | Voice                                                                                     | SIM status                                             | Android version                                                  |
| <b>F</b>  | Headset Playback                                                                          | Model                                                  | Android security update                                          |
| <b>\$</b> | Digital Wellbeing & parental<br>controls<br>Screen time, app timers, bedtime<br>schedules | RK25                                                   | Google Play system update<br>August 1, 2021                      |
| G         | Google<br>Services & preferences                                                          | Android version                                        | Baseband version<br>Unknown                                      |
| G         | <b>System</b><br>Languages, gestures, time, backup                                        | Device ID<br>B01129211211022194001111111000-1.20.8     | Kernel version<br>4.9.227-perf<br>#1 Mon Nov 8 17:02:03 CST 2021 |
|           | About phone<br>RK25                                                                       | IP address<br>172.16.1.179<br>fe80::ee4f:125:647c:f38a | Build number<br>RK25.GMS.8040.20211108                           |

#### Note:

After successfully upgrading the device by manual upgrade, the dedicated OS image for upgrade you stored on the device will be removed to free up the space.

### 2.4.2 AUTOMATIC UPGRADE

For automatic upgrade, make sure that you follow the instructions of <u>Automatic Upgrade on</u> <u>Multiple Devices</u> to copy the necessary files to the **root path** of internal storage/ SD card.

|                                         |                                                                                                    |                                   |             | - 🗆              | $\times$         |         |   |
|-----------------------------------------|----------------------------------------------------------------------------------------------------|-----------------------------------|-------------|------------------|------------------|---------|---|
| File Home Share View                    |                                                                                                    |                                   |             |                  |                  | ~ ?     |   |
| $\leftarrow \rightarrow \star \uparrow$ | $\leftarrow$ $\rightarrow$ $\checkmark$ $\uparrow$ $\checkmark$ $\rightarrow$ This PC $\Rightarrow$ RS35 $\Rightarrow$ Internal shared storage $\checkmark$ $\mho$ Search Internal |                                   |             | ernal shared sto | orage            |         |   |
| 関 RS35                                  | ^                                                                                                    | Name                              | Туре        | Size             | Modified         | Created | ^ |
| 🥪 Internal s                            | shared                                                                                                    | 📜 RfidService_Data                | File folder |                  | 9/22/2021 7:05 P |         |   |
| 📕 ADC                                   |                                                                                                    | 📜 Ringtones                       | File folder |                  | 9/22/2021 7:05 P |         |   |
| 📜 Alarms                                |                                                                                                    | SAMService_Data                   | File folder |                  | 9/22/2021 7:05 P |         |   |
| Android                                 | d                                                                                                    | 📜 ScreenshotTouch                 | File folder |                  | 12/8/2021 3:51 P |         |   |
|                                         |                                                                                                    | 📜 sipcontroller_Data              | File folder |                  | 9/22/2021 7:05 P |         |   |
| Downlo                                  | ad                                                                                                    | 📜 SoftwareTrigger_Data            | File folder |                  | 9/22/2021 7:05 P |         |   |
| Downie                                  |                                                                                                    | 📜 system_update                   | File folder |                  | 9/22/2021 7:05 P |         |   |
| Enterpr                                 | iseSet                                                                                                    | CipherLabOSUpgrade_v1.0.3.apk     | APK File    | 2,997 KB         | 11/17/2021 4:43  |         |   |
| Movies                                  | ;                                                                                                    | CLOSUpgradeKeys.txt               | Text Docume | 1 KB             | 12/8/2021 4:01 P |         |   |
| 📜 Music                                 | $\sim$                                                                                                    | 🖀 RS35.GMS.5020.20210818.data.zip | WinRAR ZIP  | 1,532,521 KB     | 11/17/2021 1:33  |         | ~ |
| 23 items selected 1.46 GB               |                                                                                                    |                                   |             |                  |                  |         |   |

Install the app **CipherLab OS Upgrade** on your device to be upgraded and <u>launch</u> it. The upgrade will automatically start right after you launch it and allow the permissions.

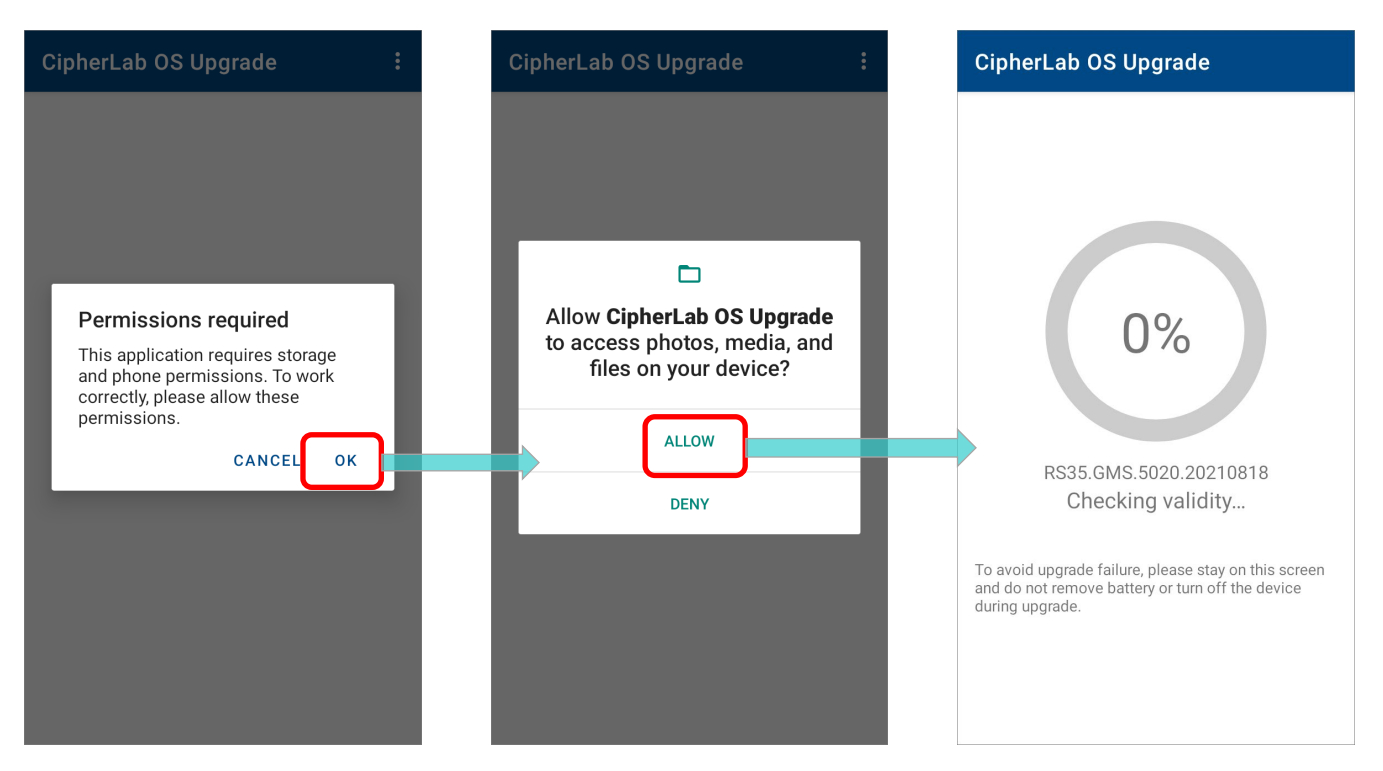

If the device free storage space is less than **5GB**, a warning message appears and the OS upgrade process stops. Please free up the storage space to fullfill the minimum storage requirement before you start to upgrade the OS again.

### Storage space not enough

The free space of storage in this device is not enough for system upgrade. Please free up space first before starting upgrade.

EXIT

# The upgrade process takes a while to install the necessary pacakges, shut down, update system, and then reboot automatically after finishing installation.

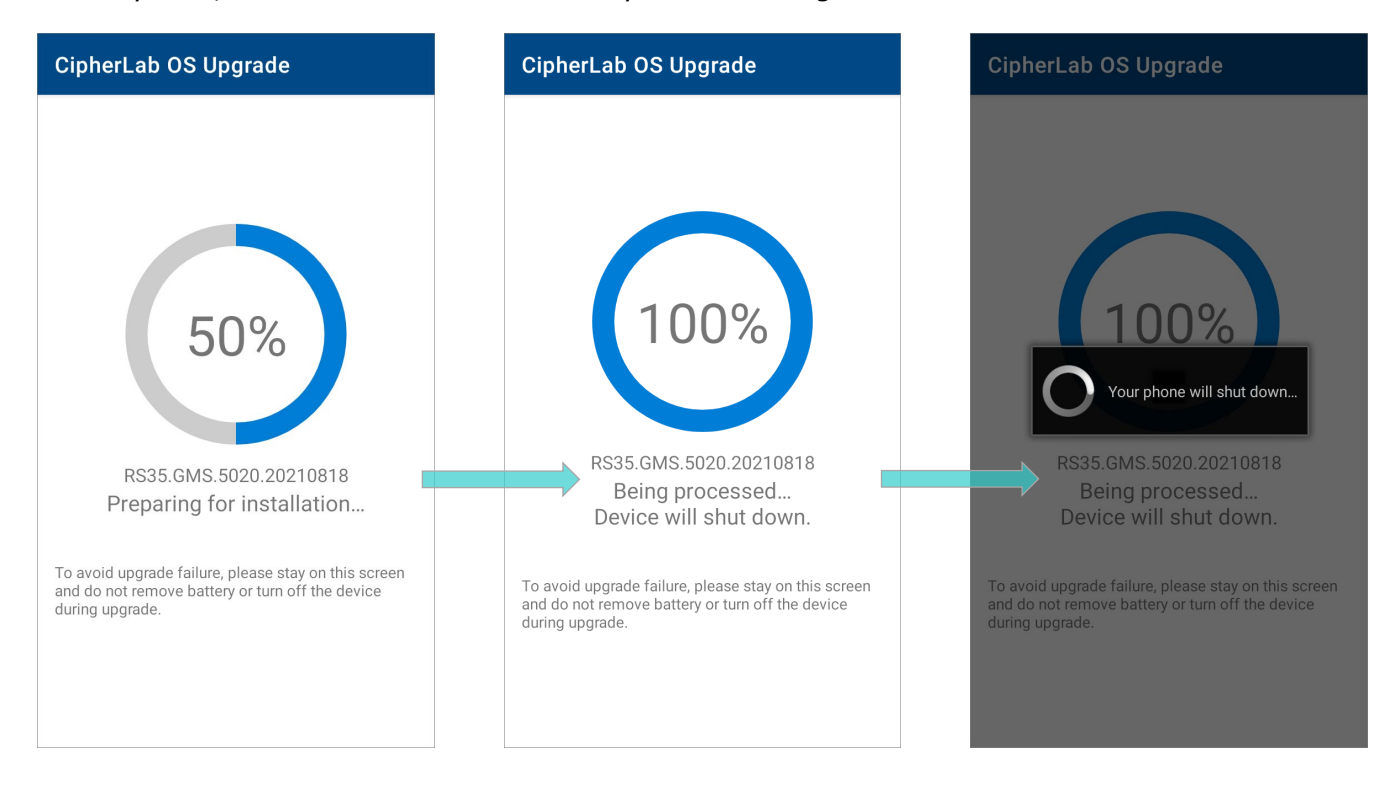

#### Note:

Once the upgrade starts, stay on <u>CipherLab OS Upgrade</u> main screen. DO NOT switch to another app or screen.

#### SUCCESSFULLY UPGRADED

The device restarts after the installation. The upgrade is completed, and the OS of your device is now the version you would like to upgrade. For example, if your device is upgraded

to Android\_11, then you can check it by accessing **App Drawer | Settings** [ About

**Phone** | Android version (see the figure below). Different device models may have a little different accesses.

|           | controls                                                                                  | ← About phone Q                                        | $\leftarrow  \text{Android version} \qquad \qquad \qquad \qquad \qquad \qquad \qquad \qquad \qquad \qquad \qquad \qquad \qquad \qquad \qquad \qquad \qquad \qquad \qquad$ |
|-----------|-------------------------------------------------------------------------------------------|--------------------------------------------------------|----------------------------------------------------------------------------------------------------|
| (())      | Voice                                                                                     | SIM status<br>Not available                            | Android version                                                                                                    |
| <b>\$</b> | Headset Playback                                                                          | Model                                                  | Android security update<br>October 5, 2021                                                                                                    |
| <b>%</b>  | Digital Wellbeing & parental<br>controls<br>Screen time, app timers, bedtime<br>schedules | IMEI                                                   | Google Play system update<br>August 1, 2021                                                                                                    |
| G         | Google<br>Services & preferences                                                          | Android version                                        | Baseband version<br>Unknown                                                                                                    |
| G         | <b>System</b><br>Languages, gestures, time, backup                                        | Device ID<br>B01129211211022194001111111000-1.20.8     | Kernel version<br>4.9.227-perf<br>#1 Mon Nov 8 17:02:03 CST 2021                                                                                                    |
|           | About phone<br>RK25                                                                       | IP address<br>172.16.1.179<br>fe80::ee4f:125:647c:f38a | Build number<br>RK25.GMS.8040.20211108                                                                                                    |

#### Note:

If you choose "Automatic Upgrade" to upgrade the device, the dedicated OS image file will still exist on the device/ SD card for later use.

# **Chapter 3**

# UPGRADE BY ADC PROJECT

This chapter specifies how to upgrade the device OS image through **ADC** (Android Deployment Configurator) project.
# 3.1 PRELIMINARY

**ADC** (Android Deployment Configurator) is a computer program for users to create configuration projects and deploy the projects to their CipherLab mobile computers. With ADC, you can create a project which contains the activation keys, the dedicated OS image file, and CipherLab OS Upgrade apk file, and deploy this projet to the devices to be upgraded. The device(s) will automatically carry out the upgrade once it applies the project.

To upgrade your device OS to Android 11 through ADC, the followings are required:

ADC Program

Make sure that you've installed ADC on your PC, and the version of your ADC program must be **1.2.8** or later.

The latest version of ADC program and the user guide can be downloaded from: <a href="https://wmds.cipherlab.com/ADC">https://wmds.cipherlab.com/ADC</a>

#### CLOSUpgradeKeys.txt

Create a .txt file named **CLOSUpgradeKeys** to save all your activation keys, and the content of the text file should be each activation key per each line.

| CLOSU 💭                                                                               | pgradeKeys.txt                                                    | - Notepad |      |                | —     |   | $\times$ |   |
|---------------------------------------------------------------------------------------|-------------------------------------------------------------------|-----------|------|----------------|-------|---|----------|---|
| File Edit F                                                                           | ormat View H                                                      | lelp      |      |                |       |   |          |   |
| XXXXXXXXXX<br>11111111<br>222222222<br>33333333<br>44444444<br>55555555<br>6666666666 | XXXXX<br>111111<br>222222<br>333333<br>44444<br>555555<br>5666666 |           |      |                |       |   | 1        | 2 |
| /                                                                                     |                                                                   |           |      |                |       |   | ```      | 1 |
|                                                                                       |                                                                   |           |      |                |       |   | /        | _ |
|                                                                                       | Ln 7, Col 15                                                      |           | 100% | Windows (CRLF) | UTF-8 | 3 |          |   |

• CipherLab OS Upgrade apk file

The file is in the upgrade pacakage. You can get the upgrade pacakage after your device serial number and sofware part number is confirmed.

The dedicated OS image file

The file is in the upgrade pacakage.

Note:

- (1) You don't have to manually transfer the <u>activation keys</u>, <u>the dedicated OS image file</u>, and <u>CipherLab OS Upgrade apk file</u> to your devices in advance. All these files will be transferred to your devices through ADC, and the <u>application CipherLab OS Upgrade</u> will be automatically installed onto your devices.
- (2) The ADC program version and the supported device model and OS can be checked from: <u>https://wmds.cipherlab.com/ADC/Application</u> Please check your ADC version and device OS version before executing OS upgrade by ADC.

# 3.2 DEVICE SETTINGS

For the device to be upgraded, **Developer Options**, **USB debugging** and **File Transfer** three settings on the device need to be enabled before you start the OS upgrade by ADC.

In the following sections, we take RK25 mobile computer for example to demostrate how to configure the aforementioned settings. Also follow the same procedures to proceed **CipherLab OS Upgrade** by ADC on different models of your mobile computers.

#### Developer Options

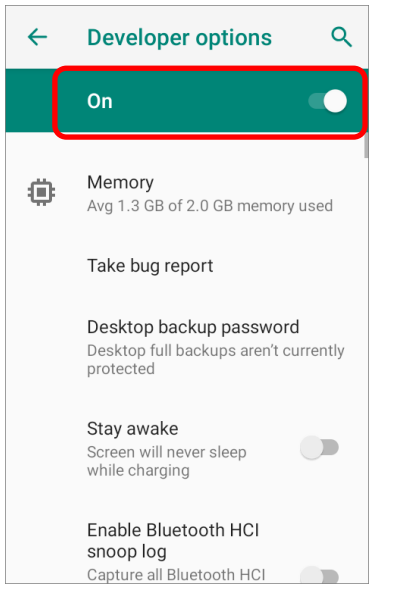

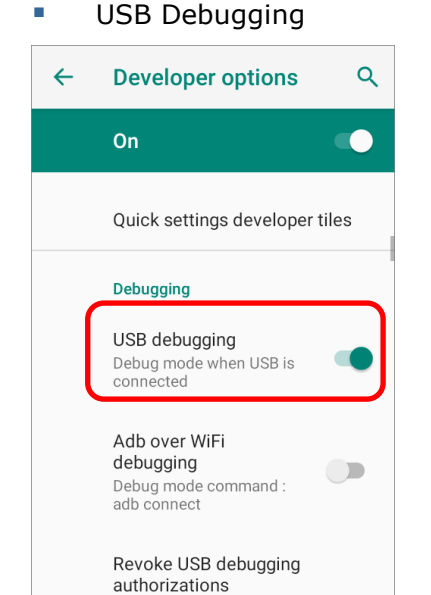

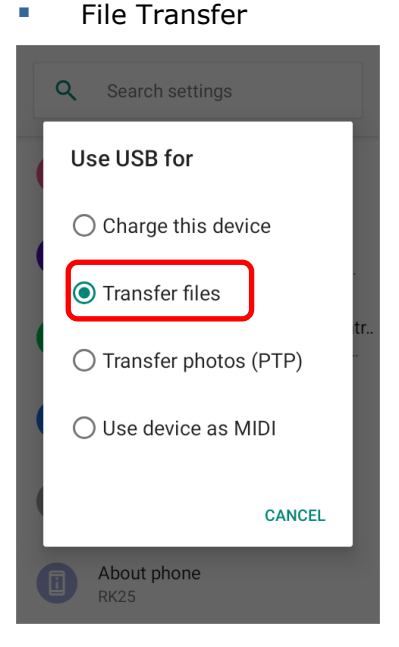

## 3.2.1 DEVELOPER OPTIONS

To enable "Developer Options", please:

1) Go to App Drawer (All Apps) | Settings 🔯 | About Phone 💷, and swipe to find "Build number".

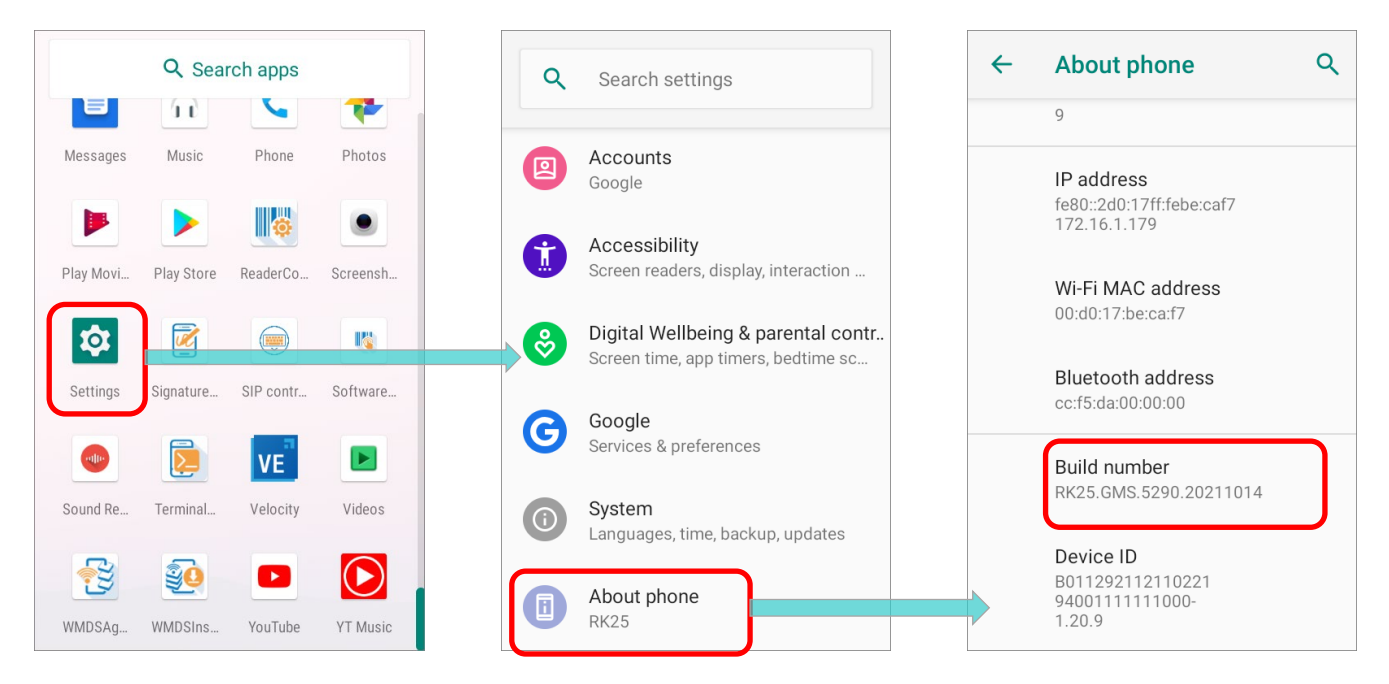

2) Tap on "**Build number**" 7 times to enable it. During the process, you'll see a prompt with a countdown reading "You are now X steps way from being a developer."

| ÷ | About phone                                                | Q | ←              | About phone                                            | Q | ←              | About phone                                            | ۹ |
|---|------------------------------------------------------------|---|----------------|--------------------------------------------------------|---|----------------|--------------------------------------------------------|---|
|   | 9                                                          |   |                | 9                                                      |   |                | 9                                                      |   |
|   | IP address<br>fe80::2d0:17ff:febe:caf7<br>172.16.1.179     |   |                | IP address<br>fe80::2d0:17ff:febe:caf7<br>172.16.1.179 |   |                | IP address<br>fe80::2d0:17ff:febe:caf7<br>172.16.1.179 |   |
|   | Wi-Fi MAC address<br>00:d0:17:be:ca:f7                     |   |                | Wi-Fi MAC address<br>00:d0:17:be:ca:f7                 |   |                | Wi-Fi MAC address<br>00:d0:17:be:ca:f7                 |   |
|   | Bluetooth address<br>cc:f5:da:00:00:00                     |   |                | Bluetooth address<br>cc:f5:da:00:00:00                 |   |                | Bluetooth address<br>cc:f5:da:00:00:00                 |   |
|   | Build number<br>RK25.GMS.5290.20211014                     |   |                | Build number<br>RK25.GMS.5290.20211014                 |   |                | Build number<br>RK25.GMS.5290.20211014                 |   |
|   | Device ID<br>B011292112110221<br>94001111111000-<br>1.20.9 |   | You a<br>devel | are now 3 steps away from being<br>loper.              | а | You a<br>devel | are now 1 step away from being a oper.                 |   |

3) Once the prompt "You are now a developer!" showing up, you have succeeded in entering developer mode.

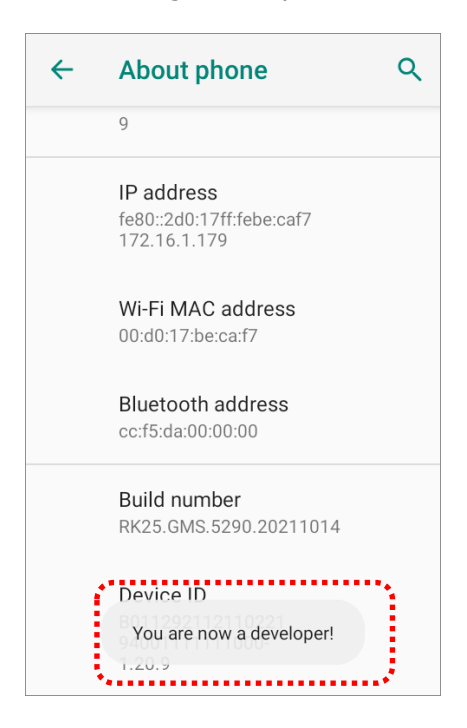

4) You can find **Developer options** { } is now enabled in **System** () page.

| ٩        | Search settings                                                           | <b>←</b> | System                                 | Q           | ÷   | System                                       | ۹           |
|----------|---------------------------------------------------------------------------|----------|----------------------------------------|-------------|-----|----------------------------------------------|-------------|
|          | Accounts                                                                  |          | Languages & input<br>Gboard            |             |     | Gestures<br>Date & time                      |             |
| <b>A</b> | Accessibility                                                             | Ct:      | Gestures                               |             | G   | GMT+08:00 Taipei Standar                     | d Time      |
|          | Screen readers, display, interaction                                      | C        | Date & time<br>GMT+08:00 Taipei Standa | ard Time    | ٢   | Backup<br>Off                                |             |
| <b>ම</b> | Digital Wellbeing & parental contr<br>Screen time, app timers, bedtime sc | ٩        | Backup                                 |             | Ð   | Reset options<br>Network, apps, or device ca | an be reset |
| C        | Google<br>Services & preferences                                          | ſ        | Advanced                               |             |     | Multiple users<br>Signed in as Owner         |             |
| (        | System<br>Languages, time, backup, updates                                |          | Reset options, multiple us             | sers, Devel | { } | Developer options                            |             |
|          | About phone<br>RK25                                                       |          |                                        |             | ¥   | System updates<br>Updated to Android 9       |             |

5) Enter **Developer options**  $\{ \}$  and make sure it's **On**.

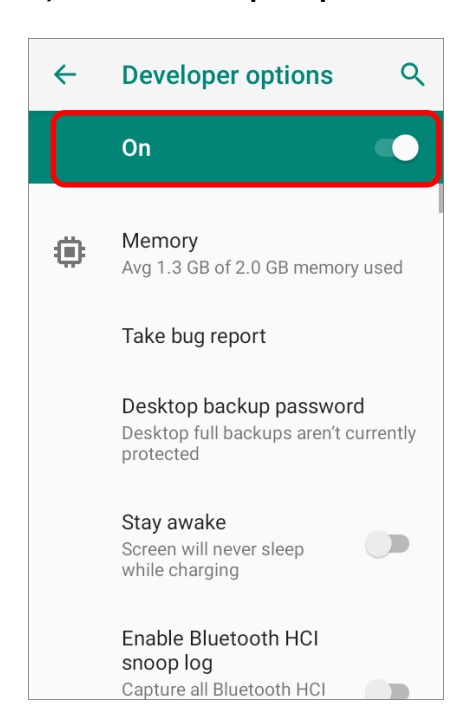

## 3.2.2 USB DEUGGING

To enable "**USB debugging**" mode, you have to enable "<u>**Developer options**</u>" in advance.

1) Go to App Drawer (All Apps) | Settings 🔯 | System 💿 | Developer options { }.

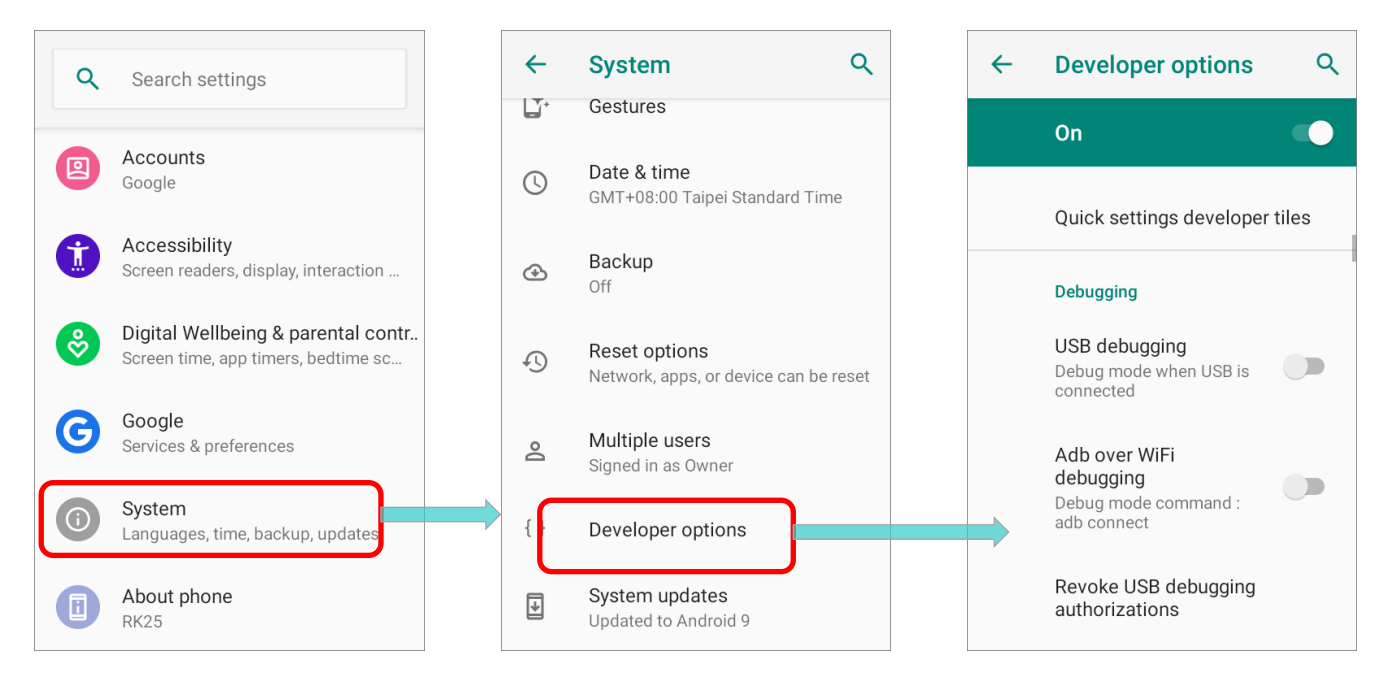

2) Swipe to find "**USB debugging**" which is under "**Debugging**" and switch it on. Tap on "**OK**" on the confirmation window.

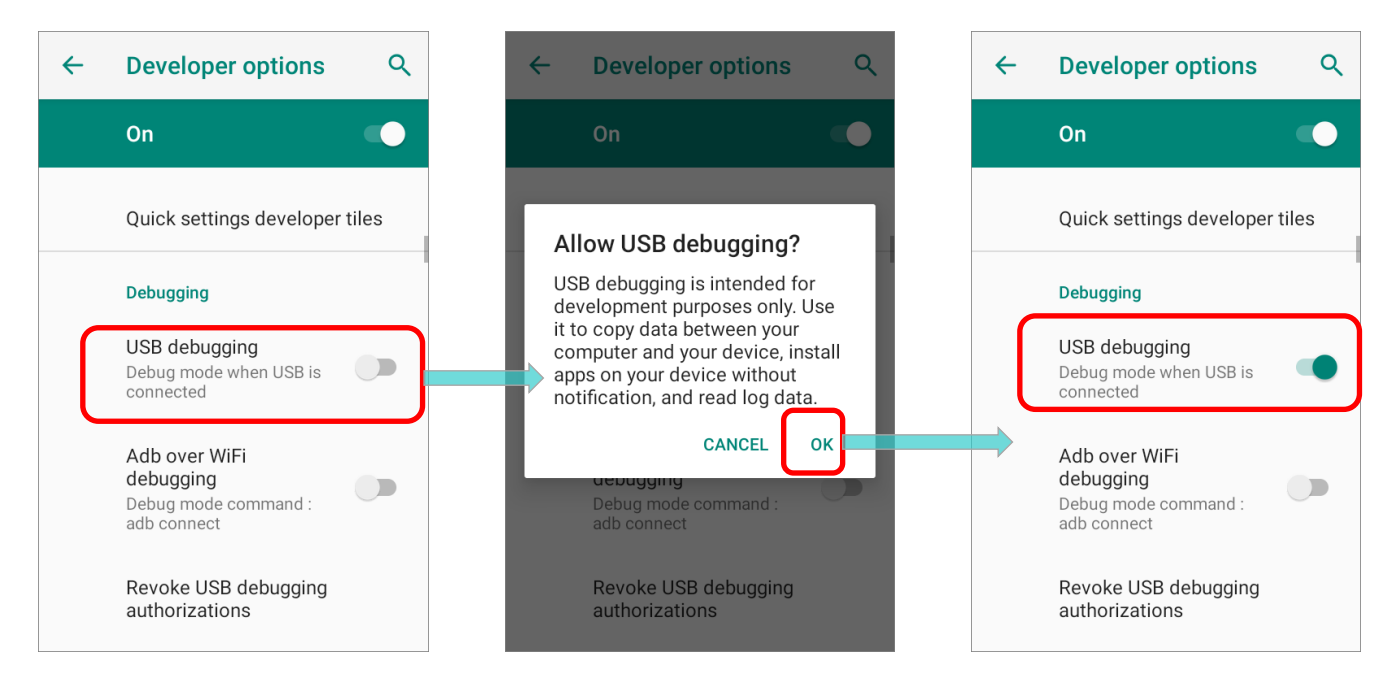

## 3.2.3 TRANSFER FILES

 Connect your device with PC by a USB cable or the supplied snap-on cable, and you may see a dialog prompt for confirmation about USB deugging permission. Please confirm by tapping on "ALLOW".

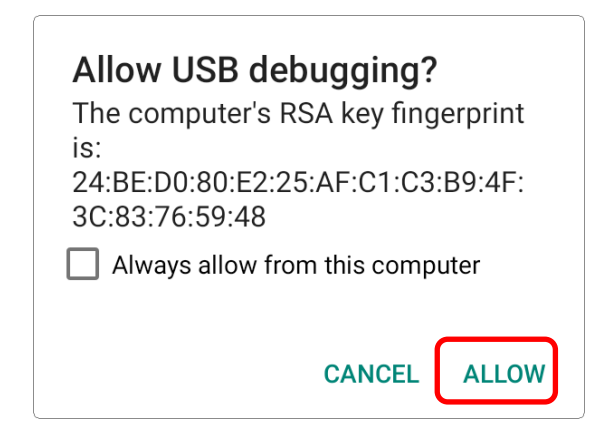

Then, the **USB options menu** shows up.

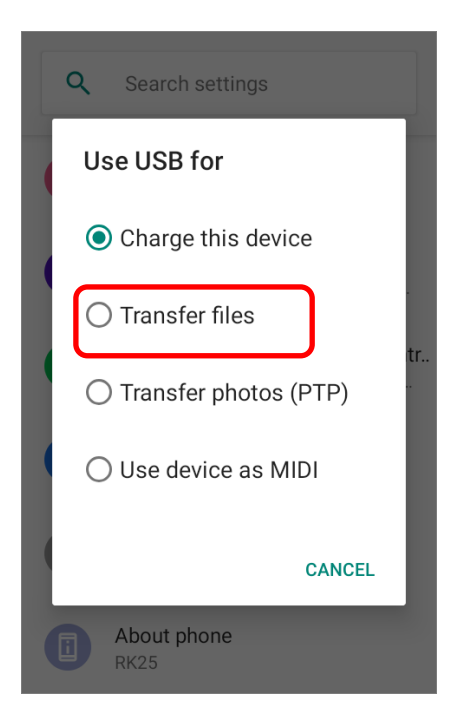

You may also swipe down from the status bar to reveal **Notifications Drawer**, and tap on the Android System notification **"Charging this device via USB**" to enter **USB options menu**.

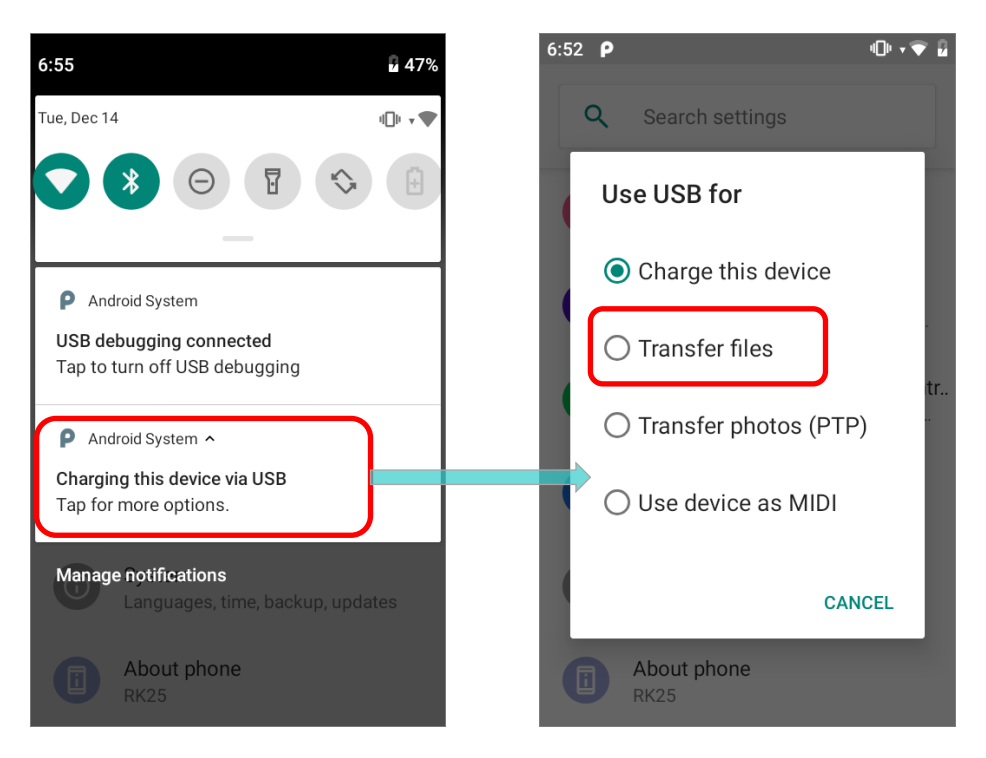

Choose "**Transfer files**", and now you will find the disk content is readable from PC client. Please make sure the USB cable is properly connected while transferring files over USB connection.

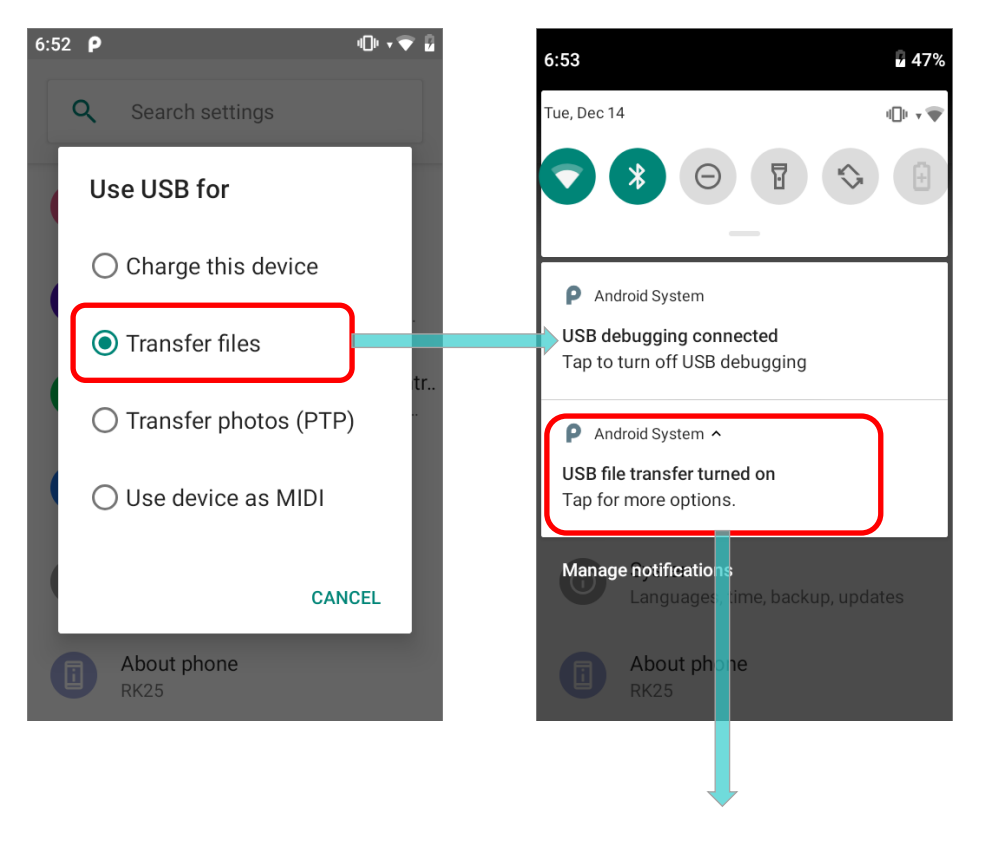

# CipherLab OS Upgrade Instruction Manual

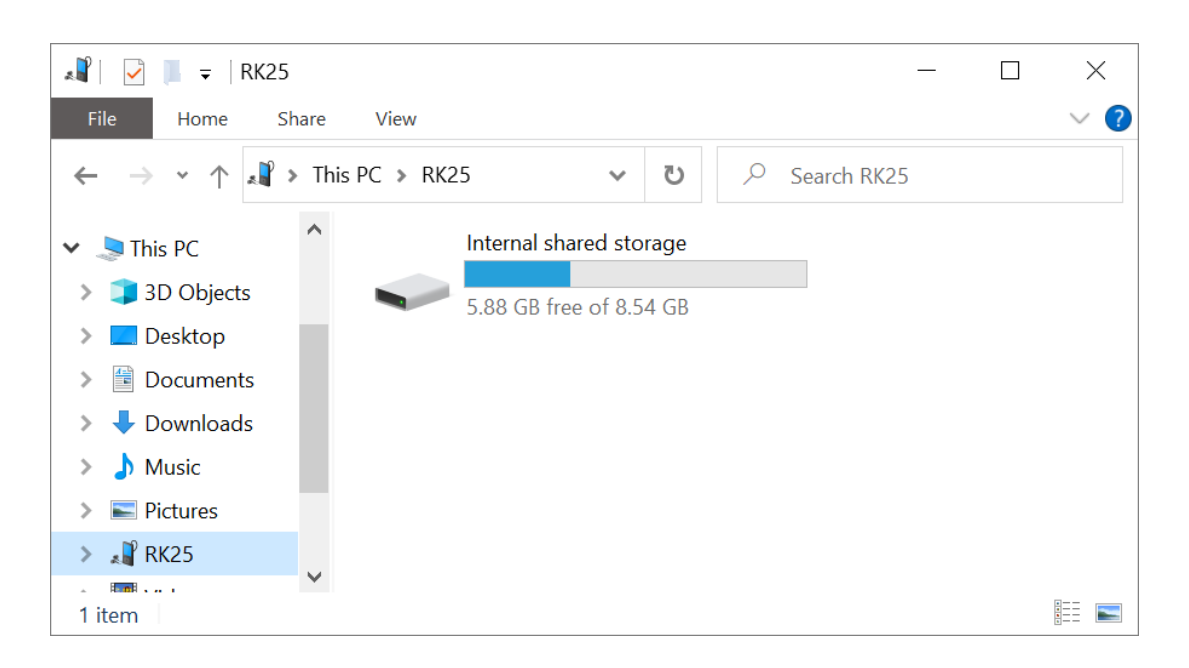

# 3.3 CREATE A NEW ADC PROJECT

Please follow the steps to create a new project for OS upgrade:

1) Launch ADC program, and on the startup dialog, click on "**New Project**" to start devising a project.

| Android Deployment C    | configurator                          | ×             |
|-------------------------|---------------------------------------|---------------|
| Select an existing proj | →New Project                          |               |
| Project Name            | Project location                      | $\uparrow$    |
| Project 1               | C:\CipherLab\ADC\Project 1            |               |
| Project 10              | C:\CipherLab\ADC\Project 10           |               |
| Project 11              | C:\CipherLab\ADC\Project 11           |               |
| Project 12 (no sync)    | C:\CipherLab\ADC\Project 12 (no sync) |               |
| Project 2               | C:\CipherLab\ADC\Project 2            |               |
| ÷                       |                                       | $\rightarrow$ |
| ☑ Show dialog at Start  | qr                                    |               |

2) Enter the project name, select all the necessary fields (Device Model, Android version, Reader Module, & Keypad Type), and click on "**Apply** ✓".

| 😔 New Project                 | Х                         |
|-------------------------------|---------------------------|
| <ul><li>✓</li><li>✓</li></ul> | Apply                     |
| Project Name                  | RK25 OS Upgrade (9 to 11) |
| Device Model                  | RK25                      |
| Android version               | Android 9.0               |
| Reader Module                 | None                      |
| Keypad Type                   | 28 Key                    |
|                               |                           |
|                               |                           |

-

>

> >

# 3.4 ADC: CONFIGURE DEVICE SETTINGS

Once the new project is created, you will enter ADC main screen. Click on **"Configure...**" to open "Configure Device Settings" window.

| 🔒 RK25 OS Upgrade (9 to 1                                                                                                    | 1)              |                     |              |      | - 🗆 X      |
|----------------------------------------------------------------------------------------------------|-----------------|---------------------|--------------|------|------------|
| Android Deploy                                                                                                    | yment Configura | ator                |              |      |            |
| 📝 🚔 🖳 🛛                                                                                                    | 🎽 🔜 🚔 🔜         | 🕞 📥 🏸               |              | X: Q | <b>1 1</b> |
| En crife verse den le ve                                                                                                    |                 |                     |              |      |            |
| Specity your deployn                                                                                                    | nent task(s)    |                     |              |      |            |
| All Device Configura                                                                                                    | tion            |                     |              |      |            |
| General Options                                                                                                    | 5               | Application Options | 5            |      |            |
| File Transfer                                                                                                    | $\uparrow$      | Button Assignment   | $\uparrow$   |      |            |
| Auto Installation                                                                                                    |                 | Terminal Emulation  |              |      |            |
| 🗆 Auto Run                                                                                                    |                 | AppLock             |              |      |            |
| Auto Permission                                                                                                    |                 | Software Trigger    |              |      |            |
| U Wireless Manager                                                                                                    |                 | Enterprise Settings |              |      |            |
| 🗆 Wi-Fi Settings                                                                                                    |                 | SIP Controller      |              |      |            |
| 🗌 🗆 Cellular Data                                                                                                    |                 |                     |              |      |            |
| System Settings                                                                                                    | $\downarrow$    |                     | $\downarrow$ |      |            |
|                                                                                                    |                 |                     |              |      |            |
| 😔 Configure Device Settings                                                                                                    |                 |                     |              |      |            |
| 🖌 🗶 🐼 🖾 🗑                                                                                                    |                 |                     |              |      |            |
| A      B     A     A  A     A     A |                 |                     |              |      |            |
| File Transfer                                                                                                    | + 🗡 🗵           |                     |              |      |            |
| Apps                                                                                                    |                 |                     |              |      |            |
| Button Assignment                                                                                                    | File            |                     | Status       |      |            |
| Wireless Manager                                                                                                    |                 |                     |              |      |            |
| <ul> <li>Wi-Fi Settings</li> </ul>                                                                                                    |                 |                     |              |      |            |
| Cellular Data                                                                                                    |                 |                     |              |      |            |
| > Terminal Emulation                                                                                                    |                 |                     |              |      |            |
| > AppLock                                                                                                    |                 |                     |              |      |            |
| System Settings                                                                                                    |                 |                     |              |      |            |
| Software Trigger                                                                                                    |                 |                     |              |      |            |
| Enterprise Settings                                                                                                    |                 |                     |              |      |            |
| SIP Controller                                                                                                    |                 |                     |              |      |            |
| Customize                                                                                                    |                 |                     |              |      |            |
| Advanced System Settings                                                                                                    |                 |                     |              |      |            |
| , ,                                                                                                    |                 |                     |              |      |            |
|                                                                                                    |                 |                     |              |      |            |
|                                                                                                    |                 |                     |              |      |            |

## 3.4.1 FILE TRANSFER

On "**Configure Device Settings**" window, click to enter "**File Transfer**" page. In this step, the files **CLOSUpgradeKeys.txt** and **the dedicated OS image** will be uploaded to this project.

1) Directly drag-and-drop the file to be uploaded to "File Transfer" page, or click on the

| button "Add 🕇               | ן<br>נס browse you " | ur computer to locate tl | he file.                              |
|-----------------------------|----------------------|--------------------------|---------------------------------------|
| 🚭 Configure Device Settings |                      |                          | - 🗆 ×                                 |
| 🖌 🗙 🚱 🖻 🏣                   |                      |                          | 9                                     |
| File Transfer               | +                    |                          |                                       |
| Apps                        |                      |                          |                                       |
| Button Assignment           | ile                  | Status                   |                                       |
| Wireless Manager            |                      |                          | ×                                     |
| > Wi-Fi Settings            | S                    |                          |                                       |
| Cellular Data               | - IV 👗 🔊             |                          |                                       |
| > Terminal Emulation        | -                    |                          |                                       |
| > AppLock                   | <u> </u>             |                          |                                       |
| System Settings             |                      |                          |                                       |
| Software Trigger            |                      |                          | 0 / 255                               |
| Enterprise Settings         |                      |                          | · · · · · · · · · · · · · · · · · · · |
| SIP Controller              |                      |                          |                                       |
| Customize                   |                      |                          |                                       |
| Advanced System Settings    |                      |                          |                                       |
|                             |                      |                          |                                       |
|                             |                      |                          |                                       |
|                             |                      |                          |                                       |

2) Select for your file path, and click on "**Browse...** button to find the file "**CLOSUpgradeKeys.txt**" through PC folders.

| -                                              | ×              |
|------------------------------------------------|----------------|
|                                                |                |
| C:\_CipherLab\_Android 11\CipherLab OS Upgrade | e Instructio 🙆 |
| → /Download                                    |                |
|                                                | 0 / 255        |
|                                                |                |
|                                                |                |
|                                                |                |
|                                                |                |

3) For device path  $\bigcup$ , input a slash "/" into the field.

4) Click on "**Apply V**" to add this file to your file tranfer list.

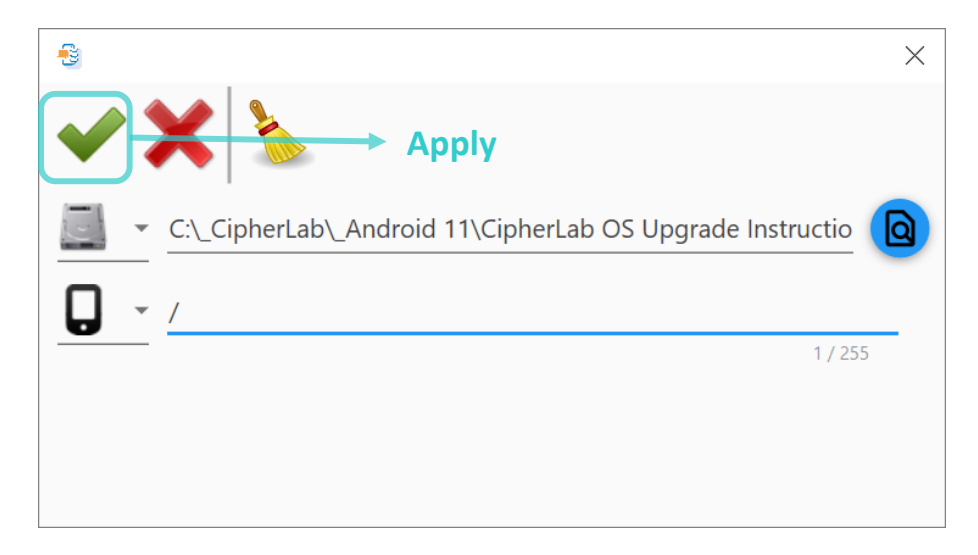

5) Repeat the aforesaid steps to add **the dedicated OS image file** to your file tranfer list.

| -   | Configure Device Settings |                                  |        | - 🗆 X |
|-----|---------------------------|----------------------------------|--------|-------|
|     | 🗸 🗙 💽 🔚                   |                                  |        | 0     |
|     | File Transfer             | + / 🖻 🗊                          |        |       |
|     | Apps                      |                                  |        |       |
| ply | Button Assignment         | File                             | Status |       |
|     | Wireless Manager          | CLOSUpgradeKeys.txt              |        |       |
| >   | Wi-Fi Settings            | Full-RK25.GMS.8040.20211108.data | a.zip  |       |
|     | Cellular Data             |                                  | and b  |       |
| >   | Terminal Emulation        |                                  |        |       |
| >   | AppLock                   |                                  |        |       |
|     | System Settings           |                                  |        |       |
|     | Software Trigger          |                                  |        |       |
|     | Enterprise Settings       |                                  |        |       |
|     | SIP Controller            |                                  |        |       |
|     | Customize                 |                                  |        |       |
|     | Advanced System Settings  |                                  |        |       |
|     |                           |                                  |        |       |
|     |                           |                                  |        |       |
|     |                           |                                  |        |       |

6) Click on **"Apply \***" before you close the **Configure Device Settings** window.

## 3.4.2 APPS

To add "CipherLab OS Upgrade apk file" to your project for OS upgrade:

1) On "Configure Device Settings" window, click to enter "App" page, and then click the

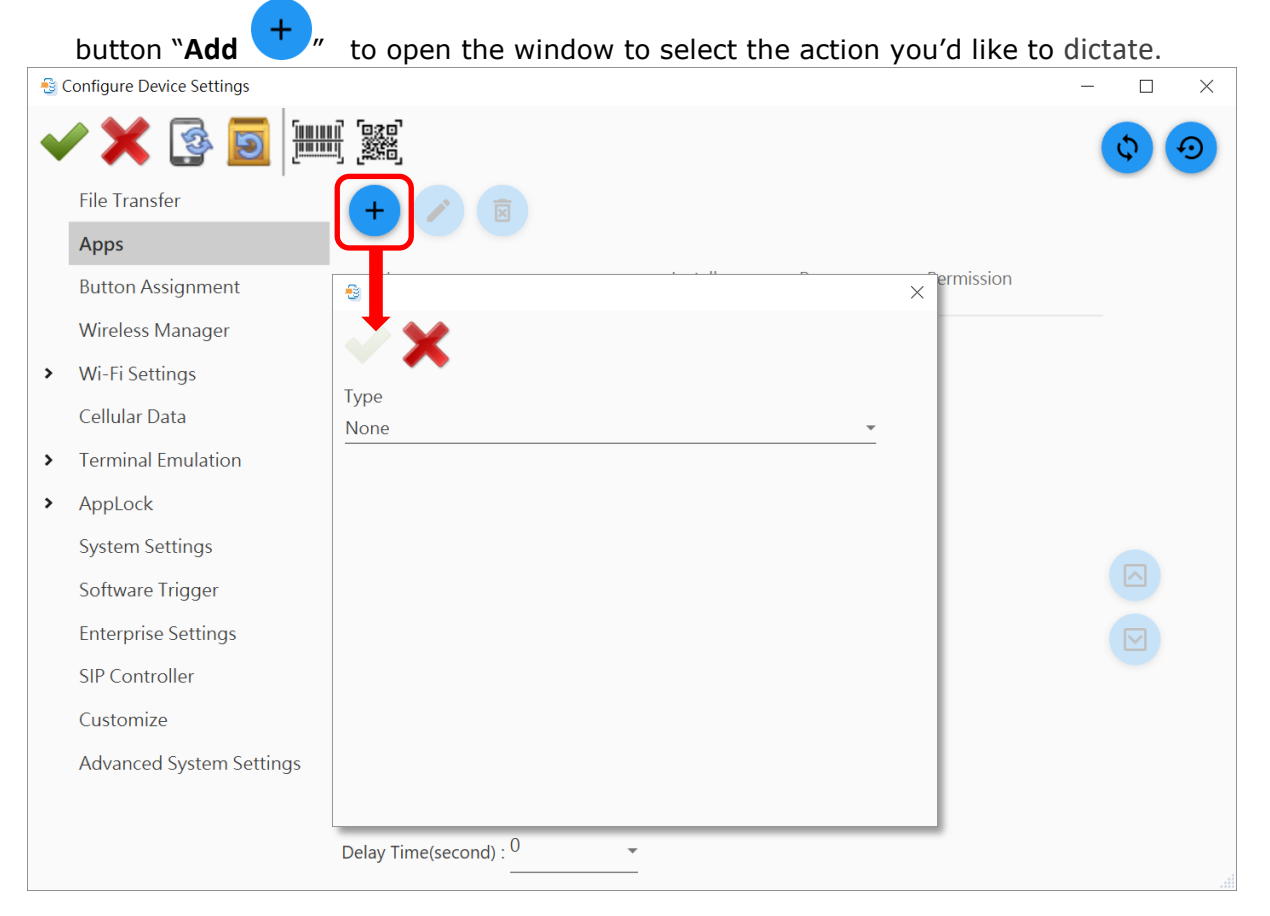

 For "Type" field, select "Auto Installation & Auto Run & Auto Permission" from the drop-down menu.

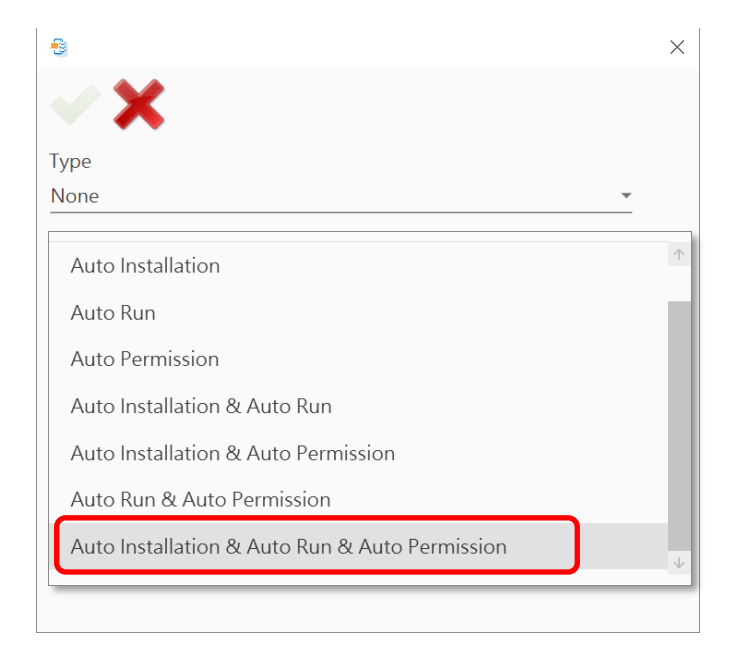

|                                                | ×        |
|------------------------------------------------|----------|
| <ul> <li>✓ X</li> </ul>                        |          |
| Туре                                           |          |
| Auto Installation & Auto Run & Auto Permission | <b>*</b> |
| C:\CipherLab\CipherLabOSUpgrade_v1.0.6.apk     |          |
| All Permission                                 |          |
| Device Admin                                   |          |
| Install Unknown                                |          |
|                                                |          |
|                                                |          |
|                                                |          |

| 4) Check the checkbox "All Permission", and click on "Apply | · • · · · |
|-------------------------------------------------------------|-----------|
| -8                                                          | $\times$  |
| Apply                                                       |           |
| Туре                                                        |           |
| Auto Installation & Auto Run & Auto Permission              | Ŧ         |
| C:\CipherLab\CipherLabOSUpgrade_v1.0.6.apk                  | Q         |
| All Permission                                              |           |
| Device Admin                                                |           |
| Install Unknown                                             |           |
|                                                             |           |
|                                                             |           |

| ATTENTION: If the v<br>Conditions" as Devic | ersion of your ADC is 1.3.0 or<br><b>e Reboot</b> and check the chec | later, you must set " <b>Execution</b><br>ckbox <b>"Execute Once".</b> |
|---------------------------------------------|----------------------------------------------------------------------|------------------------------------------------------------------------|
| Execution Conditions                        | Device Reboot                                                        | ~                                                                      |
| Execute Once                                |                                                                      |                                                                        |

5) Now **CipherLab OS Upgrade apk file** is on the app list, and all its settings "**Auto Installation**", "**Auto Run**", and "**Auto Permission**" are enabled.

Make sure to save your changed settings by clicking **`Apply \***" before closing the **Configure Device Settings** window.

|          | -8 | Configure Device Settings |                                                                                                    |         |     |            | - 🗆 | × |
|----------|----|---------------------------|----------------------------------------------------------------------------------------------------|---------|-----|------------|-----|---|
|          | •  | / 🗙 🚱 🗾                   | in in in in iteration in iteration in iterat |         |     |            | \$  |   |
|          | Т  | File Transfer             |                                                                                                    |         |     |            |     |   |
| <b>A</b> |    | Apps                      |                                                                                                    |         |     |            |     |   |
| Арр      | IY | Wireless Manager          | Name                                                                                                    | Install | Run | Permission |     |   |
|          | >  | Wi-Fi Settings            | CipherLabOSUpgrade_v1.0.6.apk                                                                                                    |         |     |            |     |   |
|          |    | Cellular Data             |                                                                                                    | -       | -   | •          |     |   |
|          | >  | Terminal Emulation        |                                                                                                    |         |     |            |     |   |
|          | >  | AppLock                   |                                                                                                    |         |     |            |     |   |
|          | >  | System Settings           |                                                                                                    |         |     |            |     |   |
|          |    | Enterprise Settings       |                                                                                                    |         |     |            |     |   |
|          |    | Customize                 |                                                                                                    |         |     |            |     |   |
|          |    | Compilation               |                                                                                                    |         |     |            |     |   |
|          |    |                           |                                                                                                    |         |     |            |     |   |
|          |    |                           |                                                                                                    |         |     |            |     |   |
|          |    |                           |                                                                                                    |         |     |            |     |   |
|          |    |                           |                                                                                                    |         |     |            |     |   |
|          |    |                           | Delay Time(second) : 0                                                                                                    | •       |     |            |     |   |
|          |    |                           |                                                                                                    |         |     |            |     |   |

## 3.4.3 SAVE YOUR CONFIGURATION

After completing <u>File Transfer</u> and <u>Apps</u> settings, click on "**Apply** " on **Configure Device Settings** window to save your settings and return to ADC main screen.

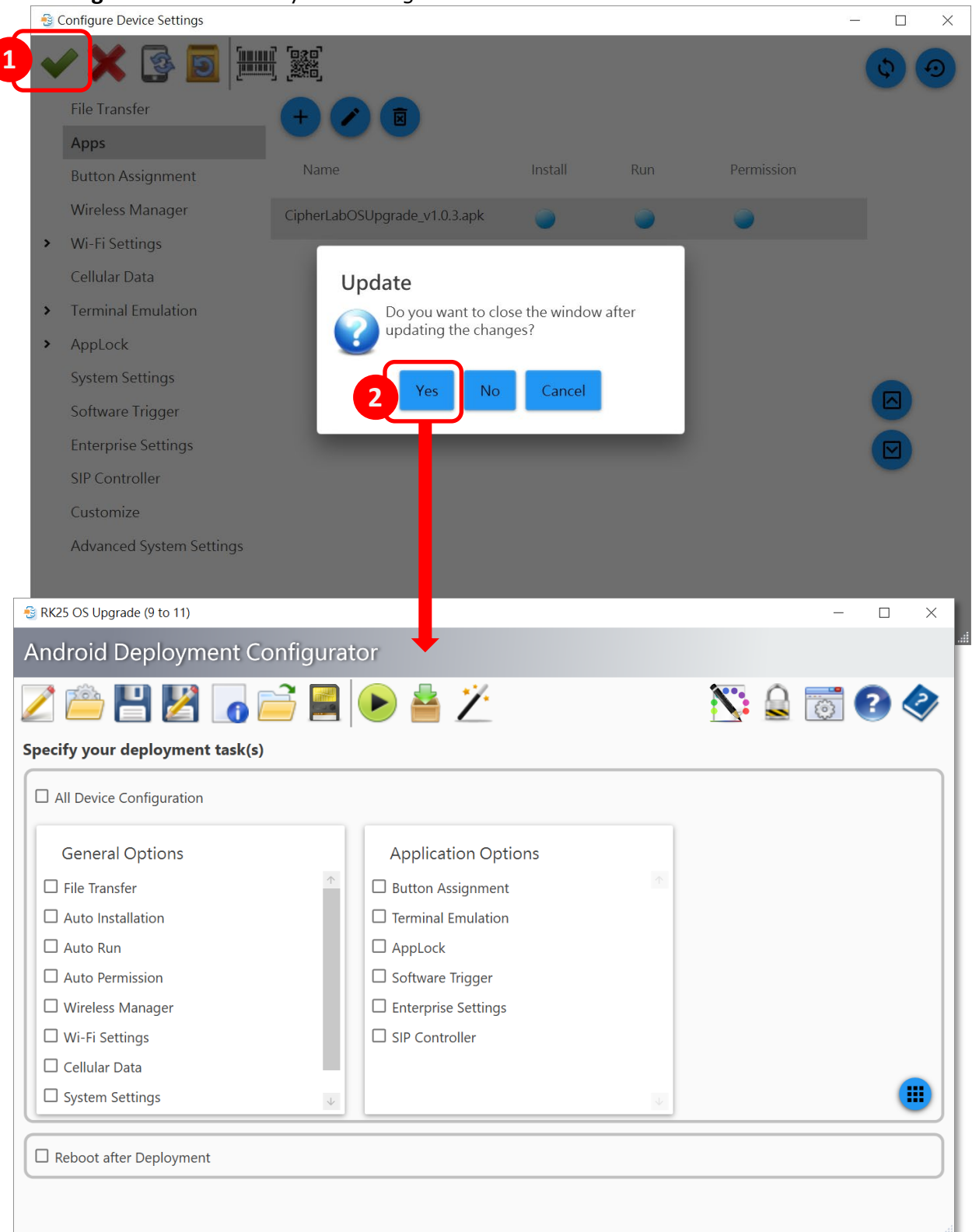

# 3.5 SETTINGS ON ADC MAIN SCREEN

On ADC main screen, please check the checkbox of the following items:

| 🕾 RK25 OS Upgrade (9 to 11) — 🗆 🗙 |                       |  |  |  |  |  |  |  |
|-----------------------------------|-----------------------|--|--|--|--|--|--|--|
| Android Deployment Configurator   |                       |  |  |  |  |  |  |  |
| Ž 🚔 💾 🔀 👩 🚔 📕 🕨 📥 Ž 🛛 🚿 🔒 🐻 🕑 🧇   |                       |  |  |  |  |  |  |  |
| Specify your deployment task(s)   |                       |  |  |  |  |  |  |  |
| All Device Configuration          |                       |  |  |  |  |  |  |  |
| General Options                   | Application Options   |  |  |  |  |  |  |  |
| ✓ File Transfer                   | ↑ Button Assignment ↑ |  |  |  |  |  |  |  |
| Auto Installation                 | Terminal Emulation    |  |  |  |  |  |  |  |
| 🗹 Auto Run                        | AppLock               |  |  |  |  |  |  |  |
| ✓ Auto Permission                 | □ Software Trigger    |  |  |  |  |  |  |  |
| Wireless Manager                  | Enterprise Settings   |  |  |  |  |  |  |  |
| □ Wi-Fi Settings                  | SIP Controller        |  |  |  |  |  |  |  |
| Cellular Data                     |                       |  |  |  |  |  |  |  |
| System Settings                   | ψψ                    |  |  |  |  |  |  |  |
|                                   |                       |  |  |  |  |  |  |  |
| ✓ Reboot after Deployment         |                       |  |  |  |  |  |  |  |
|                                   |                       |  |  |  |  |  |  |  |
|                                   |                       |  |  |  |  |  |  |  |

#### **GENERAL OPTIONS**

For "General Options" in "Specify your deployment task(s)" area, make the selections by checking the checkbox:

File Transfer

By checking "File Transfer", the files (CLOSUpgradeKeys, the dedicated OS image file, and CipherLab OS Upgrade apk file) will be copied to the device while deploying.

#### General Options

- ☑ File Transfer
- Auto Installation
- 🗹 Auto Run
- Auto Permission
- U Wireless Manager
- □ Wi-Fi Settings
- Cellular Data
- □ System Settings
- Customize

Auto Installation

The apk file of **CipherLab OS Upgrade** will be copied to device while deploying and **CipherLab OS Upgrade** will be automatically installed upon completion of deployment.

Auto Run

The application **CipherLab OS Upgrade** will be executed automatically when the device restarts.

Auto Permission

To control over what is allowed to do and access for the application **CipherLab OS Upgrade**.

## **REBOOT AFTER DEPLOYMENT**

By enabling "**Reboot after Deployment**", the devices will automatically start the reboot process upon completion of the deployment.

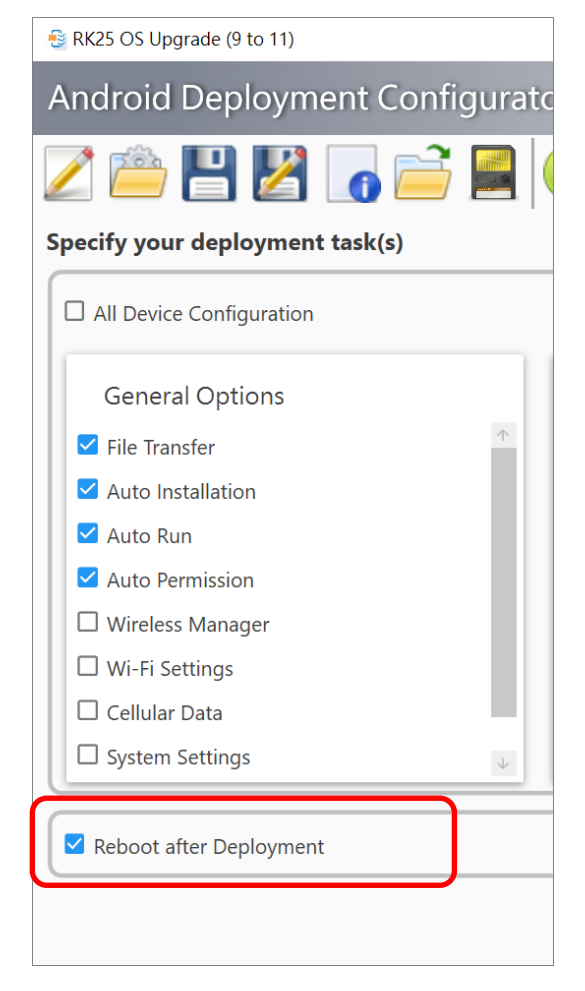

## SAVE PROJECT After completing configuring the settings details on **Configure Device Settings** window and ADC main screen, remember to click on **Save Project** " on toolbar to save your project. **Save Project** 😼 RK25 OS Upgrade (9 to 11) $\times$ Android Deployment Configurator 📕 🕨 📥 🎽 💦 🔒 🐻 🕝 🧇 5 Specify your deployment task(s) □ All Device Configuration **General Options Application Options** File Transfer Button Assignment Auto Installation Terminal Emulation Auto Run AppLock □ Software Trigger Auto Permission U Wireless Manager Enterprise Settings Wi-Fi Settings □ SIP Controller Cellular Data .... System Settings $\downarrow$ Reboot after Deployment

## 3.6 UPGRADE OS BY DEPLOYING THE ADC PROJECT

Before deploying this project, make sure that the settings on your device are done:

- Developer options
- USB debugging
- Transfer files

After completing your project configurations and enable the necessary settings on your device to be upgraded, confirm that the USB connection between your PC and device is proper, and then you can start to upgrade the device OS by deploying the ADC project. The below figures take RK25 mobile computer as example:

1) Click on the button "**Deploy** " to deploy the current project to the connected device via USB connection.

| De                                      | eploy                       |   |  |  |  |  |  |  |  |
|-----------------------------------------|-----------------------------|---|--|--|--|--|--|--|--|
| - ← ← ← ← ← ← ← ← ← ← ← ← ← ← ← ← ← ← ← | 1                           | X |  |  |  |  |  |  |  |
| Android Deployment Configurator         |                             |   |  |  |  |  |  |  |  |
| Z 🚔 💾 🔀 🐻 🚔 📓                           | Z 🚔 💾 🔀 🕞 🚔 🕪 📥 🏸 🛛 🕂 🏹 🖉 🤣 |   |  |  |  |  |  |  |  |
| Specify your deployment task(s)         |                             |   |  |  |  |  |  |  |  |
| All Device Configuration                |                             |   |  |  |  |  |  |  |  |
| General Options                         | Application Options         |   |  |  |  |  |  |  |  |
| ✓ File Transfer                         | □ Button Assignment         |   |  |  |  |  |  |  |  |
| Auto Installation                       | Terminal Emulation          |   |  |  |  |  |  |  |  |
| 🗹 Auto Run                              | AppLock                     |   |  |  |  |  |  |  |  |
| Auto Permission                         | Software Trigger            |   |  |  |  |  |  |  |  |
| Wireless Manager                        | Enterprise Settings         |   |  |  |  |  |  |  |  |
| □ Wi-Fi Settings                        | SIP Controller              |   |  |  |  |  |  |  |  |
| Cellular Data                           |                             |   |  |  |  |  |  |  |  |
| System Settings                         | 4                           |   |  |  |  |  |  |  |  |
|                                         |                             |   |  |  |  |  |  |  |  |
| Reboot after Deployment                 |                             |   |  |  |  |  |  |  |  |
|                                         |                             |   |  |  |  |  |  |  |  |
|                                         |                             |   |  |  |  |  |  |  |  |

2) It takes a while to deploy the necessary files and configurations to the device. Once the deployment is done, the device will reboot automatically.

| 2 📤 💾 😡 🗖 🖻                                                                                                    |                                                                                                    | N |     |
|----------------------------------------------------------------------------------------------------|----------------------------------------------------------------------------------------------------|---|-----|
| ecify your deployment task(s)                                                                                                    |                                                                                                    |   |     |
| All Device Configuration                                                                                                    |                                                                                                    |   |     |
| Conoral Options                                                                                                    | Application Options                                                                                                    |   |     |
| General Options                                                                                                    |                                                                                                    |   |     |
| Auto Installation                                                                                                    | CLOSUpgradeKeys.txt                                                                                                    |   |     |
| Auto Installation                                                                                                    | 15 5                                                                                                    |   |     |
| Auto Permission                                                                                                    |                                                                                                    |   |     |
| Wireless Manager 1/7                                                                                                    |                                                                                                    |   |     |
| Wi-Fi Settings                                                                                                    | SIP Controller                                                                                                    | _ |     |
|                                                                                                    |                                                                                                    |   |     |
|                                                                                                    |                                                                                                    |   |     |
| Reboot after Deployment<br>K25 OS Upgrade (9 to 11)<br>Idroid Deployment Con                                                                                                    | figurator                                                                                                    |   | - 0 |
| Reboot after Deployment<br>RK25 OS Upgrade (9 to 11)<br>Indroid Deployment Con                                                                                                    | figurator                                                                                                    |   |     |
| Reboot after Deployment:<br>K25 OS Upgrade (9 to 11)<br>Adroid Deployment Con<br>Deployment task(s)                                                                                                    | figurator                                                                                                    |   |     |
| Reboot after Deployment<br>RK25 OS Upgrade (9 to 11)<br>Adroid Deployment Con<br>Deployment task(s)<br>All Device Configuration                                                                                                    | figurator                                                                                                    |   |     |
| Reboot after Deployment:<br>K25 OS Upgrade (9 to 11)<br>Adroid Deployment Con<br>Con<br>Con<br>Con<br>Con<br>Con<br>Con<br>Con                                                                                                    | figurator                                                                                                    |   |     |
| Reboot after Deployment<br>RK25 OS Upgrade (9 to 11)<br>Adroid Deployment Con<br>Price Price Pri                                                                                                    | figurator                                                                                                    |   |     |
| Reboot after Deployment<br>RK25 OS Upgrade (9 to 11)<br>Adroid Deployment Con<br>Control Deployment task(s)<br>All Device Configuration<br>General Options<br>File Transfer<br>Auto Installation                                                                                                    | figurator         Image: Second state         Image: Second state                                                                                                    |   |     |
| Reboot after Deployment<br>RK25 OS Upgrade (9 to 11)<br>Adroid Deployment Con<br>Con<br>Con<br>Con<br>Con<br>Con<br>Con<br>Con                                                                                                    | figurator   Image: Second state of the second state of the second state of th |   |     |
| Reboot after Deployment<br>RK25 OS Upgrade (9 to 11)<br>hdroid Deployment Con                                                                                                    | figurator         Image: Second system         Image: Second system                                                                                                    |   |     |
| Reboot after Deployment RK25 OS Upgrade (9 to 11)  Adroid Deployment Con  Con Con Con Con Con Con Con Con Con                                                                                                    | figurator         Image: Second state of the second state of the seco                             |   |     |
| Reboot after Deployment RK25 OS Upgrade (9 to 11)  Adroid Deployment Con  Constant Configuration  All Device Configuration  General Options  File Transfer Auto Installation Auto Run Auto Run Auto Permission Wireless Manager Wireless Manager Wi-Fi Settings                                                                                                    | figurator         Image: Second Second Seco                             |   |     |
| Reboot after Deployment<br>(K25 OS Upgrade (9 to 11)<br>Adroid Deployment Con<br>Control Deployment task(s)<br>Control Deployment task(s)<br>Control Dep | figurator         Image: Second state of the second state of the seco                             |   |     |

3) On your device, swipe down from the status bar to reveal **Notifications Drawer**, and you will see the notification from **ADCClient** which indicates the deployment status. The device will reboot upon ADCClient notification shows "**SetSettingAll**".

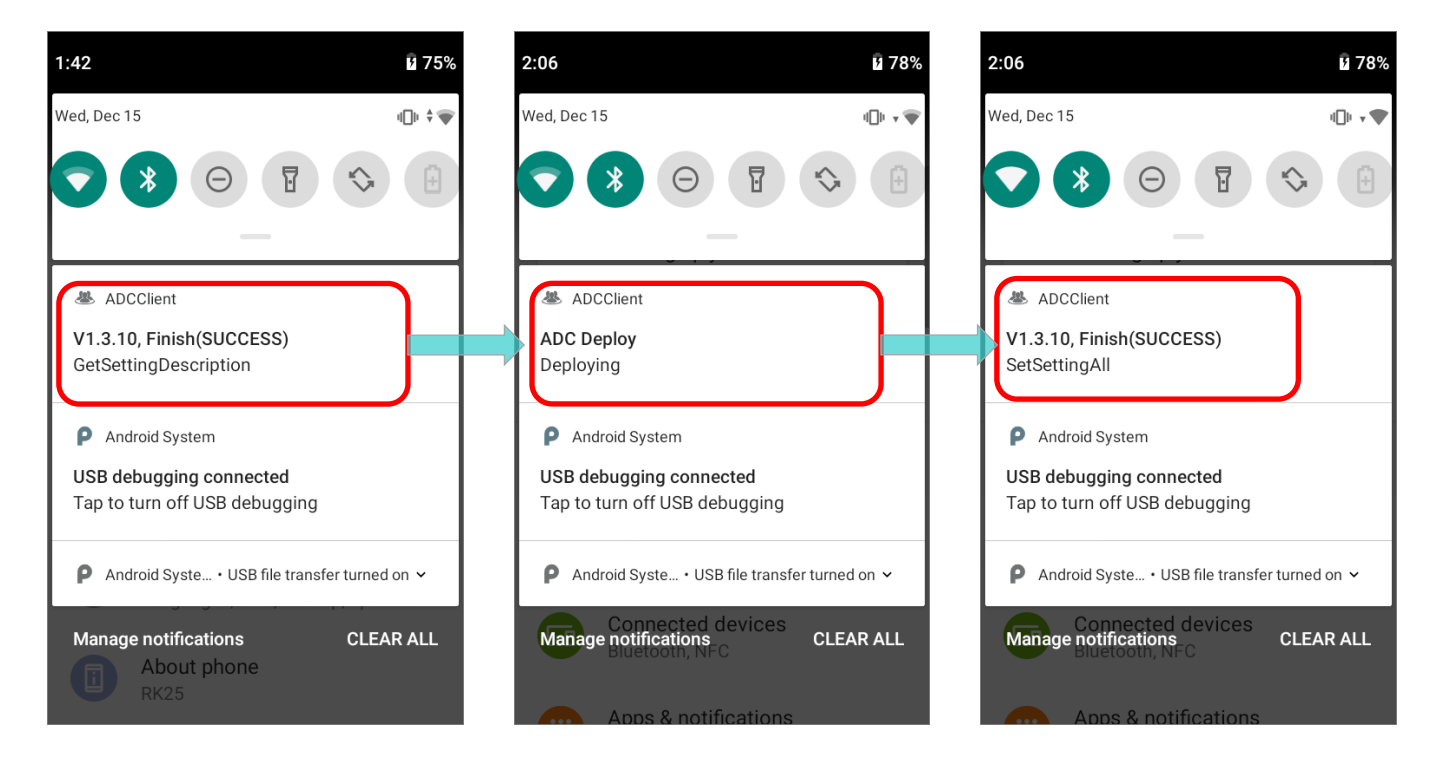

4) The device boots up and the application **CipherLab OS Upgrade** automatically launches to start the upgrade process.

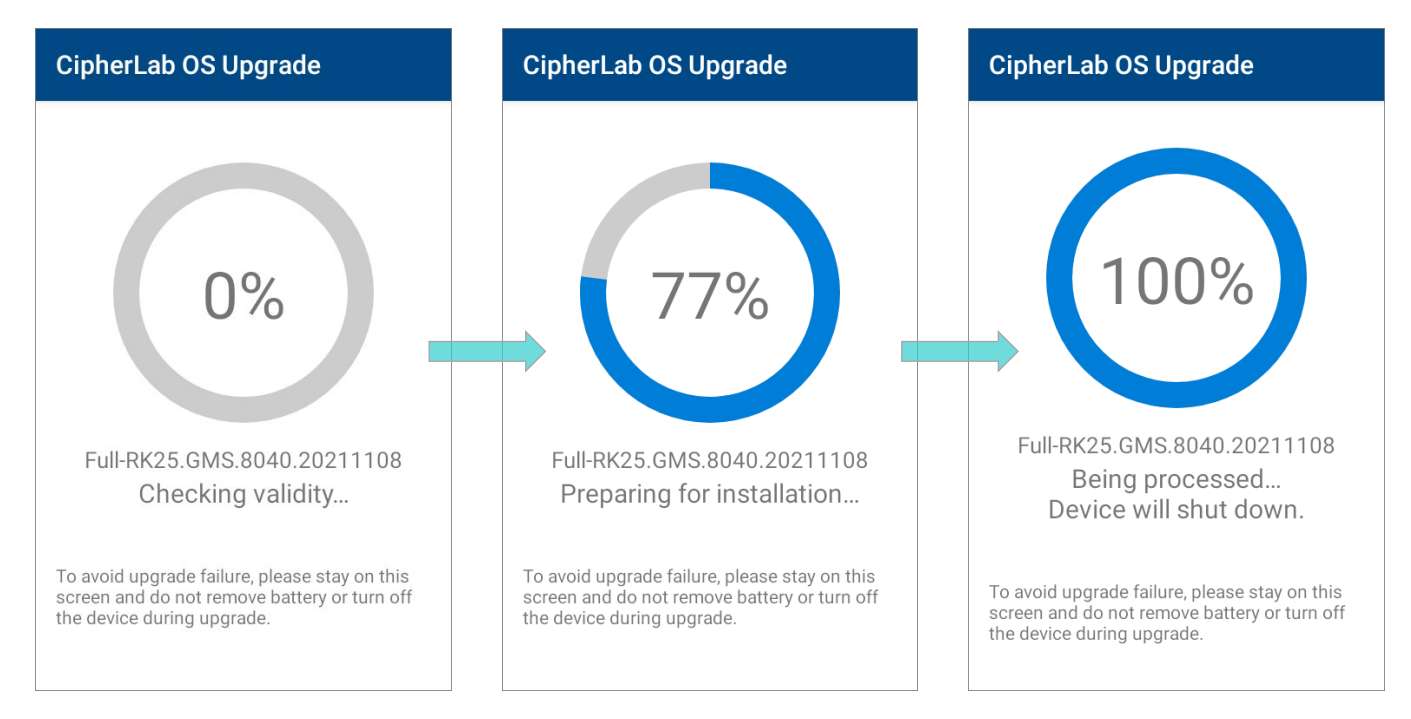

## Note:

- (1) Once the upgrade starts, stay on <u>CipherLab OS Upgrade</u> main screen. DO NOT switch to another app or screen.
- (2) The app "CipherLab OS Upgrade" checks for the device free storage space at the very beginning. if it doesn't meet the minimum storage requirement (5GB free storage space), a warning message appears and the OS upgrade process stops. Free up the space before launching "CipherLab OS Upgrade" for OS upgrade again.

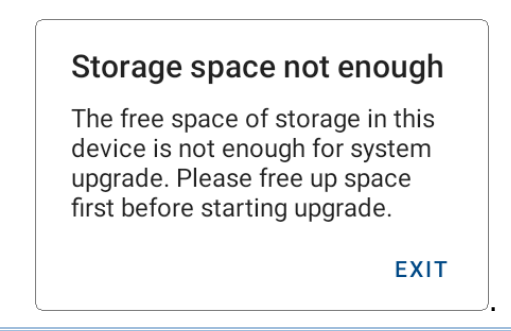

5) The upgrade process takes a while to install the necessary pacakges, shut down, update system, and then reboot automatically after finishing installation.

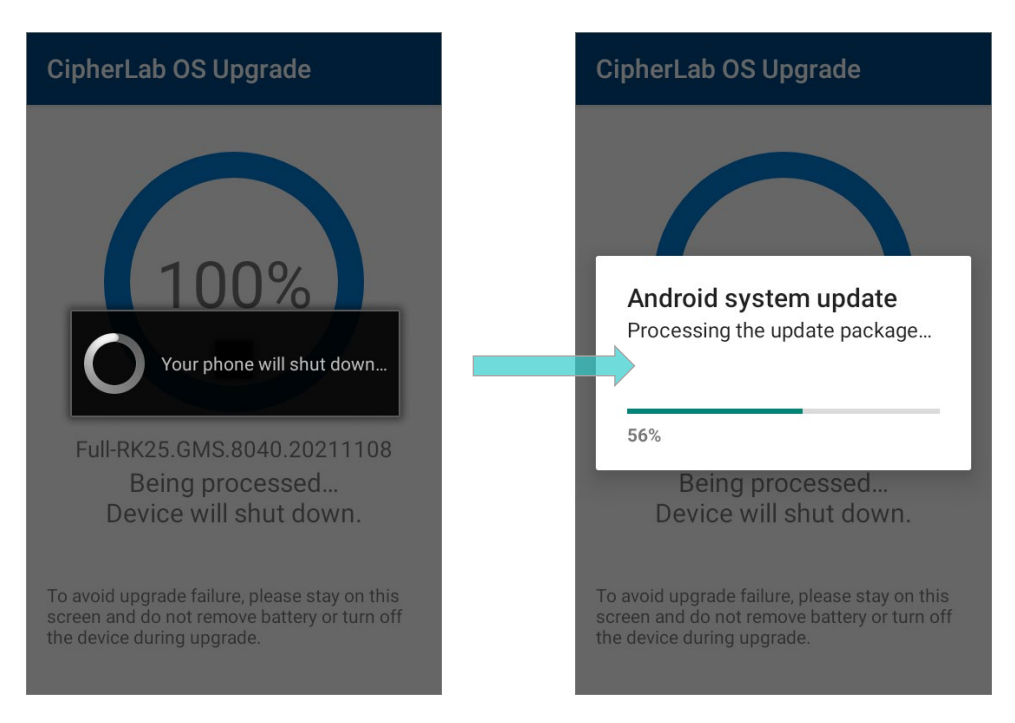

## SUCCESSFULLY UPGRADED

he device restarts after the installation. The upgrade is completed, and the OS of your device is now the version you would like to upgrade. For example, if your device is upgraded

to Android 11, then you can check it by accessing App Drawer | Settings [] About

**Phone** Android version (see the figure below). Different device models may have a little different accesses.

|          | controls                                                                                  | ← Ab                                        | oout phone              | Q     | ÷                        | Android version                                  | Q |
|----------|-------------------------------------------------------------------------------------------|---------------------------------------------|-------------------------|-------|--------------------------|--------------------------------------------------|---|
| ()       | Voice                                                                                     | SIM status                                  |                         |       | Andro<br>11              | oid version                                      |   |
| <b>F</b> | Headset Playback                                                                          | Model                                       | 2                       |       | Andro<br>Octobe          | oid security update<br>er 5, 2021                |   |
| <b>%</b> | Digital Wellbeing & parental<br>controls<br>Screen time, app timers, bedtime<br>schedules | rk25                                        |                         |       | <b>Goog</b><br>Augus     | <b>le Play system update</b><br>t 1, 2021        |   |
| G        | Google<br>Services & preferences                                                          | Android ve                                  | rsion                   | -     | Baset<br>Unkno           | pand version<br>wn                               |   |
| G        | <b>System</b><br>Languages, gestures, time, backup                                        | Device ID<br>B011292112                     | 211022194001111111000-1 | .20.8 | Kerne<br>4.9.22<br>#1 Mo | l version<br>7-perf<br>n Nov 8 17:02:03 CST 2021 |   |
|          | About phone<br>RK25                                                                       | IP address<br>172.16.1.179<br>fe80::ee4f:12 | 9<br>25:647c:f38a       |       | Build<br>RK25.0          | number<br>GMS.8040.20211108                      |   |

# Chapter 4

# UPGRADE THROUGH WMDS TASK

This chapter gives the detailed description about the steps of OS upgrade by **WMDS** (Wireless Mobile Deployment System).

## 4.1 PRELIMINARY

**WMDS** (Wireless Mobile Deployment System) is a windows-based server program that can deploy the configuration projects created by **ADC** (Android Deployment Configurator) to Android devices through wireless network.

The followings are required if you'd like to upgrade the device OS through WMDS:WMDS Program

Please install the latest version of WMDS program on your PC, and confirm that your PC have at least **8 GB RAM** or greater for WMDS to propperly work. Download the latest version of WMDS program and the user guide from:

https://wmds.cipherlab.com/WMDS

ADC Program

Make sure that you've installed ADC on your PC, and the version of your ADC program must be **1.2.8** or later.

The latest version of ADC program and the user guide can be downloaded from: <u>https://wmds.cipherlab.com/ADC</u>

ADC Project for OS Upgrade

The ADC project for OS upgrade must contains **CLOSUpgradeKeys.txt**, **CipherLab OS Upgrade apk file**, and **the dedicated OS image file**. Please refer to <u>Creat a New ADC</u> <u>Project</u>, <u>Configure Device Settings</u>, and <u>Settings on ADC Main Screen</u> for how to configure an ADC project for OS upgrade.

# 4.2 CONNECT THE DEVICES TO WMDS SERVER

To successfully upgrade the device OS to Android 11 through WMDS task, you need to build up the connection between WMDS server with the devices to be upgraded.

| 😵 WMDS                          |                                                    | - 🗆 🗙              |                                   | x    |
|---------------------------------|----------------------------------------------------|--------------------|-----------------------------------|------|
| Wireless Mobile Deployme        | nt System                                          |                    | J                                 | ~    |
| <b>100</b>                      | E                                                  | 🎝 · 👩 · 🕑 ·        | Connection Status                 |      |
| Task                            |                                                    | 🗊 🗊                |                                   |      |
| Task Name Task Content          | Task Status Device Cnt Schedule The status of last | st task deployment | Online                            |      |
|                                 | A                                                  |                    |                                   |      |
| General Task Detail             |                                                    |                    | Connection Information            |      |
|                                 | Device Group All   Manag                           | e Device Group     | Device UID                        |      |
| Project Message                 | Device IID     Device IP     Serial Number         | Device Name        | 00D017BECAF7                      |      |
| Project 1                       | OOD017BECAF7 192.168.162.102                       | RK25(Android 11)   | Device Name<br>RK25               |      |
| Project 10                      |                                                    |                    | Deployment IP<br>192.168.162.73   |      |
| Drainst 11                      |                                                    |                    | The device is connected to the se | rver |
| Server IP 192.168.162.73 : 4668 | Broadcast To 🤑 0.0.0.0 Maximum device a            | llowed 🥹 🍹         | Dec 16, 2021 6.36:11 PM           |      |

## 4.2.1 WMDS APPLICATIONS ON DEVICE

Through the app **"WMDSAgent** "on the device, the connection to WMDS server can be established. Please check whether the version of your **WMDSAgent** is up-to-date by

**"WMDSInstaller in advance**.

## WMDS INSTALLER

The built-in application "**WMDSInstaller**" is for obtaining the latest WMDS Agent version over the Internet and then perform auto-installation of "**WMDSAgent**":

1) Launch the built-in app **WMDSInstaller** allow the permission request.

| , | and |  |
|---|-----|--|
| , | and |  |

| Allow <b>WMDSInstaller</b> to<br>access photos, media, and<br>files on your device? |       |  |  |  |  |
|-------------------------------------------------------------------------------------|-------|--|--|--|--|
|                                                                                     | ALLOW |  |  |  |  |
|                                                                                     | DENY  |  |  |  |  |

2) Allow **WMDSInstaller** to update **WMDSAgent** by tapping on "**OK**" within the countdown time limit.

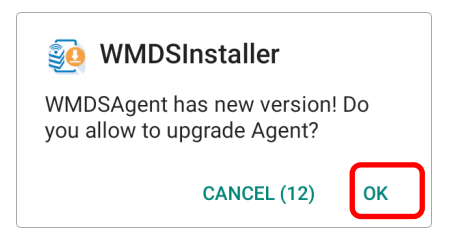

3) The update process starts, and your device will automatically restart right after the update.

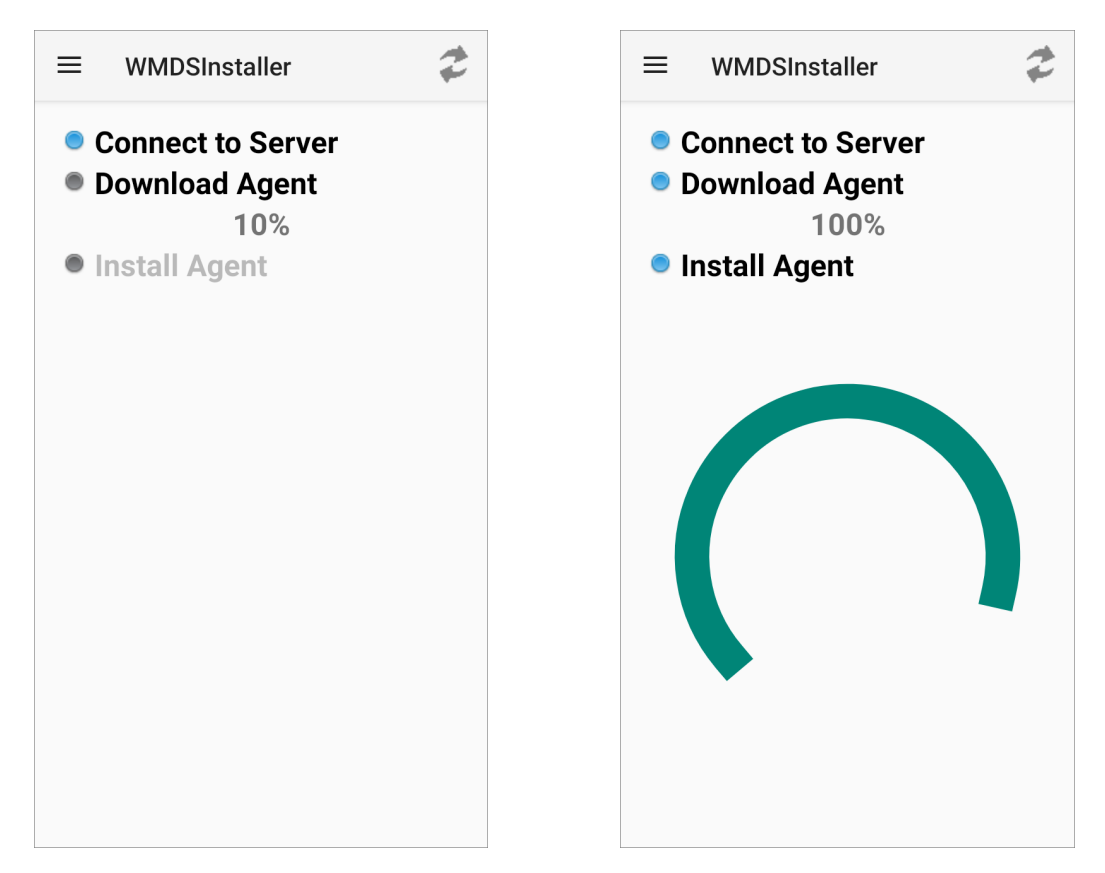

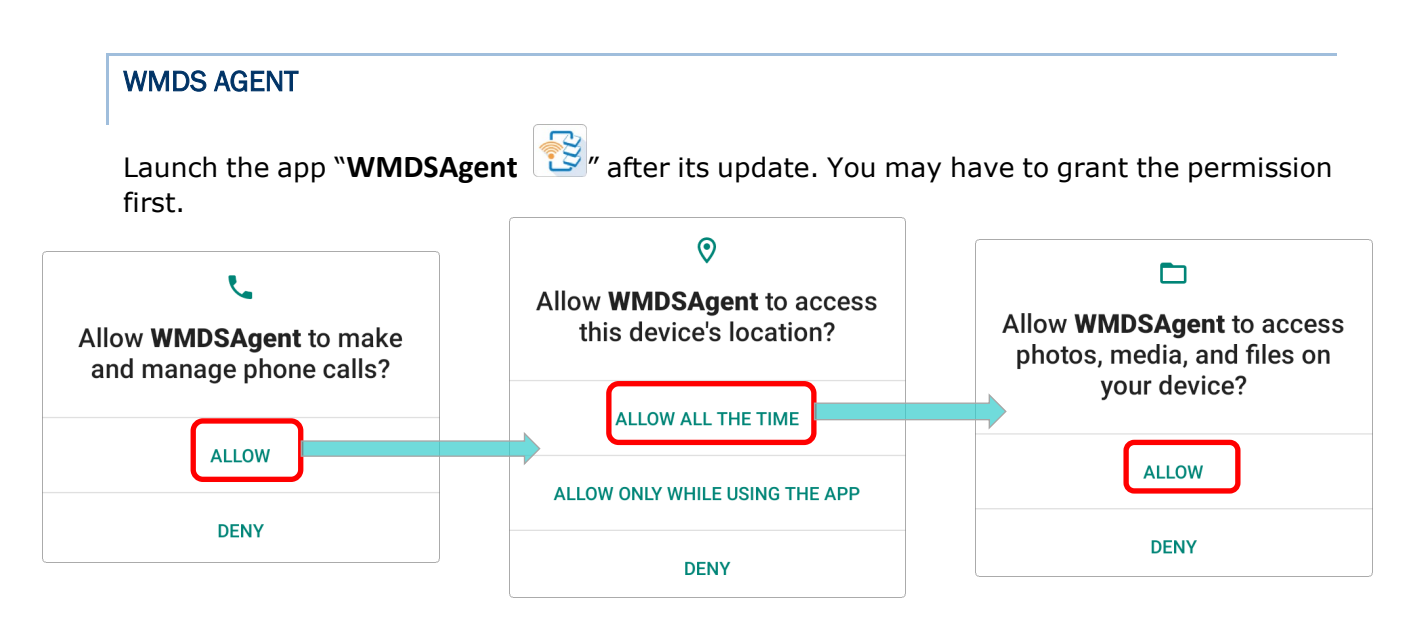

Please enable the notification settings of **WMDSAgent**, and allow **WMDSAgent** to run in the background.

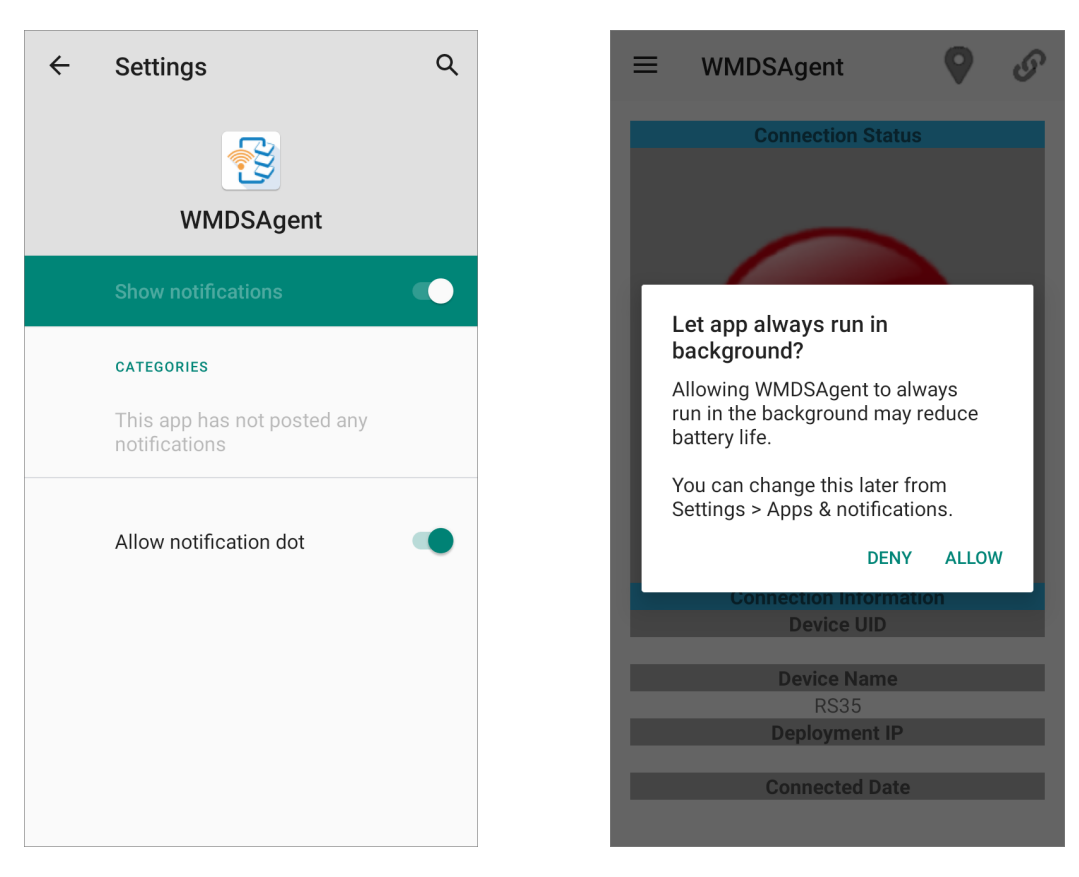

Now you enter the main screen of **WMDSAgent**, and the connection status shows as **Offline**. The status turns to be **Online** once you establish the connection to WMDS server by setting **Server Location** and **Wi-Fi Setting**.

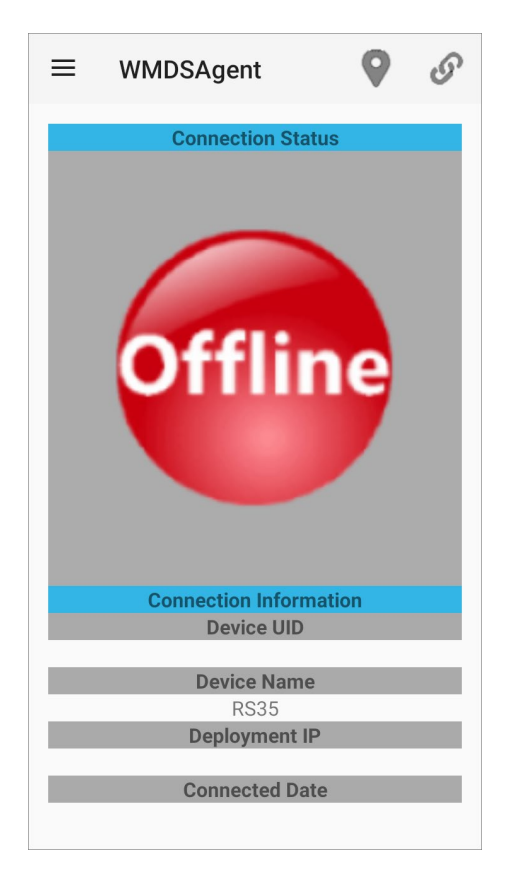

## 4.2.2 CONNECT TO NETWORK

To connect the device to the network segment of WMDS server, you can search the Wi-Fi network on your device and add the network.

The path to Wi-Fi network configuration on RK25 mobile computer is as follows. Different device models may have a little different accesses.

App Drawer (All Apps) | Settings 🔯 | Network & internet 오 | Wi-Fi 💌

OR

1) Generate a set of barcodes from WMDS Server as a Wi-Fi profile.

| IIII WiFi Barcode                                                                                                    | X         |
|----------------------------------------------------------------------------------------------------|-----------|
| <b>A</b>                                                                                                    |           |
| Network Name   Testing   Security Type   WPA2-Personal   Encryption Type   AES   Network Security Key   *******   Show Characters   Clear | Barcode 1 |
|                                                                                                    |           |

2) Tap to open **WMDSAgent** menu and select "**WIFI Setting**". Scan the Wi-Fi profile barcodes to get the Wi-Fi settings done.

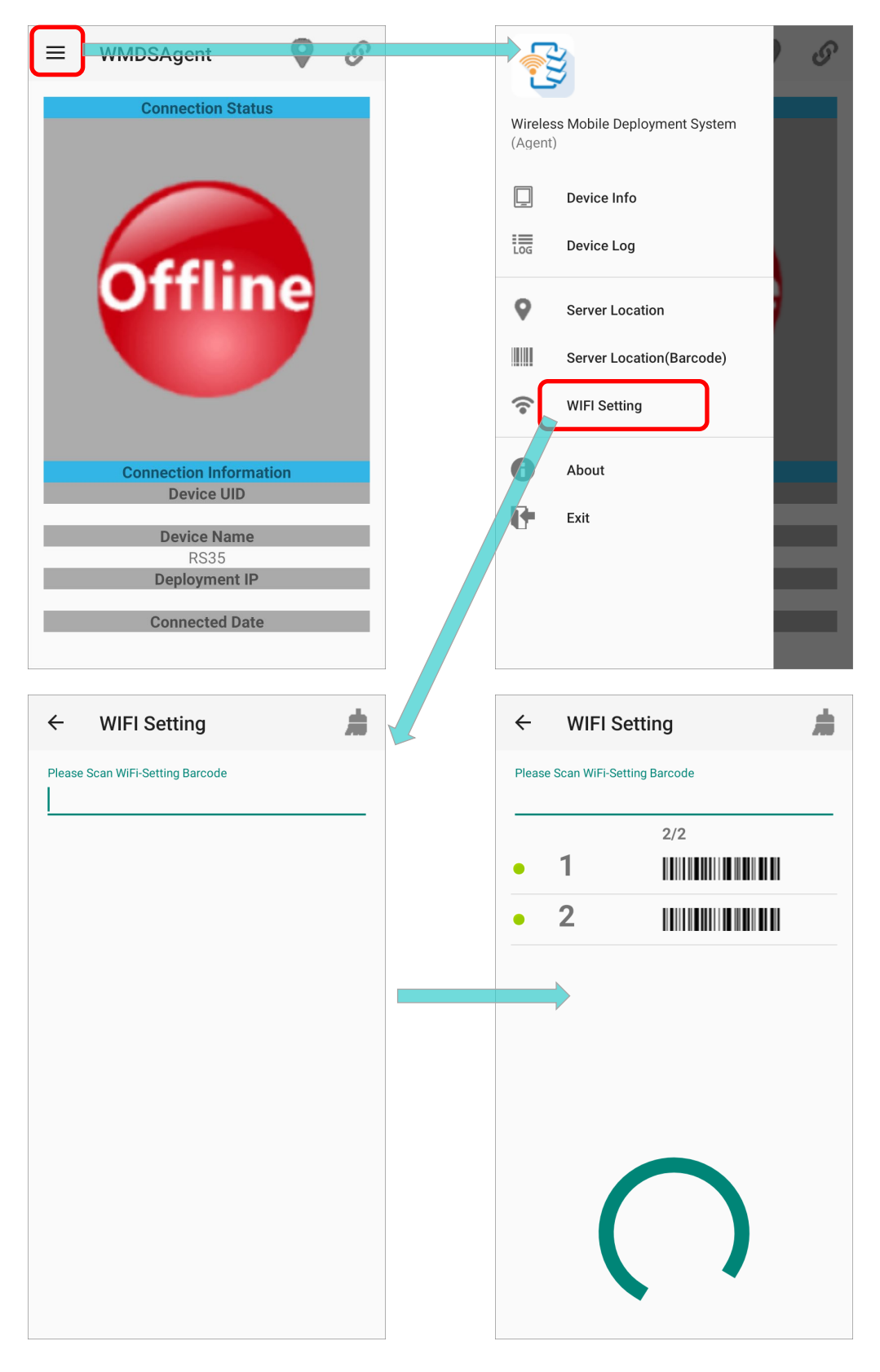

# 4.2.3 CONNECT TO SERVER

To manually input the WMDS Server address in **WMDSAgent**:

1) On your device, tap on the button **v** on the action bar to enter **Server Location** page:

| ≡ | WMDSAgent              | ← Server Location                     |   | # |
|---|------------------------|---------------------------------------|---|---|
|   | Connection Status      | Please Input Deployment Server IP/URL |   |   |
|   |                        | Please Input Deployment Server Port   |   |   |
|   |                        | 4668                                  |   |   |
|   |                        |                                       |   |   |
|   |                        | CONNECT TO SERVE                      | R |   |
|   | Offline                |                                       |   |   |
|   | <b>U</b>               |                                       |   |   |
|   |                        |                                       |   |   |
|   | Connection Information |                                       |   |   |
|   | Device UID             |                                       |   |   |
|   | Device Name            |                                       |   |   |
|   | RS35                   |                                       |   |   |
|   | Deployment IP          |                                       |   |   |
|   | Connected Date         |                                       |   |   |
|   |                        |                                       |   |   |

 Check "Server IP" on the bottom left corner of WMDS program screen, input the server IP into the fields "Please Input Deployment Server IP/URL" and "Please Input Deployment Server Port".

| 🛞 WMDS                             | ×                                                                                                    |
|------------------------------------|----------------------------------------------------------------------------------------------------|
| Wireless Mobile Deployment System  | ← Server Location                                                                                      |
|                                    | Please Input Deployment Server IP/URL<br>192.168.162.73<br>Please Input Deployment Server Port<br>4668 |
| Task Name Task Content Task Status | CONNECT TO SERVER of last task deployment                                                              |
| General Task Detail                |                                                                                                    |
| Project Message Device             | G 💡                                                                                                    |
| Project 1                          | D RK25(Androic                                                                                         |
| Project 10                         | ice allowed                                                                                            |
|                                    |                                                                                                    |

3) Tap on "**CONNECT TO SERVER**", and the connection status becomes **Online** with a hint message "**The device is connected to the server**" shown on the main screen.

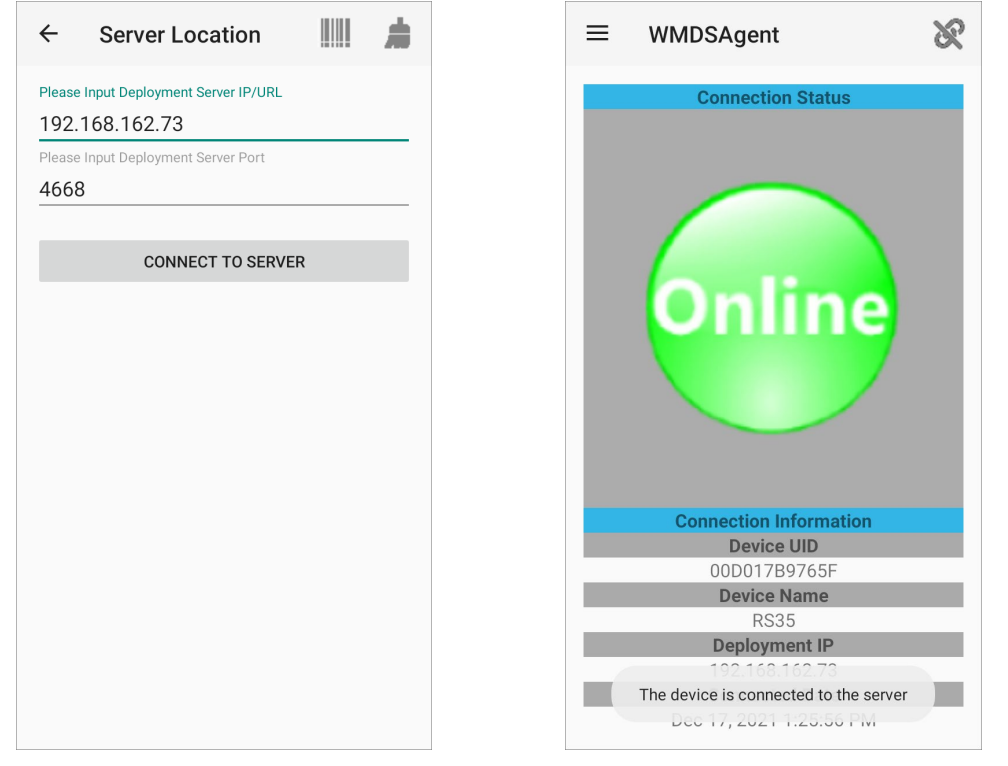

You can check your WMDS program on PC, and now this device is on the device list.

| 🔮 WMDS                        |                  |                 |                 | - 🗆 X                             |  |  |  |
|-------------------------------|------------------|-----------------|-----------------|-----------------------------------|--|--|--|
| Wireless Mobile Deployr       | ment System      |                 |                 |                                   |  |  |  |
| <b>100</b>                    |                  |                 | LOG             | 🛄 · 🤧 · 📷 · 🕑 ·                   |  |  |  |
| Task                          |                  |                 |                 | 🗊 📆                               |  |  |  |
| Task Name Task Content        | Task Status      | Device Cnt S    | Schedule Tł     | ne status of last task deployment |  |  |  |
|                               |                  |                 |                 |                                   |  |  |  |
|                               |                  |                 |                 |                                   |  |  |  |
| General Task Detail           |                  |                 |                 |                                   |  |  |  |
| 8 🙆                           | Device Group All |                 | •               | Manage Device Group               |  |  |  |
| Project Message               | Device UID       | Device IP       | Serial Number   | Device Name                       |  |  |  |
| Project 1                     | 00D017BECAF7     | 192.168.162.102 | 2               | RK25(Android 11)                  |  |  |  |
|                               | 00D017B9765F     | 192.168.162.117 | 7 FW12130001142 | RS35(Android 10)                  |  |  |  |
| Project 10                    |                  |                 |                 |                                   |  |  |  |
| Server IP 192.168.162.73 : 46 | 58 Broadcast T   | o 🕕 0.0.0.0     | Maxim           | num device allowed 🕕 🛱            |  |  |  |
#### Also, you may generate a set of barcodes from WMDS program as a server IP profile for the device to scan to apply.

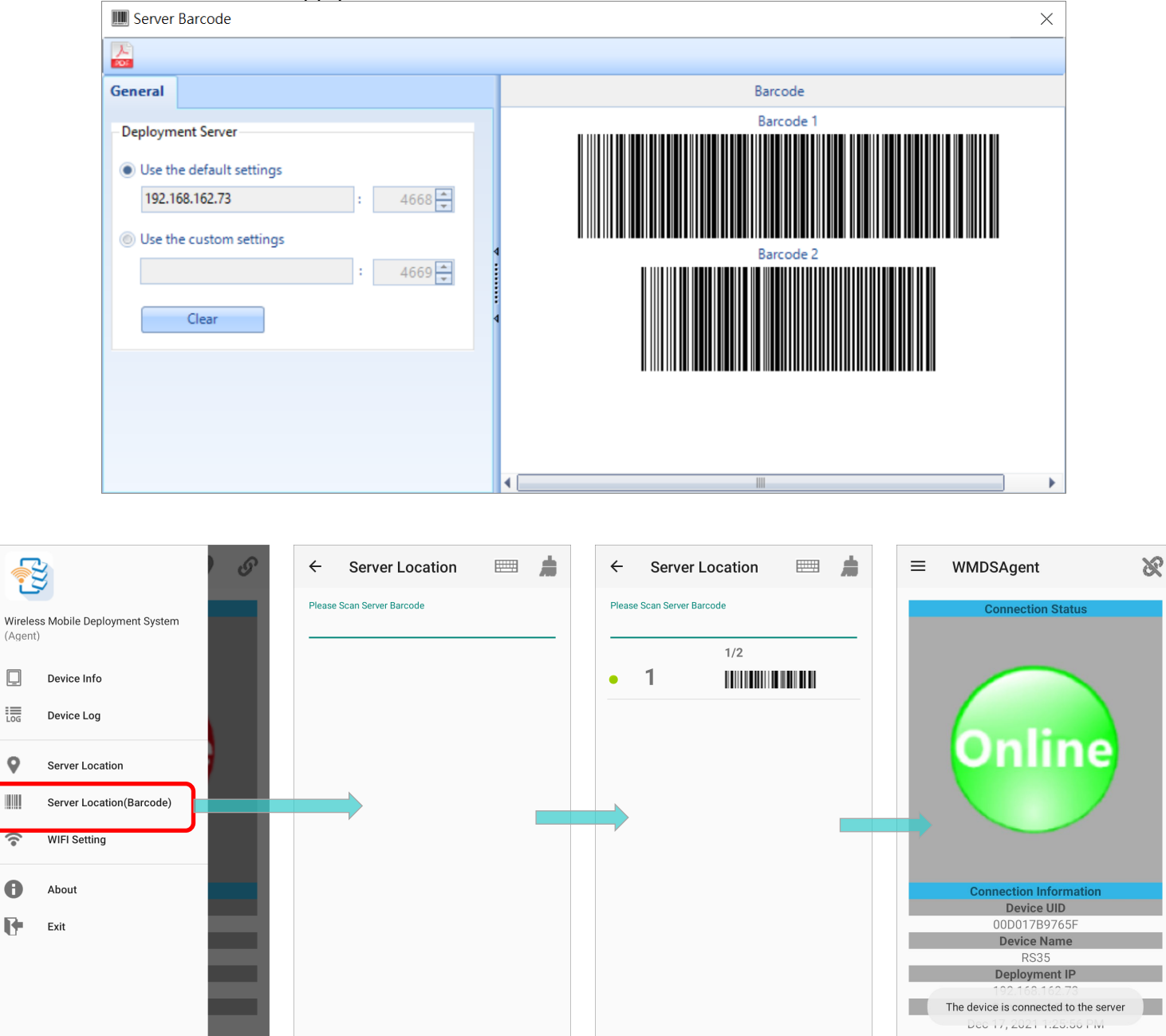

#### Note:

Ū

LOG

0

0

R

- (1) The PC where WMDS program is installed and the devices should connect to the same network and the PC should be discoverable by other devices on the connected network.
- (2) Please refer to WMDS User Guide for Android for the details about how to build up the connection between the device and WMDS server if there is more than one WMDS server in a network.

# 4.3 ADD A WMDS TASK

Please follow the steps below to add a new WMDS task for OS upgrade:

1) On WMDS program, synchronize your ADC (Android Deployment Configurator) projects

| by locating ADC location from Prefer                                                                                                    | ences 🔯   Preferenc | es   General tab page. |
|----------------------------------------------------------------------------------------------------|---------------------|------------------------|
| The second second secon |                     | ×                      |
| ✓ X                                                                                                    |                     |                        |
| General Network                                                                                                    |                     |                        |
| Choose a display language                                                                                                    |                     |                        |
| English                                                                                                    |                     |                        |
| Add Update Delete                                                                                                    |                     |                        |
| Data Location                                                                                                    |                     |                        |
| C:\CipherLab\WMDS                                                                                                    | Browse              |                        |
| ADC Location                                                                                                    |                     |                        |
| C:\CipherLab\ADC                                                                                                    | Browse              |                        |
|                                                                                                    |                     |                        |
| C Auto clear Tark Statur at Statur                                                                                                    |                     |                        |
| Auto clear rask-status at startup                                                                                                    |                     |                        |
| Auto backup WMDSData                                                                                                    | 20 📥                |                        |
| Read only                                                                                                    |                     |                        |

2) Once synchronization is completed, all your ADC projects are displayed on **Project** panel under **General**.

| 🔮 WMDS                          |                |                |              | -                                   | - 🗆        | ×       |
|---------------------------------|----------------|----------------|--------------|-------------------------------------|------------|---------|
| Wireless Mobile Deployme        | ent System     |                |              |                                     |            |         |
| <b>1</b>                        |                |                |              |                                     | • 🐻 • (    | 2.      |
| Task                            |                |                |              |                                     | <b>i</b>   | ĩ       |
| Task Name Task Content          | Task Status    | Device Cnt     | Schedule     | The status of last task             | deployment |         |
|                                 |                |                |              |                                     |            |         |
|                                 | _              | <u>م</u>       |              |                                     |            |         |
| General Task Detail             |                |                |              |                                     |            |         |
| 🗧 🤷 De                          | vice Group All |                |              | <ul> <li>Manage Device G</li> </ul> | Group      | Ŧ       |
| Project Message                 | Device UID     | Device IP      | Serial Numb  | er Device Na                        | ime        | <b></b> |
| Project 1                       | 00D017B9765F   | 192.168.162.11 | 7 FW12130001 | 142 RS35(Andr                       | roid 10)   |         |
|                                 | 00D017B99261   | 192.168.162.14 | 7 FW12150001 | 063 RS35(Andr                       | roid 10)   | =       |
| Project 10 4                    | 00D017B90593   | 192.168.162.56 | FW12090000   | 525 RS35(Andr                       | roid 10)   |         |
| Server IP 192.168.162.73 : 4668 | Broadcast T    | 0.0.0.0        | Ma           | ximum device allowe                 | d 🔒        | <br>;;  |

3) From Project panel, select the ADC project which is for OS upgrade, and then select the device(s) you'd like to upgrade from the device list.

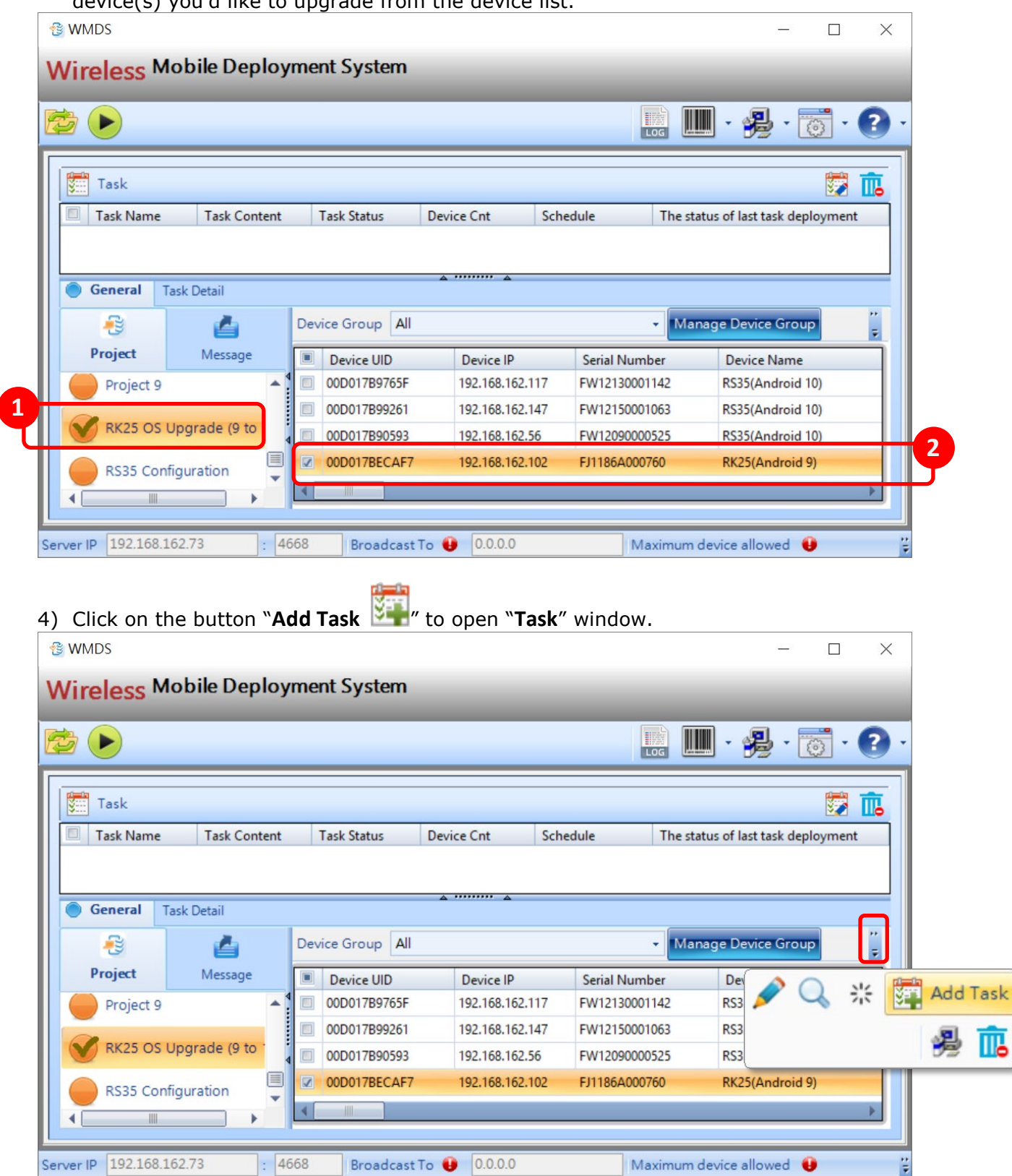

 On Task tab page of "Task" window, enter the Task Name and select "ADC Project" as "Task Type".

You may go through other tab pages to:

- Add more devices into Task-Device Select List.
- Define whether this task will perform configuration deployment to one device after another or to all at the same time.
- Arrange this task to be performed at a particular time.

| 📰 Task                         |              |              |    | ×      |
|--------------------------------|--------------|--------------|----|--------|
| ✓ X                            |              |              |    |        |
| Task Device Option Sc          | hedule       |              |    |        |
| Task Name                      |              |              |    |        |
| RK25 OS Upgrade (9 to 11)-Task |              |              |    |        |
| Task Type                      |              |              |    | _      |
|                                |              |              |    |        |
| Message   ADC-Pro              | oject        |              |    |        |
| ADC-Project                    |              |              |    | _      |
| RK25 OS Upgrade (9 to 11)      |              |              |    | $\sim$ |
| Name                           | Value        |              |    |        |
| Project Name                   | RK25 OS Upg  | rade (9 to 1 | 1) | =      |
| Device Model                   | RK25         |              |    |        |
| Operating System               | Android      |              |    |        |
| Reader Module                  | 2D Reader (N | IR4750)      |    |        |
| Keypad Type                    | Eu(28 Keys)  |              |    | ~      |

6) After specifying this task, click on the button "**OK V**" to synchronize the project. Please wait a moment while synchronization.

| 3 WMDS                                                                                                  | - 🗆 X                                  |
|----------------------------------------------------------------------------------------------------|----------------------------------------|
| Wireless Mobile Deployment System                                                                       |                                        |
|                                                                                                    | Task – – X                             |
| Task                                                                                                    | Task Device Option Schedule            |
| Task Name     Task Content     Task Status     Device       OS Upgrade for     ADC-Project [RK     Wait | OS Upgrade for RK25                    |
| Warning: Synchronize Project(s)                                                                         | Message   ADC-Project                  |
| General     Task Detail                                                                                 | ADC-Project                            |
| 🔁 付 Device Group All                                                                                    | RK25 OS Upgrade (9 to 11)              |
| Project Message Device UID D                                                                            | Name Value                             |
| Project 9 • 00D017B9765F 19                                                                             | Project Name RK25 OS Upgrade (9 to 11) |
| 00D017B99261 19                                                                                         | Operating System Android               |
| RK25 OS Opgrade (9 to                                                                                   | Reader Module 2D Reader (MR4750)       |
| RS35 Configuration 00D017BECAF7 19                                                                      | Keypad Type Eu(28 Keys)                |
| Server IP 192.168.162.73 : 4668 Broadcast To 😝                                                          | 0.0.0.0 Maximum device allowed 🕚       |

7) Synchronization is finished, and the setting buttons **Synchronize Project(s)** 

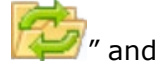

"**Deploy** " on toolbar are available. Now the task is ready for deploy.

|                                                                              |                             |                                                                               |                                                                                   |                                                     |                                                                       | -                                                                                                    | $\times$ |
|------------------------------------------------------------------------------|-----------------------------|-------------------------------------------------------------------------------|-----------------------------------------------------------------------------------|-----------------------------------------------------|-----------------------------------------------------------------------|----------------------------------------------------------------------------------------------------|----------|
| Wireless Mob                                                                 | ile Deployment S            | System                                                                        |                                                                                   |                                                     |                                                                       |                                                                                                    |          |
| <b>1</b>                                                                     |                             |                                                                               |                                                                                   |                                                     | LOG                                                                   |                                                                                                    | •        |
| Task                                                                         |                             |                                                                               |                                                                                   |                                                     |                                                                       |                                                                                                    | 1        |
| Task Name                                                                    | Task Content                |                                                                               | Task Status D                                                                     | evice Cnt                                           | Schedule                                                              | The status of last task deploy                                                                                      | ment     |
| OS Upgrade for RK                                                            | ADC-Project [RK25 C         | OS Upgrade (9 to 11)]                                                         | Wait                                                                              | 1 1                                                 | lo Schedule                                                           |                                                                                                    |          |
|                                                                              |                             |                                                                               |                                                                                   |                                                     |                                                                       |                                                                                                    |          |
| General Task D                                                               | Detail                      | Device Group Al                                                               |                                                                                   |                                                     | •                                                                     | Manage Device Group                                                                                                 | : .      |
| General Task [     Project                                                   | Detail<br>Message           | Device Group A                                                                | l<br>Device IP                                                                    | Ser                                                 | •<br>ial Number                                                       | Manage Device Group                                                                                                 | 2 4      |
| General Task      Task      Project                                          | Detail<br>Caller<br>Message | Device Group A                                                                | Device IP                                                                         | Ser<br>2.117 FW                                     | +<br>ial Number<br>12130001142                                        | Manage Device Group<br>Device Name<br>RS35(Android 10)                                                              | 2 19     |
| General Task D                                                               | Detail<br>Message           | Device Group Al                                                               | Device IP<br>192.168.162<br>192.168.163                                           | Ser<br>2.117 FW<br>2.147 FW                         | •<br>ial Number<br>12130001142<br>12150001063                         | Manage Device Group<br>Device Name<br>RS35(Android 10)<br>RS35(Android 10)                                          | **       |
| General Task D     Project     Project 9                                     | Detail<br>Message           | Device Group Al Device UID ODD017B9765F ODD017B99261 ODD017B90593             | Device IP<br>192.168.162<br>192.168.163                                           | Ser<br>2.117 FW<br>2.147 FW<br>2.56 FW              | ial Number<br>12130001142<br>12150001063<br>12090000525               | Manage Device Group Device Name RS35(Android 10) RS35(Android 10) RS35(Android 10)                                  |          |
| General Task D     Task D     Project     Project 9     RK25 OS Upgr         | Detail<br>Message           | Device Group Al Device UID ODD017B9765F ODD017B99261 ODD017B90593 ODD017BECAF | Device IP<br>192.168.16<br>192.168.16<br>192.168.16<br>192.168.16<br>7 192.168.16 | Ser<br>2.117 FW<br>2.147 FW<br>2.56 FW<br>2.102 FJ1 | ial Number<br>12130001142<br>12150001063<br>12090000525<br>186A000760 | Manage Device Group Device Name RS35(Android 10) RS35(Android 10) RS35(Android 10) RS35(Android 10) RK25(Android 9) |          |
| General Task D     Project     Project 9     RK25 OS Upgr     RS35 Configure | Detail<br>Message           | Device Group Al Device UID OD017B9765F O0D017B99261 O0D017B90593 O0D017BECAF  | Device IP<br>192.168.162<br>192.168.162<br>192.168.162<br>7 192.168.162           | Ser<br>2.117 FW<br>2.147 FW<br>2.56 FW<br>2.102 FJ1 | ial Number<br>12130001142<br>12150001063<br>12090000525<br>186A000760 | Manage Device Group<br>Device Name<br>RS35(Android 10)<br>RS35(Android 10)<br>RS35(Android 10)<br>RS35(Android 9)   |          |

#### 4.4 OS UPGRADE BY DEPLOYING WMDS TASK

To upgrade the device OS by deploying WMDS task:

1) On WMDS program, select the task which is for OS upgrade by checking the checkbox,

and than click on "**Deploy 🍉**" on toolbar.

| 4  | 😵 WMDS                                       |                              |                      |            |                              | -                                   |          |
|----|----------------------------------------------|------------------------------|----------------------|------------|------------------------------|-------------------------------------|----------|
| ١  | Wireless Mobile Deployment Syste             | em                           |                      |            |                              |                                     |          |
| Ľ  | Ž 2                                          |                              |                      |            | LOG                          | 🛄 · 齃 · 🐻                           | · 🛛 ·    |
|    | Task                                         |                              |                      |            |                              |                                     | 🗊 💼      |
|    | Task Name Task Content                       |                              | Task Status          | Device Cnt | Schedule                     | The status of last task dep         | loyment  |
|    | OS Upgrade for RK25 ADC-Project [RK25 OS Upg | grade (9 to 11)]             | Wait                 | 1          | No Schedule                  |                                     |          |
|    | General Task Detail                          | vice Group All               |                      |            | •                            | Manage Device Group                 |          |
|    | Project Message                              | Device UID                   | Device I             | P :        | Serial Number                | Device Name                         | -        |
|    | · · · · · · · · · · · · · · · · · · ·        | 00D017B9765F                 | 192.168.             | 162.117 F  | W12130001142                 | RS35(Android 10)                    |          |
|    | Project 9                                    | 00D017B99261                 | 192.168.             | 162.147 F  | W12150001063                 | RS35(Android 10)                    |          |
|    | • RK25 OS Upgrade (9 to 11)                  | 00D017B90593<br>00D017BECAF7 | 192.168.<br>192.168. | 162.56 F   | W12090000525<br>J1186A000760 | RS35(Android 10)<br>RK25(Android 9) | <b>•</b> |
|    | RS35 Configuration                           |                              |                      |            |                              |                                     |          |
| Se | erver IP 192.168.162.73 : 4668 Broad         | dcast To 🕕 🛛                 | 0.0.0                | M          | aximum device                | allowed 😉 🛛 🔅                       |          |

 A Task Status Manager window pops out. This window displays the deployment progress as well as their results by device. You can have certain tasks performed on selected devices again by clicking on "Redeploy" or simply stop a deployment task by clicking on "Stop".

|          | Task Status Manager — 🗆 🗙                                                                                                    |                                                                                                    |                     |          |                      |          |     |  |  |
|----------|----------------------------------------------------------------------------------------------------|----------------------------------------------------------------------------------------------------|---------------------|----------|----------------------|----------|-----|--|--|
| F.       | Redeploy 🔃 Delete                                                                                                    |                                                                                                    |                     |          |                      |          |     |  |  |
|          | Device UID                                                                                                    | Device Name                                                                                                    | Task Name           | Progress | The status of device | deployme | ent |  |  |
|          | 00D017BECAF7                                                                                                    | RK25(Android 9)                                                                                                  | OS Upgrade for RK25 | 0%       | (Not allowed)        |          | _   |  |  |
|          |                                                                                                    |                                                                                                    |                     |          |                      |          | 4   |  |  |
|          |                                                                                                    |                                                                                                    |                     |          |                      |          |     |  |  |
|          |                                                                                                    |                                                                                                    |                     |          |                      |          | 4   |  |  |
|          |                                                                                                    |                                                                                                    |                     |          |                      |          |     |  |  |
|          |                                                                                                    |                                                                                                    |                     |          |                      |          | •   |  |  |
| $\gamma$ | The second standing of the second standing standing stand | and the second second second second second second second second second second second second second second second |                     |          |                      |          |     |  |  |

3) It will take some time to deploy the task. The task duration is affected by those variables:

- Task device amount
- The network bandwith in your enviroment

- The hardware level of your WMDS server
- 4) The device will automatically reboot upon deployment is completed. After booting up, the application "**CipherLab OS Upgrade**" is launched for automatic OS upgrade process.

Please note that **CipherLab OS Upgrade** checks for the device free storage space at the very beginning. If it doesn't meet the minimum storage requirement (**5GB** free storage space), a warning message appears and the OS upgrade process stops. Free up the space before launching "CipherLab OS Upgrade" for OS upgrade again.

# Storage space not enough

The free space of storage in this device is not enough for system upgrade. Please free up space first before starting upgrade.

EXIT

5) The upgrade process takes a while to install the necessary pacakges, shut down, update system, and then reboot automatically after finishing installation.

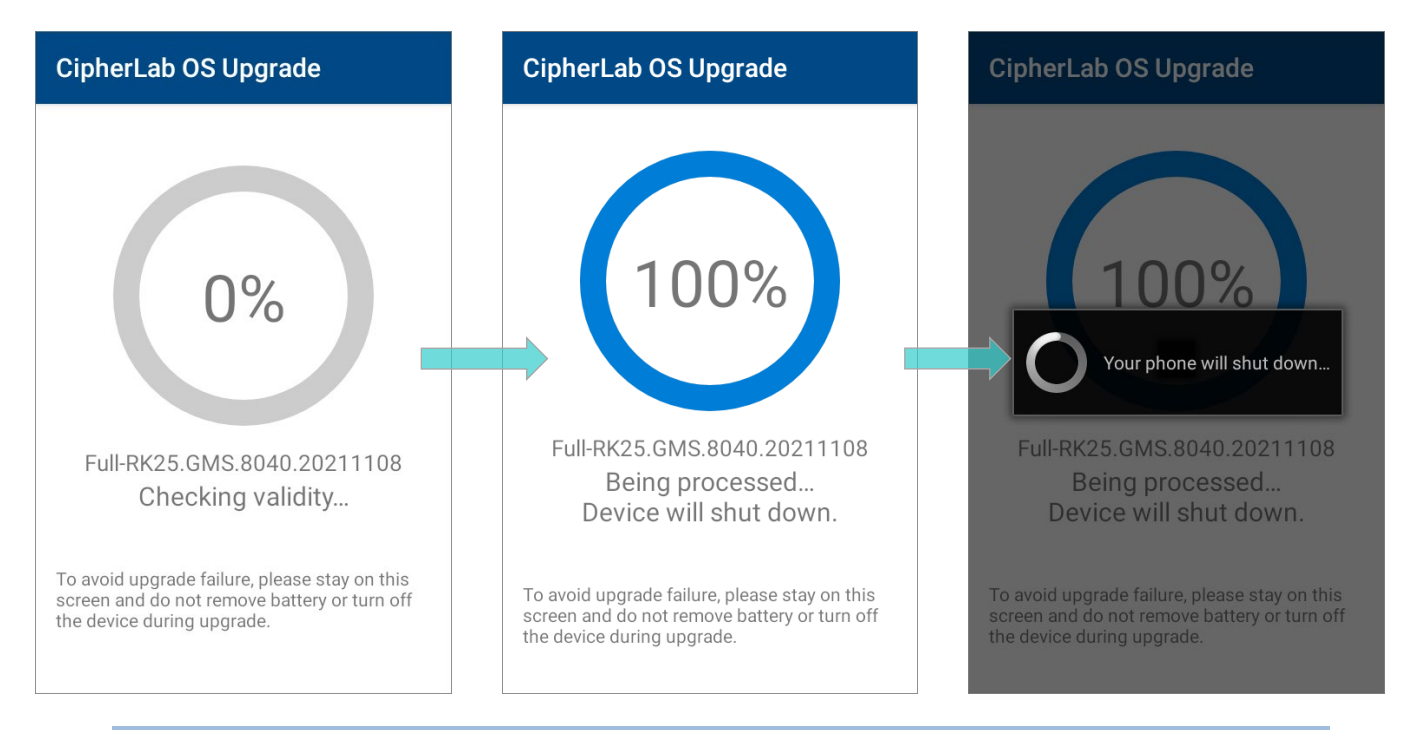

#### Note:

Once the upgrade starts, stay on <u>CipherLab OS Upgrade</u> main screen. DO NOT switch to another app or screen.

#### SUCCESSFULLY UPGRADED

The device restarts after the installation. The upgrade is completed, and the OS of your device is now the version you would like to upgrade. For example, if your device is upgraded

to Android 11, then you can check it by accessing App Drawer | Settings 🔯 | About

**Phone** Android version (see the figure below). Different device models may have a little different accesses.

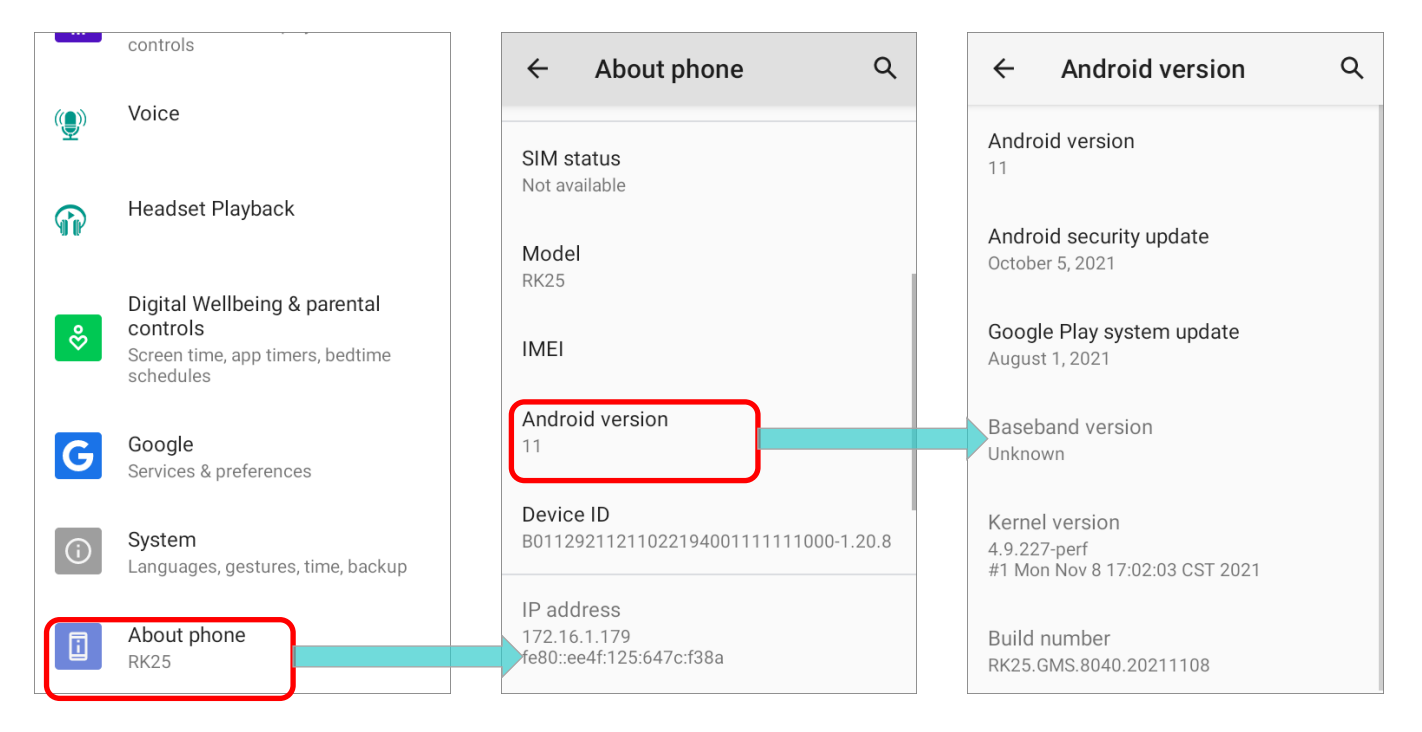

# **Chapter 5**

# UPGRADE WITH REMOCLOUD

This chapter introduces how to upgrade your device OS to Android 11 by deploying the ADC project through **ReMoCloud**.

#### 5.1 PRELIMINARY

**ReMoCloud** is the **EMM** (enterprise mobility management) service provided by CipherLab. By enrolling your device(s) to **ReMoCloud**, the default applications "**CipherLab OEMConfig**" and "**CipherLab ADC Module**" will be installed onto your enrolled device(s). With these 2 apps, you are able to deploy the **ADC** (Android Deploy Configurator) project settings to your enrolled devices through ReMoCloud. Please refer to <u>ReMoCloud User Guide for Android</u> and <u>CipherLab OEMConfig SOP</u> for further introduction.

The necessary items for upgrading OS through **ReMoCloud** are:

ReMoCloud Account

Please contact your local sales representative for account application via <u>https://remocloud.cipherlab.com/AccountRequestForm</u> and login to ReMoCloud website (<u>https://remocloud.cipherlab.com/login</u>) after getting your ReMoCloud account and password.

#### ADC Program

Make sure that you've installed ADC on your PC, and the version of your ADC program must be **1.2.8** or later.

The latest version of ADC program and the user guide can be downloaded from: <u>https://wmds.cipherlab.com/ADC</u>

ADC Project for OS Upgrade

The ADC project for OS upgrade must contains **CLOSUpgradeKeys.txt**, **CipherLab OS Upgrade apk file**, and **the dedicated OS image file**. This ADC project should be compressed and then uploaded to your cloud storage.

Please refer to <u>CipherLab OEMConfig SOP</u> for how to create the URL for downloading the zip file you uploaded to the cloud storage.

# 5.2 ADC PROJECT SETTINGS

Follow the steps described in <u>Creat a New ADC Project</u>, <u>Configure Device Settings</u>, and <u>Settings on ADC Main Screen</u> to configure the ADC project for OS upgrade.

 Launch your ADC program on PC and load the project for OS upgrade.

| Android Deployment Co    | onfigurator                                | $\times$      |
|--------------------------|--------------------------------------------|---------------|
| 👛 🗙 Z                    |                                            |               |
| Select an existing proje | ect:                                       |               |
| Project Name             | Project location                           | $\uparrow$    |
| Project 7                | C:\CipherLab\ADC\Project 7                 |               |
| Project 8 (for RS51)     | C:\CipherLab\ADC\Project 8 (for RS51)      |               |
| Project 9                | C:\CipherLab\ADC\Project 9                 |               |
| RK25 OS Upgrade (9 tc    | C:\CipherLab\ADC\RK25 OS Upgrade (9 to 11) |               |
| RS35 Configuration       | C:\CipherLab\ADC\RS35 Configuration        |               |
| ÷                        |                                            | $\rightarrow$ |
| Show dialog at Startu    | p                                          |               |

2) Please pay attention that if the version of your ADC is 1.3.0 or later, you must set "**Execution Conditions**" as **Right Away** and check the checkbox "**Execute Once**".

|                                                  | $\times$ |
|--------------------------------------------------|----------|
| <ul> <li>✓ X</li> </ul>                          |          |
| Туре                                             |          |
| Auto Installation & Auto Run & Auto Permission - |          |
| C:\CipherLab\CipherLabOSUpgrade_v1.0.6.apk       | a        |
| ✓ All Permission                                 |          |
| Device Admin                                     |          |
| Install Unknown                                  |          |
|                                                  |          |
|                                                  |          |
| Execution Conditions Right Away                  | -        |
| ✓ Execute Once                                   |          |

3) On ADC main screen, uncheck the checkbox of "Reboot after Deployment".

| 🚭 RK25 OS Upgrade (9 to 11)     |                     | - 🗆 X     |  |  |  |  |  |
|---------------------------------|---------------------|-----------|--|--|--|--|--|
| Android Deployment Configurator |                     |           |  |  |  |  |  |
| 2 👛 💾 🞽 📊 🚔 层                   | 🕑 📥 🖄               | 📉 🔒 🐻 🕄 🏈 |  |  |  |  |  |
| Specify your deployment task(s) |                     |           |  |  |  |  |  |
| All Device Configuration        |                     |           |  |  |  |  |  |
| General Options                 | Application Options |           |  |  |  |  |  |
| ✓ File Transfer                 | Barcode Reader      |           |  |  |  |  |  |
| ✓ Auto Installation             | Button Assignment   |           |  |  |  |  |  |
| 🗹 Auto Run                      | Terminal Emulation  |           |  |  |  |  |  |
| ✓ Auto Permission               | AppLock             |           |  |  |  |  |  |
| Wireless Manager                | Software Trigger    |           |  |  |  |  |  |
| □ Wi-Fi Settings                | Enterprise Settings |           |  |  |  |  |  |
| Cellular Data                   | SIP Controller      |           |  |  |  |  |  |
| System Settings                 | 4                   |           |  |  |  |  |  |
|                                 |                     |           |  |  |  |  |  |
| Reboot after Deployment         |                     |           |  |  |  |  |  |
|                                 |                     |           |  |  |  |  |  |
|                                 |                     |           |  |  |  |  |  |

4) Save the project by clicking "Save "and then click "Compressed Project"

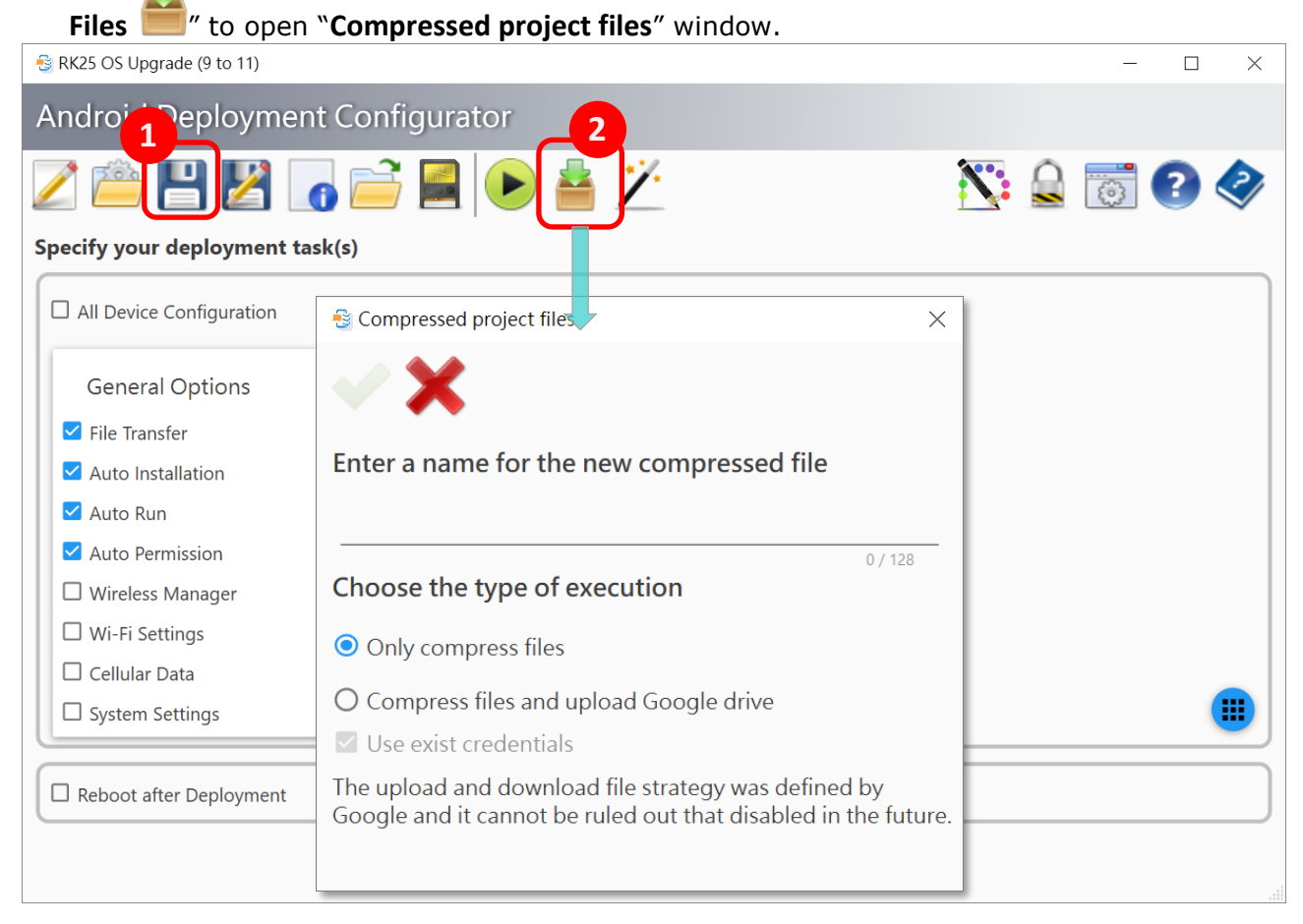

- 5) On "Compressed project files" window, enter the file name, choose "Only compress files", and click on "OK ✓ ".
  Compress files", and click on "OK ✓ ".
  Enter a name for the new compressed file RK25 OS Upgrade
  Choose the type of execution

  Only compress files
  Compress files
  Compress files
  Compress files
  Compress files
  Compress files
  Compress files
  Solution of the time of the time of the
- 6) After the compression is done, click on "Open ADC Folder <sup>2</sup>/<sub>2</sub>" to find and access the folder of the project for OS upgrade.

| \delta RK2 | 5 OS Upgrade (9 to 11)                  |              |                             |                |       | — C            | ) ×  |          |   |
|------------|-----------------------------------------|--------------|-----------------------------|----------------|-------|----------------|------|----------|---|
| And        | lroid Deployment                        | Conf         | igurator                    |                |       |                |      |          |   |
|            | 👛 💾 🔀 🔓                                 |              | 📓 🕩 📥 🖄                     |                | Ň     | 2 🔒 🐻 🕄        | 2    |          |   |
| Speci      | fy your deployment task                 | (s)          |                             |                |       |                |      |          |   |
|            | Il Device Configuration                 |              |                             |                |       |                |      |          |   |
|            | 📙   🛃 📜 🚽   ADC                         |              |                             |                |       |                | _    |          |   |
|            | File Home Sl                            | nare         | View                        |                |       |                |      | ~ ?      |   |
|            | $\leftarrow \rightarrow \cdot \uparrow$ | Wind         | dows (C:) » CipherLab » ADC | ~              | U     | , ○ Search ADC |      |          |   |
|            | 📃 Desktop                               | ^            | Name                        | Date modified  |       | Туре           | Size | ^        | • |
|            | Documents                               |              | 📁 Ргојесст г                | 5/21/2021 2:04 | PIVI  | File tolder    |      |          |   |
|            | Downloads                               |              | Project 12 (no sync)        | 5/27/2021 2:13 | PM    | File folder    |      |          |   |
|            | Music                                   |              | Project 14                  | 5/26/2021 2:23 | PM    | File folder    |      |          |   |
|            |                                         |              | Project 22                  | 5/27/2021 2:33 | PM    | File folder    |      |          | I |
|            | Pictures                                |              | Project 23                  | 12/10/2021 2:1 | 7 PM  | File folder    |      |          | l |
|            | 📑 Videos                                |              | Project for RK25            | 5/11/2021 1:34 | AM    | File folder    |      |          | l |
|            | 🔩 Windows (C:)                          |              | 📕 RK25 OS Upgrade (9 to 11) | 12/20/2021 10: | 11 AM | File folder    |      |          | l |
|            | Notwork                                 |              | RS35 Configuration          | 5/19/2021 11:4 | 2 PM  | File folder    |      |          | l |
| Crea       | - Network                               | $\checkmark$ | ToBarcodeLog.txt            | 6/11/2021 12:5 | 2 AM  | Text Document  |      | 204 KB 🗸 | - |
|            | 18 items 1 item sel                     | ected        |                             |                |       |                |      |          |   |

7) The zip file you just created is in the project folder. Upload this zip file to a server where you can access it on the internet. For example, put this file to a web server and then you can access it via HTTP/HTTPS protocol.

| 📕   🖳 📕 =                                                           |      |        | Extract                 | RK25 OS Upg    | grade (9 | to 11)           | _       |          | $\times$ |
|---------------------------------------------------------------------|------|--------|-------------------------|----------------|----------|------------------|---------|----------|----------|
| File Home Sh                                                        | nare | View   | Compressed Folder Tools |                |          |                  |         |          | ~ ?      |
| $\leftarrow$ $\rightarrow$ $\checkmark$ $\uparrow$ $\blacksquare$ « | ADC  | » RK25 | OS Upgrade (9 to 11)    | ~              | Ū        | ✓ Search RK25    | OS Upgr | ade (9 t | o 11)    |
| Desktop                                                             | ^    | Name   | ^<br>jramme.json        | Date modified  |          | Туре<br>лося гне | Size    | I ND     | ^        |
|                                                                     |      | Reac   | lerSettings.json        | 12/17/2021 6:3 | 80 PM    | JSON File        |         | 1 KB     |          |
| Downloads                                                           |      | 🛅 RK2  | 5 OS Upgrade.zip        | 12/17/2021 6:4 | 5 PM     | WinRAR ZIP       | 1,521,  | 604 KB   |          |
| J Music                                                             |      | SIP.j  | son                     | 12/17/2021 6:3 | BO PM    | JSON File        |         | 2 KB     |          |
| Pictures                                                            |      | 📄 Soft | wareTrigger.json        | 12/17/2021 6:3 | 80 PM    | JSON File        |         | 1 KB     |          |
| 📑 Videos                                                            |      | Syste  | emSetting.json          | 12/17/2021 6:3 | BO PM    | JSON File        |         | 2 KB     |          |
| 🐛 Windows (C:)                                                      |      | TE_s   | ettings.json            | 12/17/2021 6:3 | BO PM    | JSON File        |         | 12 KB    |          |
| Matural.                                                            |      | 📄 WiFi | json                    | 12/17/2021 6:3 | 80 PM    | JSON File        |         | 4 KB     |          |
| Vetwork                                                             | ~    | 🗋 Wire | lessManager.json        | 12/17/2021 6:3 | BO PM    | JSON File        |         | 1 KB     | ~        |
| 29 items 1 item selected 1.45 GB                                    |      |        |                         |                |          |                  |         |          |          |

# 5.3 REMOCLOUD PROFILE FOR OS UPGRADE

Log in to your ReMoCloud account and then go to "**Profile**" page to configure your profile settings or create a new profile for OS upgrade.

|                                     |       | ReM                                                                                                    | <b>OCIC</b><br>by Google                                                 |                                           |                   |                      |  |
|-------------------------------------|-------|----------------------------------------------------------------------------------------------------|--------------------------------------------------------------------------|-------------------------------------------|-------------------|----------------------|--|
|                                     |       |                                                                                                    | Login                                                                    |                                           |                   |                      |  |
|                                     |       | M                                                                                                    | Email                                                                    |                                           |                   |                      |  |
|                                     |       |                                                                                                    | Password                                                                 |                                           |                   |                      |  |
|                                     |       | Remember Me<br>By clicking SUBMIT button<br>acknowledge that you cor<br>CipherLab's Privacy Polic<br>Request Account | n to login CipherLab F<br>issent to the <u>Terms and</u><br>y.<br>SUBMIT | ReMoCloud, you<br><u>d Conditions</u> and |                   |                      |  |
| يەرىپە <b>ب</b>                     |       |                                                                                                    |                                                                          |                                           |                   |                      |  |
| Remocloud<br>Verified by Google EMM | ≡     |                                                                                                    | Ļ                                                                        | Hi, John Sm                               | ith প 🖸           | 2 💄 ? 🕻              |  |
| HOME                                | Profi | le ReMoCloud Profile L                                                                                               | ist                                                                      |                                           |                   |                      |  |
| A Dashboard                         |       |                                                                                                    |                                                                          | A                                         | dd Profile Assigr | Profile Copy Profile |  |
| DEPLOYMENT                          |       | Profile Name                                                                                                    | Enroll Device                                                            | Status                                    | Version           | Last Edit Time       |  |
|                                     |       | <b>≑ T</b>                                                                                                    | Number<br>≑ T                                                            | <b>≑ T</b>                                | ÷ T               | <b>≑ ▼</b>           |  |
|                                     |       | Profile_1                                                                                                    | 2                                                                        | Activated                                 | 3                 | 2021/12/09 10:26     |  |
| MONITOR                             | ŵ     | Profile_2                                                                                                    | 0                                                                        | Inactivated                               | 2                 | 2021/12/16 16:12     |  |
| Device                              | ŵ     | Profile_3                                                                                                    | 0                                                                        | Inactivated                               | 1                 | 2021/12/16 16:14     |  |
| 嶜 Group                             | ŵ     | Profile_5                                                                                                    | 0                                                                        | Inactivated                               | 0                 |                      |  |
| 💩 Арр                               | ŵ     | Testing                                                                                                    | 0                                                                        | Inactivated                               | 0                 |                      |  |
| SUB ACCOUNT                         |       |                                                                                                    |                                                                          |                                           |                   |                      |  |
|                                     |       |                                                                                                    |                                                                          |                                           |                   |                      |  |
| User Log                            |       |                                                                                                    |                                                                          |                                           |                   |                      |  |
|                                     |       |                                                                                                    |                                                                          |                                           |                   |                      |  |

# 5.3.1 CREATE A NEW PROFILE

You may edit an existed profile or create a new one for OS upgrade.

To create a new profile:

1) On Profile page, click on the setting button "Add Profile":

| <u>&amp;</u> | =     |                   |          |                      |             | Hi, | John Smith   | <b>^</b> |             | -        | ?        | €    |
|--------------|-------|-------------------|----------|----------------------|-------------|-----|--------------|----------|-------------|----------|----------|------|
| *            | Profi | e ReMoCloud Prof  | ile List |                      |             |     |              |          |             |          |          |      |
| ß            |       |                   |          |                      |             |     | Add P        | rofile   | Assign Prot | ile      | Copy Pro | file |
| <b>P</b>     |       |                   |          |                      |             |     |              |          |             |          |          | -    |
| ۵            |       | Profile Name<br>≑ | T        | Enroll Device Number | Status<br>≑ | т   | Version<br>≑ |          | Last Eo     | dit Time | •        | т    |
| *            |       | Profile_1         |          | Pl                   | ease input  | pro | ofile na     | me       |             |          |          |      |
| #            | Ŵ     | Profile_2         |          |                      |             |     |              |          |             |          |          |      |
|              | Ŵ     | Profile_3         |          | Prof                 | file Name:  |     |              |          |             |          |          |      |
|              | Ŵ     | Profile_5         |          |                      | Submit      |     | Cancel       |          |             |          |          |      |
|              | Ŵ     | Testing           |          |                      | Submit      | _   | Cancel       |          |             |          |          |      |

2) Enter a profile name in "Please input profile name" pop-up window, and then "Submit" to create it.

| Please input profile name           |
|-------------------------------------|
| Profile Name: Upgrade_to_Android_11 |
| Submit Cancel                       |

3) The profile is now created. Click on the profile name to enter its "**Profile Information**" page for further editing this profile.

| <u>&amp;</u> | =              |                      |                                   | Hi, John      | Smith 🕋         |                 | ? 🕩          |
|--------------|----------------|----------------------|-----------------------------------|---------------|-----------------|-----------------|--------------|
| *            | Profil         | e ReMoCloud Profi    | le List                           |               |                 |                 |              |
|              |                |                      |                                   |               | Add Profile     | Assign Profile  | Copy Profile |
| 0<br>**      |                | Profile Name<br>≑    | Enroll Device<br>▼ Number<br>\$ ▼ | Status<br>≑ T | Version<br>≑    | Last Edi<br>▼ ≑ | t Time       |
| 8            |                | Profile_1            | 2                                 | Activated     | 3               | 2021/12/        | 09 10:26     |
| <b>#</b>     | ŵ              | Profile_2            | 0                                 | Inactivated   | 2               | 2021/12/        | 16 16:12     |
|              | Ŵ              | Profile_3            | 0                                 | Inactivated   | 1               | 2021/12/        | 16 16:14     |
|              | ŵ              | Profile_5            | 0                                 | Inactivated   | 0               |                 |              |
|              | Ŵ              | Testing              | 0                                 | Inactivated   | 0               |                 |              |
|              | Ŵ              | Upgrade_to_Android   | _11 0                             | Inactivated   | 0               |                 |              |
|              |                |                      |                                   |               |                 |                 | _            |
| 8            | ≡              |                      |                                   | Hi, John      | Smith 🔗         |                 | ? 🕩          |
| *            | Profil         | le Informatio        | <b>n</b> ReMoCloud Profile Inform | mation        |                 |                 |              |
| Ċ            | Prof           | file: Upgrade        | e_to_Android_11                   | Version: 0 ~  |                 |                 |              |
| -            | Арр            | Device Set           | ttings                            |               |                 |                 |              |
|              | 🗲 Ba           | nck                  |                                   | Add App       | WildCard Settin | igs Schedule    | Save         |
| *            |                |                      |                                   |               |                 |                 |              |
| ÷.           |                |                      |                                   |               |                 |                 |              |
| Ē            | 0.000          |                      | De che un Marris                  | Ann Damia     | i               |                 |              |
|              | App            |                      |                                   | App Permis    | sions Man       | age Config      |              |
|              | OEM            | Config               | om.cipnenau.oemconiig.c           | Edit          | E               | dit             |              |
|              | Ciphe<br>Healt | erLab Device s<br>th | w.programme.deviceheal            | th Edit       |                 |                 |              |

#### 5.3.2 EDIT THE PROFILE FOR OS UPGRADE

On **"Profile Information**" page, you have to get the necessary configurations of **"Device Settings**" and the default app **"CipherLab OEMConfig**" done:

#### **DEVICE SETTINGS**

The profile should set as "**Unmanaged Mode**" for "**Play Store Mode**", and you also have to allow the device(s) which applies this profile to install unknown apps:

1) Click to enter Device Settings | Functionality:

| <u></u>  | =                                          | Hi, John                     | Smith | <b>^</b> |      | 2      | ?    | •   |
|----------|--------------------------------------------|------------------------------|-------|----------|------|--------|------|-----|
| ñ        | Profile Information ReMoCloud Profile Info | mation                       |       |          |      |        |      |     |
| D        | Profile: Upgrade to Android_1              | 1 Version: 0 🗸               |       |          |      |        |      |     |
| Ţ        | App Device Settings                        |                              |       |          |      |        |      |     |
|          | ← Back                                     |                              |       |          | Sche | edule  | Save |     |
| *        |                                            | na Diuataath                 | lloor | Cotting  | Wal  | Inopor |      | - 1 |
| •        | 2 Permissions Application                  | ns bluetooth                 | User  | Setting  | vvai | ipapei |      |     |
| <b>#</b> | Time Setting USB Network Lock              | Task Security                |       |          |      |        |      |     |
|          |                                            | _                            |       |          |      |        |      |     |
|          | Allow Screen Capture: 🖸                    |                              |       |          |      |        |      |     |
|          | Allow Camera: 🚯                            | C                            |       |          |      |        |      |     |
|          | Allow Adjust Volume:                       | C                            |       |          |      |        |      |     |
|          | Allow Keyguard:                            | C                            |       |          |      |        |      |     |
|          | Keyguard Disabled Features: 0              | Camera                       |       |          |      |        |      |     |
|          |                                            | lotifications<br>rust Agents |       |          |      |        |      |     |
|          |                                            | Inredacted Notificati        | ions  |          |      |        |      |     |
|          |                                            | Remote Input                 |       |          |      |        |      |     |
|          | Lock Screen Message: 6                     |                              |       |          |      |        |      |     |

2) On "Functionality" tab page of "Device Settings", scroll down to find "Play Store Mode", and select "Unmanaged Mode" from the drop-down menu.

| 8              | E Hi, John Smith 🕋 🖂 📍 🗭                                                |
|----------------|-------------------------------------------------------------------------|
| ñ              | Profile Information ReMoCloud Profile Information                       |
| сэ<br><b>—</b> | Profile: Upgrade_to_Android_11 Version: 0 ~<br>App Device Settings      |
| □<br>**        | ← Back           Schedule         Save                                  |
| ۵              | Functionality Permissions Applications Bluetooth User Setting Wallpaper |
| *              | Time Setting USB Network Lock Task Security                             |
| B              | Allow Skip First Use mills. U                                           |
|                | Play Store Mode:   Managed Mode  Managed Mode                           |
|                | Allow Mount Physical Media:                                             |
|                | Allow Remote Desktop: Free Trial 1                                      |
|                | Sync Profile Information to Device:                                     |

#### 3) Go to "Security", and click to turn on the switch of "Allow Install Unknown Apps":

| -3             | = Hi, John Smith 🕋 🖂 ? 🕩                                                                                                    |
|----------------|----------------------------------------------------------------------------------------------------|
| #              | Profile Information ReMoCloud Profile Information                                                                                                    |
| с,<br><b>,</b> | Profile: Upgrade_to_Android_11 Version: 0 ~<br>App Device Settings                                                                                                    |
| □<br>**        | ← Back           Schedule         Save                                                                                                    |
| <u>م</u>       | Functionality       Permissions       Applications       Bluetooth       User Setting       Wallpaper         Time Setting       USB       Network       Lock Task       Security       1 |
| B              |                                                                                                    |
|                | Allow Factory Reset:                                                                                                    |
|                | Allow Install Unknown Apps: 1                                                                                                    |
|                | Location Mode: 1 User Choice ~                                                                                                    |
|                | Compliance Rules Block After Days: 1                                                                                                    |
|                | Compliance Rules Wipe After Days:                                                                                                    |

4) Before leaving this profile by clicking on "Back" button, make sure to click on "Save" button to save the changes, or arrange the effective time by "Schedule" to make the settings take effect.

| <u>-</u> | = Hi, John Smith 🕋 🗹 🍐 ? 🕩                                              |
|----------|-------------------------------------------------------------------------|
| *        | Profile Information ReMoCloud Profile Information                       |
| C        | Profile: Upgrade_to_Android_11 Version: 0 ~                             |
| <b>P</b> | App Device Settings                                                     |
| ۵        | ← Back Schedule Save                                                    |
| **       | Functionality Permissions Applications Bluetooth User Setting Wallpaper |
| 8        |                                                                         |
| <b>Å</b> | Time Setting USB Network Lock lask Security                             |
|          |                                                                         |
|          | Allow Factory Reset: 1                                                  |
|          | Allow Install Unknown Apps: 1                                           |
|          | Location Mode: 6                                                        |

#### OEMCONFIG

Through "**CipherLab OEMConfig**", the derived ADC project settings can be deployed to your enrolled devices which apply this profile.

| 8        | = Hi, John Smith 🕋 🖂 🍐                                                             | ?  | • |
|----------|------------------------------------------------------------------------------------|----|---|
| A        | Manage App Config Manage App Config                                                |    |   |
| C        | CipherLab OEMConfig                                                                |    |   |
| <b>P</b> | Cancel                                                                             | ОК |   |
| ۵        | ✓ DeployFromZip                                                                    |    |   |
| *        | A group of deploy from zip.                                                        |    |   |
| <u>a</u> | Deploy From Zip Control                                                            |    |   |
|          | deploy from zip related settings have no impact.                                   |    |   |
|          | <ul> <li>Control Options</li> </ul>                                                |    |   |
|          | A group of policies to switch deploy from zip settings.                            |    |   |
|          | Deploy From Zip Control                                                            |    |   |
|          | https://drive.google.com/file/d/1anYum45gV1uUjn64IMhGYmhUkENkVSOy/view?usp=sharing |    |   |
|          |                                                                                    |    |   |

1) On **"App**" tab page, click on **"Edit**" under **"Manage Config**" of the default application **"CipherLab OEMConfig**" from the application list.

| <u>&amp;</u>  | =                                                     |                                                        | Hi, John | Smith    |          |         | <u>_</u> | ?    | € |
|---------------|-------------------------------------------------------|--------------------------------------------------------|----------|----------|----------|---------|----------|------|---|
| *             | Profile Information                                   | ReMoCloud Profile Information                          |          |          |          |         |          |      |   |
| □<br><b>-</b> | Profile: Upgrade_<br>App Device Settin                | to_Android_11 Versions                                 | on: 0 ~  |          |          |         |          |      |   |
| □<br>**       | <b>←</b> Back                                         |                                                        | Add App  | WildCard | Settings | Sche    | edule    | Save |   |
| 4             | Installed Apps Block                                  | < List Apps                                            |          |          |          |         |          |      |   |
| #             | Notice: To hide the app<br>device(s), please add it t | and restrict its installation f<br>o "Block List App". | rom Goog | gle Play | Store o  | n the e | nrolled  |      |   |
|               | App Name                                              | Package Name                                           | A        | pp Permi | ssions   | Mar     | nage Cor | nfig |   |
|               | CipherLab OEMConfig                                   | com.cipherlab.oemconfig.com                            | mon      | Edit     |          | E       | dit      |      |   |
|               | CipherLab Device Health                               | sw.programme.devicehealth                              |          | Edit     |          |         |          |      |   |

2) You will enter "Manage App Config" page of "CipherLab OEMConfig", and here you can expand the functions for further settings.

| <u></u>  | =      |             |           |          |          |        | Hi, | John Smith | <b>^</b> | 2 | ?  | •  |
|----------|--------|-------------|-----------|----------|----------|--------|-----|------------|----------|---|----|----|
| ñ        | Manag  | e App Co    | onfig Mar | nage App | p Config |        |     |            |          |   |    |    |
| C        |        |             |           |          | Ciph     | nerLab | OEM | Config     |          |   |    |    |
| <b>P</b> | Cance  |             |           |          |          |        |     | 0          |          |   | ОК | i. |
|          |        | _           |           |          |          |        |     |            |          |   |    |    |
| **       | >      | DeployFrom  | nZip      |          |          |        |     |            |          |   |    |    |
| 8        |        | Wiroloss    |           |          |          |        |     |            |          |   |    |    |
| .#L      |        | Wileie33    |           |          |          |        |     |            |          |   |    |    |
| B        | >      | Wi-Fi Advar | nced      |          |          |        |     |            |          |   |    |    |
|          | >      | Display     |           |          |          |        |     |            |          |   |    |    |
|          | 、<br>、 | System Lar  | ansde     |          |          |        |     |            |          |   |    |    |

3) Expand "DeployFromZip", and enable the switch of "Deploy From Zip Control".

# DeployFromZip A group of deploy from zip. Deploy From Zip Control Use this switch to enable or disable deploy from zip options. If this control is disabled, any changes to other deploy from zip related settings have no impact. Control Options

4) Expand "**Control Options**" to enter the link for accessing <u>the zip file of your ADC project</u> <u>for OS upgrade</u> to the field "**Deploy Settings from Zip File**".

| ~ | D | DeployFromZip                                                                                                    |
|---|---|----------------------------------------------------------------------------------------------------|
|   | A | A group of deploy from zip.                                                                                                    |
|   |   | Deploy From Zip Control Use this switch to enable or disable deploy from zip options. If this control is disabled, any changes to other deploy from zip related settings have no impact. |
|   | ~ | Control Options                                                                                                    |
|   |   | A group of policies to switch deploy from zip settings.                                                                                                    |
|   |   | Deploy From Zip Control<br>Enter URL.(https://)                                                                                                    |
|   |   | https://drive.google.com/file/d/1anYum45gV1uUjn64lMhGYmhUkENkVSOy/view?usp=sharing                                                                                                    |
|   |   | **                                                                                                    |
|   |   |                                                                                                    |

5) Click on **"OK**" to save the settings and return to **"Profile Information**" page. Be sure to **"Save**" or **"Schedule**" the changes of this profile.

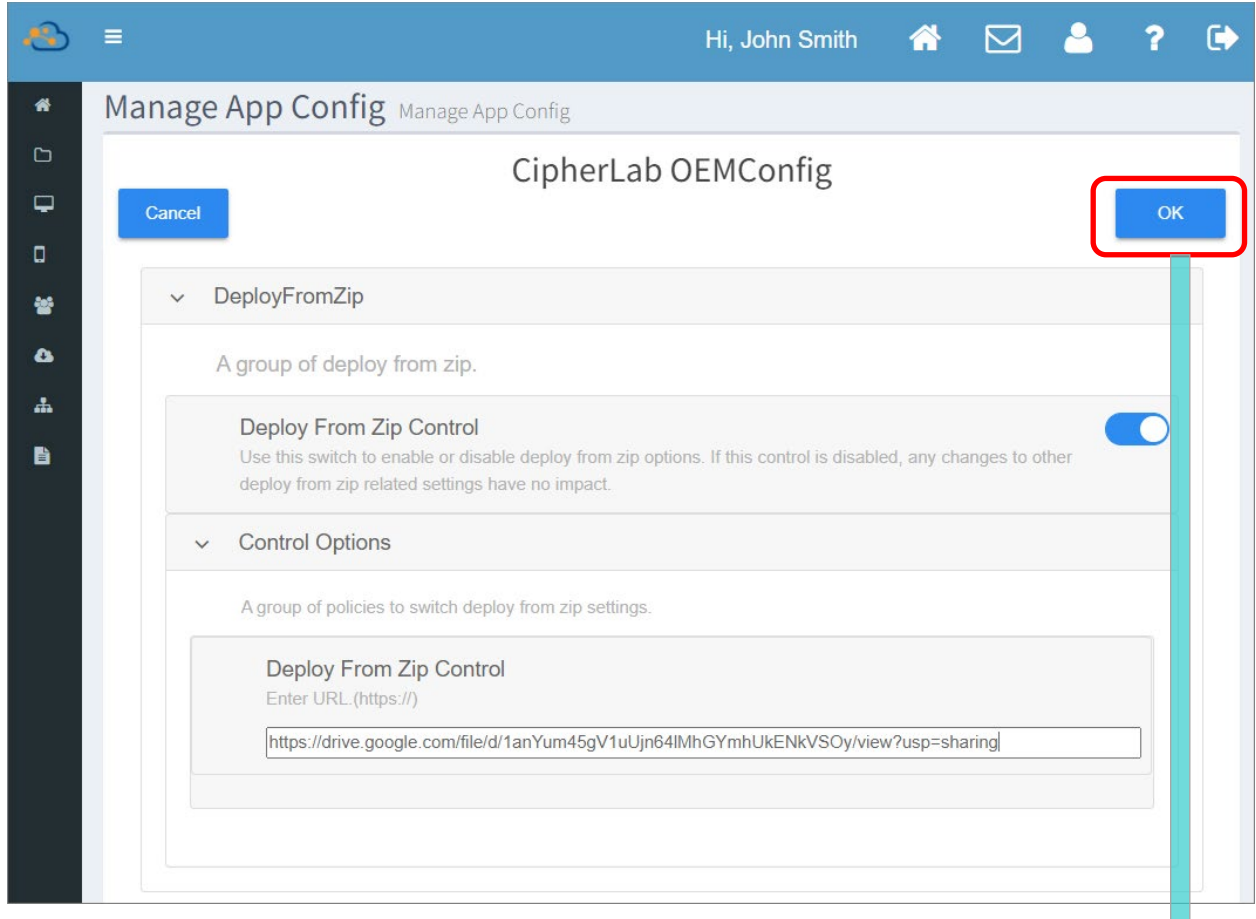

| <u>-</u> | =                                                     |                                                        | Hi, John | Smith     |          |         | <u>_</u> | ?    | •     |
|----------|-------------------------------------------------------|--------------------------------------------------------|----------|-----------|----------|---------|----------|------|-------|
| *        | Profile Information                                   | ReMoCloud Profile Information                          |          |           |          |         |          |      |       |
| c<br>Ç   | Profile: Upgrade_<br>App Device Settin                | to_Android_11 Versions                                 | n: 0 🗸   |           |          |         |          |      |       |
| •        | <b>←</b> Back                                         |                                                        | Add App  | WildCard  | Settings | Sche    | edule    | Save |       |
| •        | Installed Apps Block                                  | < List Apps                                            |          |           |          | ******  | •••••    |      | ••••• |
| #        | Notice: To hide the app<br>device(s), please add it t | and restrict its installation f<br>o "Block List App". | rom Goog | gle Play  | Store o  | n the e | nrolled  | I    |       |
|          | App Name                                              | Package Name                                           | A        | op Permis | sions    | Mar     | nage Co  | nfig |       |
|          | CipherLab Device Health                               | sw.programme.devicehealth                              |          | Edit      |          |         |          |      |       |
|          | CipherLab OEMConfig                                   | com.cipherlab.oemconfig.com                            | mon      | Edit      |          | E       | dit      |      |       |
|          |                                                       |                                                        |          |           |          |         |          |      |       |

### 5.4 DEPLOY CONFIGURATIONS TO DEVICE FOR OS UPGRADE

The device(s) which applies the profile makes use of the profile configurations, and therefore the profile you set for OS upgrade helps you to easily upgrade multiple enrolled devices at a time. If the device you'd like to upgrade its OS doesn't utilize the profile you set for OS upgrade, you may:

Enroll the device:

The device to be upgraded is not on your ReMoCloud device list, and you can get this device to be enrolled in with the profile you set for OS upgrade. This device will apply this profile right after it is successfully enrolled, and the upgrade configurations will be deployed automatically.

Please note that the device to be enrolled should be reset to factory default for enrollment purpose, thus remember to back up the important information stored on your device beforehand.

• Assign the profile to the enrolled device:

For the enrolled device which doesn't apply the profile you set for OS upgrade, please assign the profile to this device, or assign the profile to the group this device belongs to. For the detailed functions and operation, please refer to <u>ReMoCloud User Guide for</u> <u>Android</u>.

#### 5.4.1 ENROLL DEVICES

If you would like to upgrade the device OS through ReMoCloud, confirm that your device to be enrolled is with GMS certificated. ReMoCloud is not applicable for non-GMS devices.

#### ON REMOCLOUD

You have to get the enroll code for your device to enroll. Please click to enter "Enroll Device" page, and follow the on-screen steps:

|                                                             | =                                                                                                    | Hi, John Smith    | *            |                           | <u> </u>  | ? | • |
|-------------------------------------------------------------|----------------------------------------------------------------------------------------------------|-------------------|--------------|---------------------------|-----------|---|---|
| HOME                                                        | Enroll Enroll Device                                                                                                    |                   |              |                           |           |   |   |
| # Dashboard                                                 | QR                                                                                                    | Code Generator    |              |                           |           |   |   |
| DEPLOYMENT  Profile  ENROLL  Enroll Device  MONITOR  Device | Step 1.Please select a profile:         Upgrade_to_Andra         Step 2.Enable the default system apps         Yes         Step 3.Select whether the device to be with camera:         Yes         Step 4.Enable Mobile Network:                                                                                                    | :<br>enrolled is  |              |                           |           |   |   |
| Group                                                       | No 🗸                                                                                                    |                   |              |                           |           |   |   |
| App     SUB ACCOUNT     Manage     USER LOG                 | SSID: Testing                                                                                                    | oport Android     |              |                           |           |   |   |
| User Log                                                    | SECURITY_TYPE: WPA-PSK<br>PASSWORD:  PASSWORD:  Find the second second s | ≸⊅<br>ate QR code | En<br>Show I | roll Code:<br>Enroll Barc | :<br>code |   |   |

- 1) Select the profile you set for OS upgrade from the drop-down menu.
- 2) Decide whether to enable the default system apps.
- 3) Choose whether the enrolled device is with camera.
- 4) Enable device mobile network if necessary. Please note that by enabling device mobile network, you cannot set up the default Wi-Fi network for the device.

| Step 4.Enable Mobile Network:              | Step 4.Enable Mobile Network:                                 |
|--------------------------------------------|---------------------------------------------------------------|
| No View View View View View View View View | Step 5.With the default Wi-Fi (Only support Android 9.0+): NO |
| SSID:                                      | SSID:                                                         |
| SECURITY_TYPE: WPA-PSK V                   | SECURITY_TYPE: WPA-PSK ~                                      |
| PASSWORD: 1                                | PASSWORD: 1                                                   |
| HIDDEN SSID: V                             | HIDDEN SSID: ON Y                                             |

If you choose to disable mobile network, you can decide whether to set the default Wi-Fi network. Depending on the profile you choose, the field "**SSID**" may be blank or a drop-down menu which displays all the pre-configured Wi-Fi networks set on "**Device Settings**" tab page of the profile. Please refer to <u>ReMoCloud User Guide for Android</u> for the detailed instructions about enrollment.

- 5) Click on "**Generate**" to get the enroll code to be scanned by your device(s) with the device camera.
- QR Code:

The QR Code is used for being scanned by your device camera during the enrollment.

Enroll Code:

Instead of QR Code or "**Enroll Barcode**", you can manually input the "**Enroll Code**" to your device for enrollment.

- Show Enroll Barcode/ Hide Enroll Barcode: To display or conceal the barcode to be scanned by your
- device scanner (but not camera).
- Enroll Barcode:

The barcode which is for being scanned by your device scanner during the enrollment.

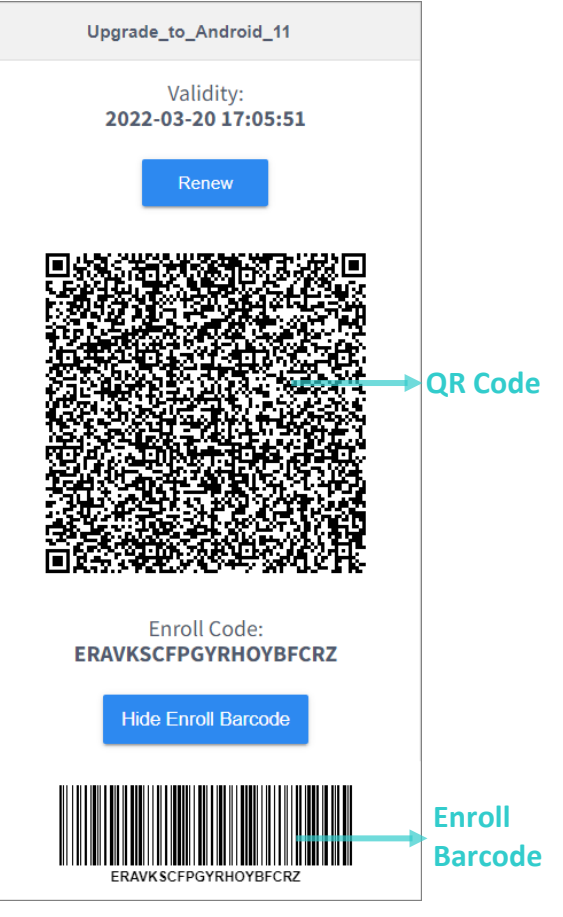

#### ON THE DEVICE

Please perform factory reset for your device to be enrolled before enrollment. In the following illustration, we take RK25 mobile computer for example to demostrate how to perform factory reset for your device to be enrolled before enrollment. The process of the factory reset may vary slightly upon different models of your mobile computers.

Go to App Drawer | Settings () | System () | Reset options (), and tap to select "Erase all data (factory reset)" or "Erase all data (factory reset with enterprise)".

Confirm the action by tapping on the button "**RESET PHONE**" or "**Erase all data**" and input the verification code (please contact with <u>support@cipherlab.com.tw</u> to obtain your verification code). Finally, tap **OK** to perform a factory reset.

| ← Settings                                                                                                    | ← Reset?                                                                                                    | ← Reset?                                                                                                    |
|----------------------------------------------------------------------------------------------------|----------------------------------------------------------------------------------------------------|----------------------------------------------------------------------------------------------------|
| This will erase all data from your<br>phone's internal storage, including:<br>• Your Google account<br>• System and app data and settings<br>• Downloaded apps<br>• Enterprise partition<br>• Music<br>• Photos<br>• Other user data<br>You are currently signed into the<br>following accounts:<br>• at.walpurgis.night@gmail | Erase all your personal<br>information and downloaded<br>apps? You can't undo this action!<br>ERASE EVERYTHING | Erase all your personal<br>information and downloaded<br>apps? You can't undo this action!<br>input verify code:<br>23058518<br>CANCEL OK |

As the mobile computer boots up for the first time after the reset, the **Welcome wizard** shows up. Next up we will take RK25 mobile computer as example to walk you through the enrollment.

• **Step 1:** Select your desired system language.

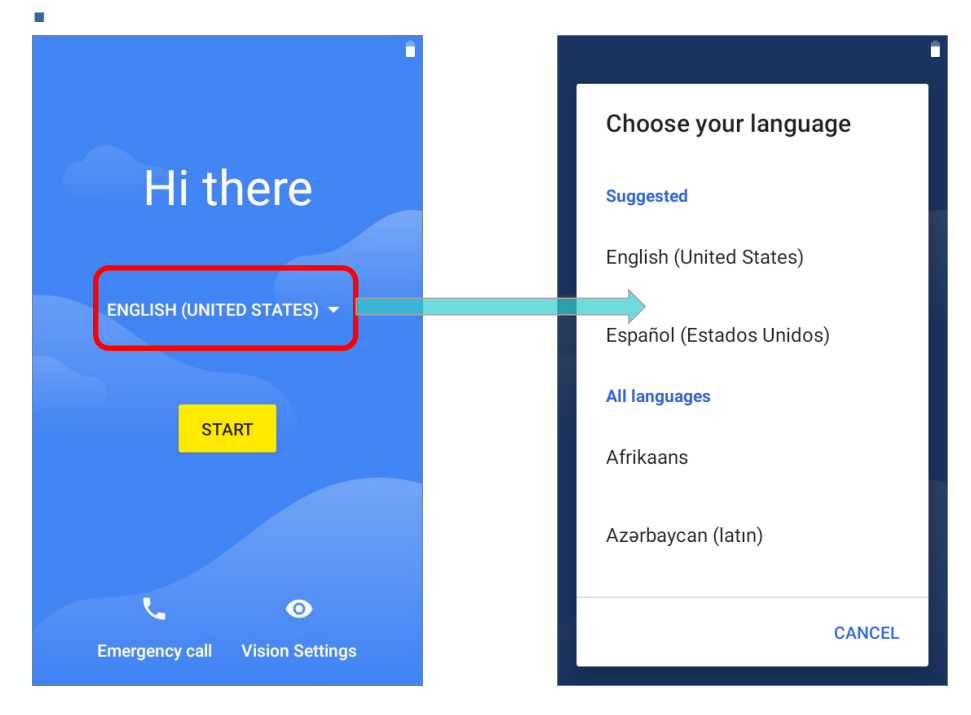

Step 2:

Tap on the same spot on the screen for 6 times to enter QR code setup process.

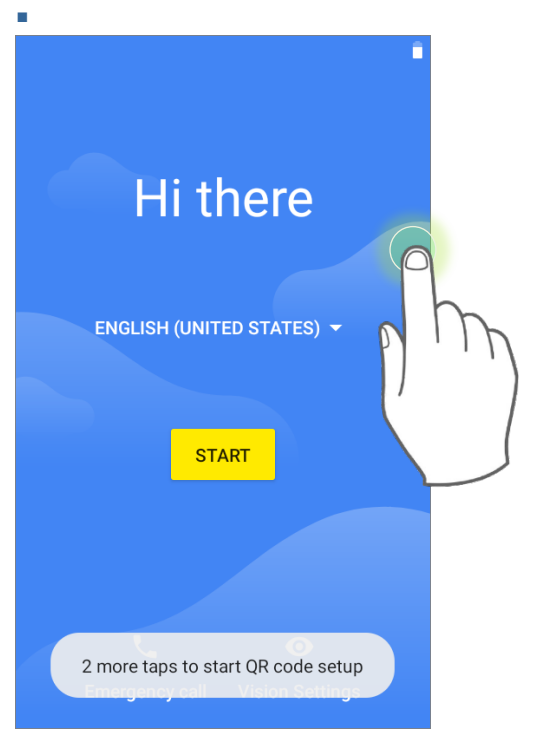

#### • Step 3:

Please aim the QR code you generate on ReMoCloud by the mobile computer camera (but not the scan window).

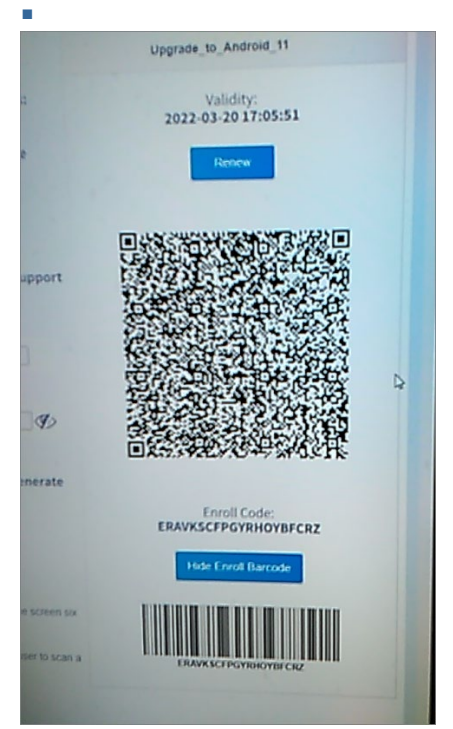

Step 4:

Tap to turn on Wi-Fi and select the Wi-Fi network to connect. This step is absent if you enable the default Wi-Fi settings on **Enroll Device** page of ReMoCloud.

|                                                                                 |      |            |                  |        |      |                        | † <b>†</b> |
|---------------------------------------------------------------------------------|------|------------|------------------|--------|------|------------------------|------------|
| Wi-Fi 😫                                                                         | Wi-F | i          | ÷                |        | Wi-F | Fi                     | :          |
| Use Wi-Fi                                                                       |      | Use Wi-Fi  |                  |        |      | Use Wi-Fi              | •          |
| To see available networks,<br>turn Wi-Fi on.                                    | •    | CCC        | â                |        | ▼    | LAB-Guest<br>Connected | \$         |
| To improve location accuracy,<br>turn on Wi-Fi scanning in<br>scanning settings |      | LAB        | LAB-Guest        |        |      | CCC                    | â          |
| Wi-Ei preferences                                                               |      | LAB-Guest  | Password         |        |      | Lullaby                | Â          |
| Wi-Fi doesn't turn back on<br>automatically                                     |      | Lullaby    |                  |        | -    | CC                     | Ê          |
|                                                                                 | •    | CC         | Show password    |        |      | LAB                    | Ê          |
|                                                                                 | •    | S-Internal | Advanced options |        | ~    | P880                   | Â          |
| BACK                                                                            |      | BACK       | CANCEL           | CONNEC | Ţ    | BACK                   | NEXT       |

Step 5:

Tap on **"ACCEPT & CONTINUE**" to confirm that this device will be controlled by your ReMoCloud administrator as a work device. Wait for a few minutes to set up work device.

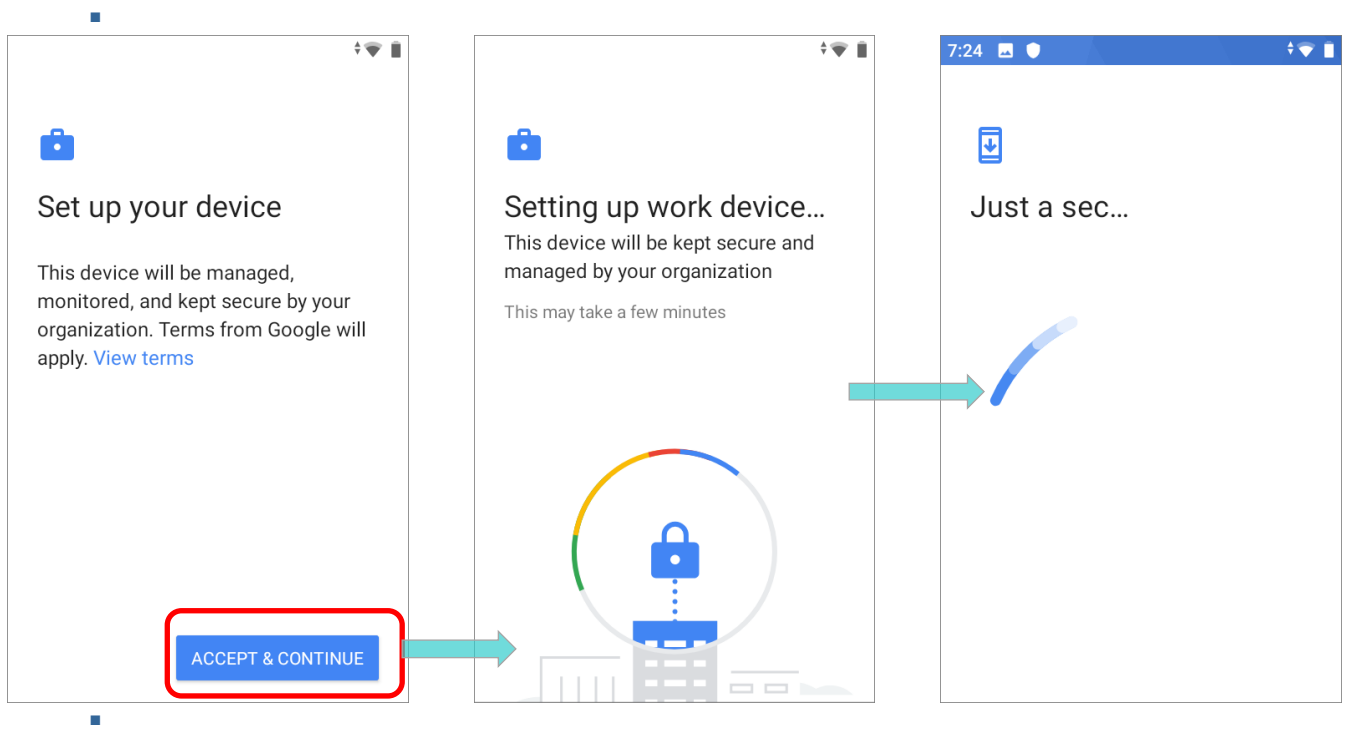

# Step 6:

Enrollment will be completed in the final steps.

If you need to reset this device, please tap the more button and select "**Reset Device**".

| 0:43                                           |   |                 |
|------------------------------------------------|---|-----------------|
| â                                              | : | Help & feedback |
| Updating device<br>This may take a few minutes |   | Reset device    |
|                                                |   |                 |
| (                                              |   |                 |
|                                                |   |                 |
|                                                |   |                 |

The enrollment is done, and you will enter **the default home screen / Cipherlab Home / Multi App Mode** set by the applied profile.

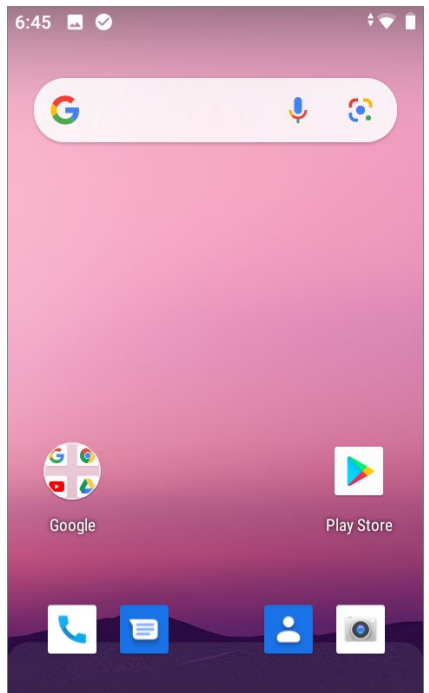

Now you can find this enrolled device listed on "**Device**" tab page of "**Monitor**" on ReMoCloud. The device starts to install the apps and deploy the configurations which the applied profile contains.

| 8        | =    |                    |              |                    |            |            | Hi, John           | Smith             | ☆ ⊵              | 3 🐣        | ? 🕩               |
|----------|------|--------------------|--------------|--------------------|------------|------------|--------------------|-------------------|------------------|------------|-------------------|
| *        | Dev  | <b>ice</b> List of | devices      |                    |            |            |                    |                   |                  |            |                   |
| C        |      |                    |              | Schedule           | e Report   | Report     | Reset Pas          | sword             | Wipe             | Lock       | Reboot            |
| <b>P</b> | Tota | Device(s) : 3      |              |                    |            |            | Lectur             | data i 2024       | 12 20 10:10      | .55 D-6    |                   |
| ۵        | Mov  | e/Show/Hide C      | olumn 📥      |                    |            |            | Last up            | odate : 2021-     | 12-20 18:49      | .55 Refr   | esh Data          |
| *        |      | Model<br>Name      | User-Defined | l Serial<br>Number | Group      | Profile    | Profile<br>Current | Profile<br>Latest | Build<br>Version | IMEI       | Command<br>Status |
| 4        |      | <b>• •</b>         | <u>а</u> т   | <b>▲ ▼</b>         | <b>▲ ▼</b> | <b>≜ ▼</b> | Ver                | Ver               | <b>≜ ▼</b>       | <b>≜ ▼</b> | А. Т.             |
| .#L      |      | Ý ľ                | · · ·        | · ·                |            |            |                    |                   |                  |            | · · ·             |
|          |      | RS35               | din .        | FW120              | None       | Profile_1  | 3                  | 3                 | RS35.G           | 3545761    |                   |
|          |      | RK25               | ø            | FJ1186             | None       | Upgrade    | 1                  | 1                 | RK25.G           | None       |                   |
|          |      | RS50               | ø            | 012345             | None       | Profile_1  | 3                  | 3                 | SAT.GM           | 354648     |                   |
|          |      |                    |              |                    |            |            |                    |                   |                  |            |                   |
|          |      |                    |              |                    |            |            |                    |                   |                  |            |                   |

Check the notification on the enrolled device by swiping down from the status bar, and you can see **ADCClient** shows the progress of downloading the ADC project.

| 1:29                                                         | <b>6</b> 9%             | 1:58                                    | ∎ 64%                   | 1:58                                                          | <b>6</b> 4%             |
|--------------------------------------------------------------|-------------------------|-----------------------------------------|-------------------------|---------------------------------------------------------------|-------------------------|
| Tue, Dec 21                                                  | ı ∏lı ≑ 🖝               | Tue, Dec 21                             | ı∏ı ‡ <b>()</b>         | Tue, Dec 21                                                   | ıl∐lı v 🆤               |
|                                                              | \$                      |                                         |                         |                                                               | 7 😒 🗄                   |
| ADCCIEnt<br>ADC Deploy<br>Downloading (0.0)<br>C OEMConfig ~ |                         | ADCClient ADC Deploy Downloading (99.0) |                         | ADCClient     ADC Deploy     Download SUCCESS     OEMConfig ~ |                         |
| Manage notifications<br>Google                               | CLEAR ALL<br>Play Store | Manage notifications<br>Google          | CLEAR ALL<br>Play Store | Manage notifications<br>Google                                | CLEAR ALL<br>Play Store |
|                                                              |                         |                                         |                         |                                                               |                         |

It takes a while to deploy the ADC project configurations, and after the deployment is done, the application "**CipherLab OS Upgrade**" will be automatically launched for OS upgrade.

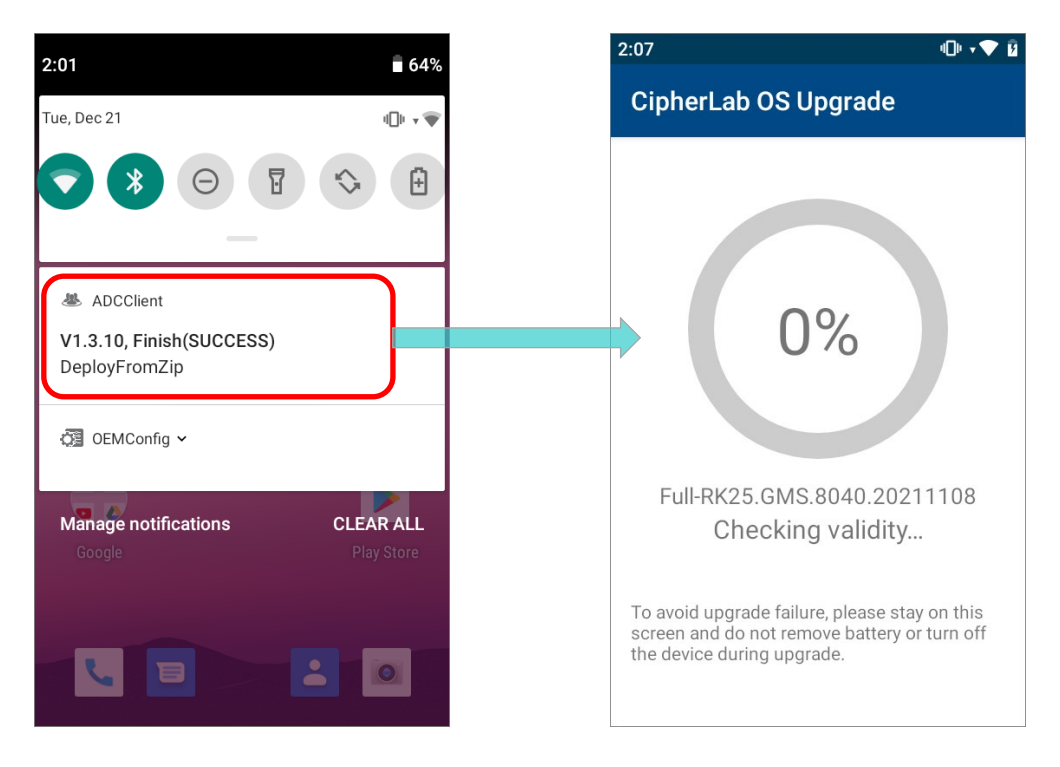

## 5.4.2 ASSIGN THE PROFILE

For the enrolled device whose applied profile is not the one you set for OS upgrade, please assign the profile contains the OS upgrade configurations to the device, or to the group the device(s) belongs to.

#### ASSIGN TO A DEVICE

To assign the OS upgrade profile to the device to be upgraded:

1) Enter "**Profile**" page, and click on the setting button "**Assign Profile**" to open "**Please** choose a group or device to assign" window.

| ReMoCloud<br>verified by Google EMM | ≡           |                                         | Hi          | , John Smith | <b>^</b> |           | ? 🕩           |  |  |  |  |
|-------------------------------------|-------------|-----------------------------------------|-------------|--------------|----------|-----------|---------------|--|--|--|--|
| HOME                                | Profi       | e ReMoCloud Profile                     | e List      |              |          |           |               |  |  |  |  |
| A Dashboard                         |             | Add Profile Assign Profile Copy Profile |             |              |          |           |               |  |  |  |  |
| DEPLOYMENT                          |             |                                         |             |              |          |           |               |  |  |  |  |
| 🗅 Profile                           |             | Profile Name ♦ T                        | Number      | ≎ T          | ¢        | Last E    | dit lime<br>T |  |  |  |  |
| ENROLL                              |             |                                         | ₹ Ť         |              |          | _         |               |  |  |  |  |
| Enroll Device                       |             | Profile_1                               | 2           | Activated    | 3        | 2021/1:   | 2/09 10:26    |  |  |  |  |
| MONITOR                             |             | Please                                  | choose a    | group or c   | levice   | to assign | า.            |  |  |  |  |
|                                     | Ŵ           |                                         |             |              |          |           |               |  |  |  |  |
| 📸 Group                             | Ŵ           | As                                      | sign Type:  | Group ~      |          |           |               |  |  |  |  |
| 🕰 Арр                               | ŵ           | Pro                                     | ofile Name: | Profile_1    |          | $\sim$    |               |  |  |  |  |
| SUB ACCOUNT                         | Group Name: |                                         |             |              |          |           |               |  |  |  |  |
| 📥 Manage                            | W           |                                         |             |              |          |           |               |  |  |  |  |
| USER LOG                            |             |                                         | S           | ubmit Cance  | el       |           |               |  |  |  |  |
| 🖹 User Log                          | l           |                                         | _           |              |          |           |               |  |  |  |  |

2) On "Please choose a group or device to assign" window, select "Device" for Assign Type from the drop-down menu.

| Please choose a group or device to assign.                      |
|-----------------------------------------------------------------|
| Assign Type: Group V Device<br>Group<br>Profile Name. Profile_1 |
| Group Name:                                                     |
| Submit Cancel                                                   |

3) Select the profile for OS ugrade, designate the device to apply the assigned profile, and finally submit the assignment.

| Please choose a group or device to assign. |                                            |  |  |  |  |  |  |  |  |
|--------------------------------------------|--------------------------------------------|--|--|--|--|--|--|--|--|
| Assign Type:                               | Device ~                                   |  |  |  |  |  |  |  |  |
| Profile Name:                              | Upgrade_to_Android_11 ~                    |  |  |  |  |  |  |  |  |
| Devices:                                   | ▼ Filter Devices<br>RK25 / FJ1186A000760 ~ |  |  |  |  |  |  |  |  |
|                                            | Submit Cancel                              |  |  |  |  |  |  |  |  |

#### Note:

Only the devices belong to no group are listed for profile assignment.

The device will apply the assigned profile after the assignment is completed. You can check **Device** page for the designated device's profile and profile status.

| 3        | =     |                                   |              |            |             |             | Hi, John       | Smith ·       | ☆ 🗹 🎍          | ? 🕩          |
|----------|-------|-----------------------------------|--------------|------------|-------------|-------------|----------------|---------------|----------------|--------------|
| ñ        | Dev   | CE List of devi                   | ces          |            |             |             |                |               |                |              |
| C        |       |                                   |              |            | Schedule Re | port Report | Reset Pas      | ssword        | Wipe Lock      | Reboot       |
| <b>P</b> | T-4-1 | Device (a)                        |              |            |             |             |                |               |                |              |
| ۵        | Move  | Device(s) : 3<br>/Show/Hide Colum | n 🔻          |            |             |             |                | F             | Receiving Data | Refresh Data |
| **       |       | Model                             | User-Defined | Serial     | Group       | Profile     | Profile        | Profile       | Build          | Command      |
| 8        |       | Name                              |              | Number     |             |             | Current<br>Ver | Latest<br>Ver | Version        | Status       |
| <b>.</b> |       | ÷ T                               | ÷ T          | ÷ T        | ÷ T         | ÷ T         | ÷ T            | \$            | τ ÷ τ          | ÷ T          |
| ß        |       | RS35                              | (and         | FW120A000  | Android_11  | Profile_2   | 2              | 2             | RS35.GMS.2     |              |
|          |       | RS50                              | đ            | 0123456789 | None        | Profile_2   | 2              | 2             | SAT.GMS.U      |              |
|          |       | RK25                              | ø            | FJ1186A000 | Android_11  | Upgrade_to  | Change         | 2             | RK25.GMS.5     |              |

The notification on the device also shows the download progress. Once downloading is completed, the device starts to deploy the ADC project. The application "**CipherLab OS Upgrade**" will be automatically launched for OS upgrade after the deployment is done.

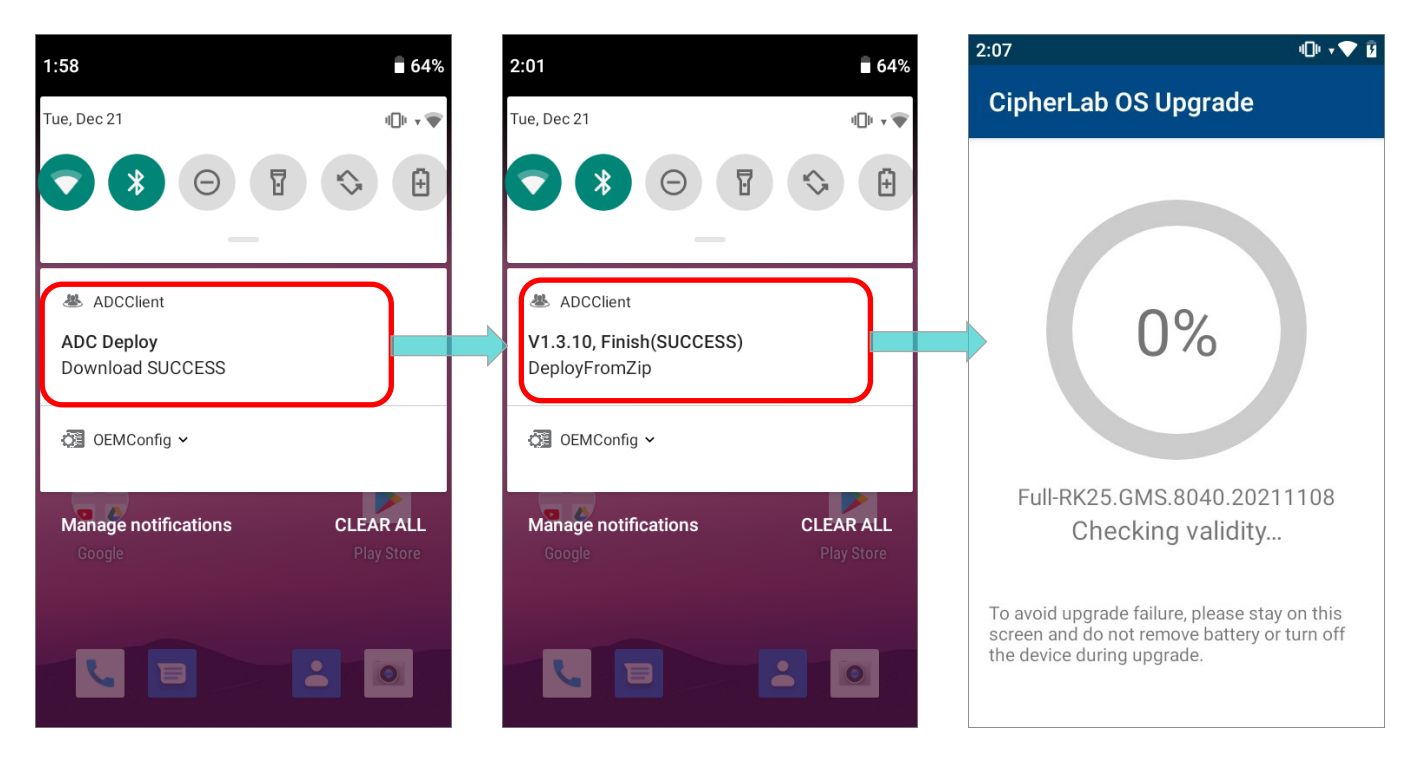
## ASSIGN TO A GROUP

To upgrade a group of enrolled devices, please choose "**Group**" for **Assign Type** on "**Please choose a group or device to assign**" window.

| Assign Type:  | Group ~      |
|---------------|--------------|
| Profile Name: | Profile_1 ~  |
| Group Name:   | Android_11 ~ |

Choose the profile for OS upgrade and the designated group from the drop-down menu, and then click on "**Submit**".

| Please choose a group or device to assign. |
|--------------------------------------------|
| Assign Type: Group ~                       |
| Profile Name: Upgrade_to_Android_11 ~      |
| Group Name: Android_11 ~                   |
| Submit Cancel                              |

Please note that the assignment fails if the designated group contains no device. After completing the assignment, the device(s) belongs to this group will apply the designated profile immediately.

You can check the group information by accessing "**Group**" tab page of "**Monitor**" and clicking the group name.

| 3                  | =                                                     |                  |                        |                      |              | Hi, Jo         | ohn Smith                 | <b>^</b>                        |           | 2 | ?                      | •      |
|--------------------|-------------------------------------------------------|------------------|------------------------|----------------------|--------------|----------------|---------------------------|---------------------------------|-----------|---|------------------------|--------|
| *                  | Gro                                                   | up Settin        | <b>Ig</b> Setting Grou | qu                   |              |                |                           |                                 |           |   |                        |        |
| с<br><b>—</b>      | Group : Android_11<br>Profile : Upgrade_to_Android_11 |                  |                        |                      |              |                |                           |                                 |           |   |                        |        |
|                    | ÷                                                     | Back             |                        | Add                  | Delete       | Move           | Wipe                      |                                 | Lock      |   | Reboot                 |        |
| 쓭                  | Total Device(s) : 2 Receiving Data                    |                  |                        |                      |              |                |                           | Refresh Data                    |           |   |                        |        |
| <b>₽</b><br>₩<br>₽ |                                                       | Model Name<br>\$ | User-Defined<br>≑ ▼    | Serial Number<br>≑ ▼ | Group<br>≑ ▼ | Profile<br>≎ ▼ | Profile<br>Current<br>Ver | Profile<br>Latest<br>Ver<br>≑ ▼ | IMEI<br>≑ | ٣ | Command<br>Status<br>≑ | d<br>T |
|                    |                                                       | RK25             | ø                      | FJ118AA003377        | Android_11   | Upgrade_to_An  | Change                    | 3                               | None      |   |                        |        |
|                    |                                                       | RK25             | ø                      | FJ1186A000760        | Android_11   | Upgrade_to_An  | Change                    | 3                               | None      |   |                        |        |
|                    |                                                       |                  |                        |                      |              |                |                           |                                 |           |   |                        |        |

You can also swipe from the status bar to reveal **Notifications Drawer** to check the the download progress on the device. After downloading and deploying the ADC project, the application "**CipherLab OS Upgrade**" will be automatically launched for OS upgrade.

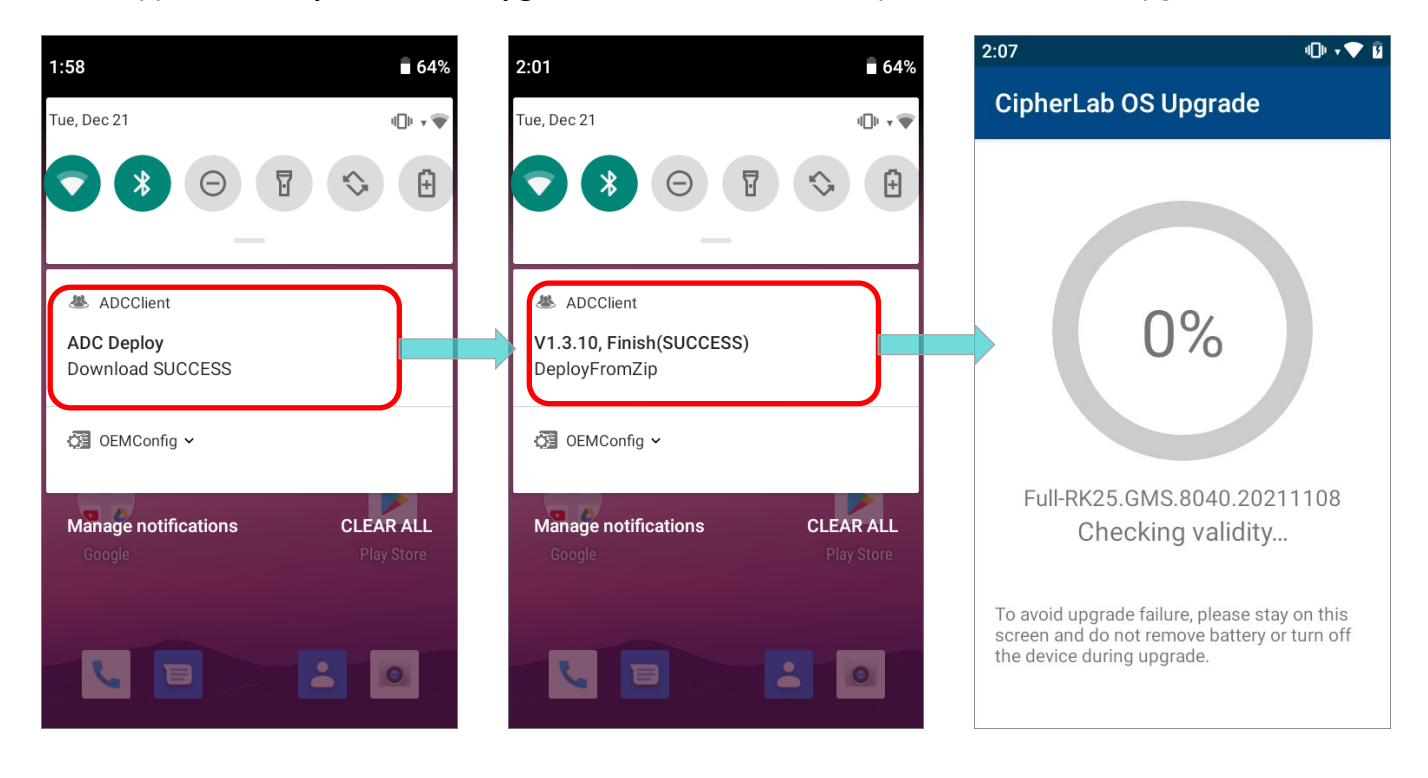

## 5.5 OS UPGRADE

Once the ADC project is downloaded and deployed to the device through **ReMoCloud**, the application "**CipherLab OS Upgrade**" on your device automatically launches for OS upgrade.

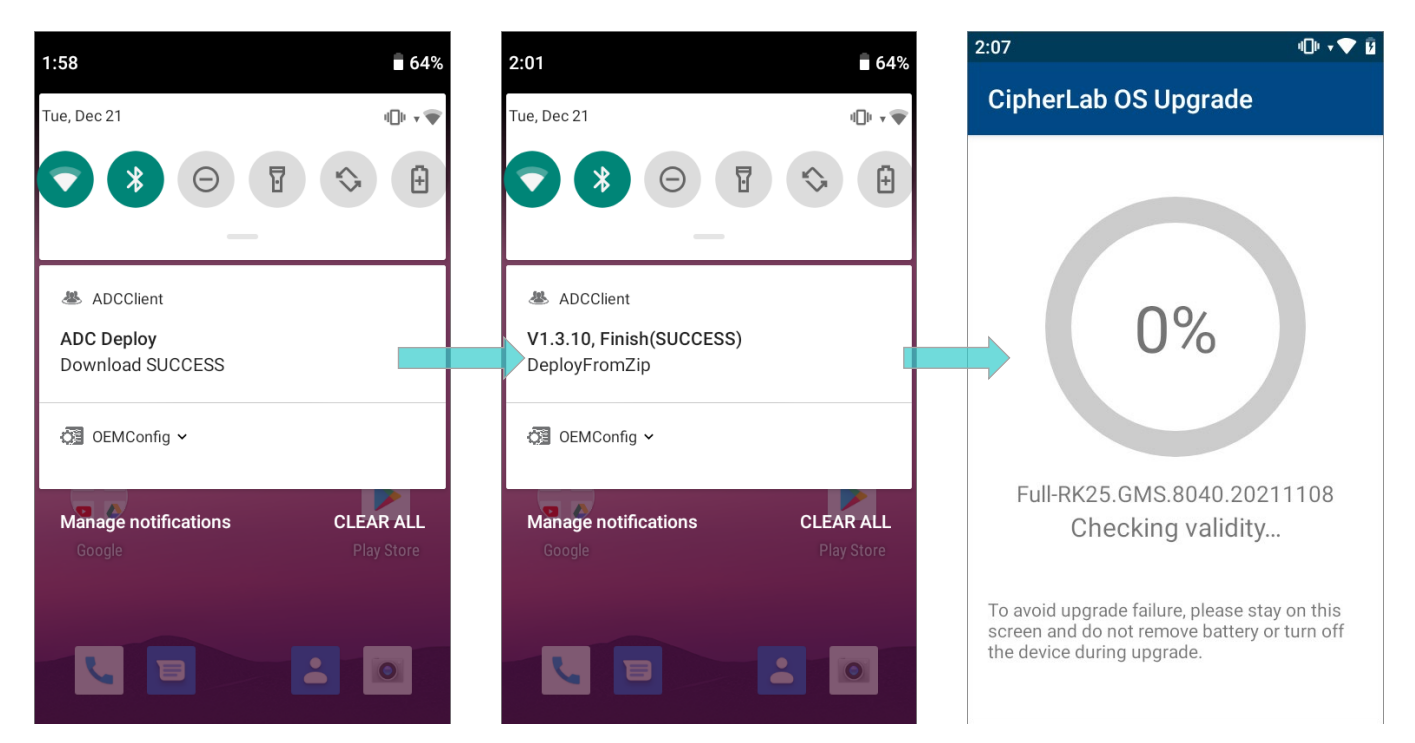

The upgrade process takes a while to install the necessary pacakges, shut down, update system, and then reboot automatically after finishing installation.

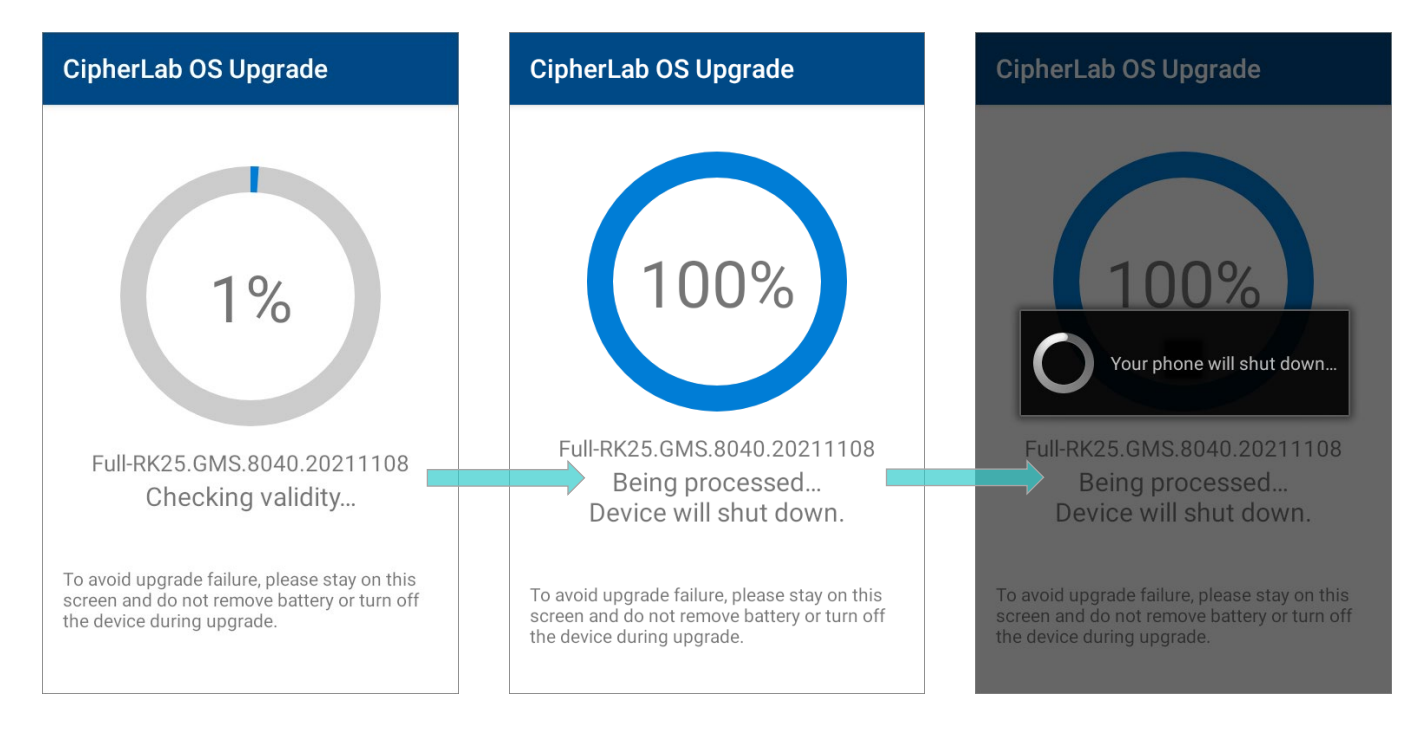

Note:

- (1) Once the upgrade starts, stay on <u>CipherLab OS Upgrade</u> main screen. DO NOT switch to another app or screen.
- (2) The app "CipherLab OS Upgrade" checks for the device free storage space at the very beginning. If it doesn't meet the minimum storage requirement (5GB free storage space), a warning message appears and the OS upgrade process stops. Free up the space before launching "CipherLab OS Upgrade" for OS upgrade again.

## Storage space not enough

The free space of storage in this device is not enough for system upgrade. Please free up space first before starting upgrade.

EXIT

## SUCCESSFULLY UPGRADED

The device restarts after the installation. The upgrade is completed, and the OS of your device is now the version you would like to upgrade. For example, if your device is upgraded

to Android 11, then you can check it by accessing App Drawer | Settings [] About

**Phone** Android version (see the figure below). Different device models may have a little different accesses.

|          | controls                                                                                  | ← About phone                                          | Q         | ← Android version Q                                              |
|----------|-------------------------------------------------------------------------------------------|--------------------------------------------------------|-----------|------------------------------------------------------------------|
| (())     | Voice                                                                                     | SIM status                                             |           | Android version                                                  |
| <b>F</b> | Headset Playback                                                                          | Model                                                  |           | Android security update<br>October 5, 2021                       |
| <b>%</b> | Digital Wellbeing & parental<br>controls<br>Screen time, app timers, bedtime<br>schedules | IMEI                                                   |           | Google Play system update<br>August 1, 2021                      |
| G        | Google<br>Services & preferences                                                          | Android version                                        |           | Baseband version<br>Unknown                                      |
| G        | <b>System</b><br>Languages, gestures, time, backup                                        | Device ID<br>B0112921121102219400111111100             | 00-1.20.8 | Kernel version<br>4.9.227-perf<br>#1 Mon Nov 8 17:02:03 CST 2021 |
|          | About phone<br>RK25                                                                       | IP address<br>172.16.1.179<br>fe80::ee4f:125:647c:f38a |           | Build number<br>RK25.GMS.8040.20211108                           |